NIST CYBERSECURITY PRACTICE GUIDE

## **MOBILE DEVICE** SECURITY

**Cloud and Hybrid Builds** 

## **How-To Guide**

for Security Engineers

Joshua Franklin Kevin Bowler Sallie Edwards Neil McNab

**Christopher Brown Matthew Steele** 

NIST SPECIAL PUBLICATION 1800-4c

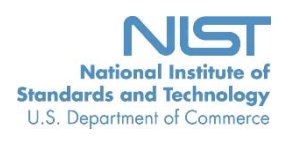

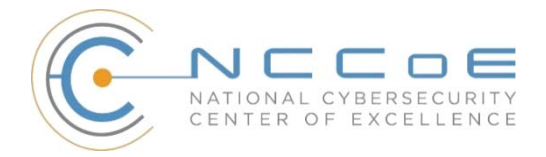

**NIST Special Publication 1800-4c** 

## MOBILE DEVICE SECURITY

## **Cloud and Hybrid Builds**

DRAFT

Joshua Franklin National Cybersecurity Center of Excellence Information Technology Laboratory

> Kevin Bowler Christopher Brown Neil McNab Matthew Steele The MITRE Corporation McLean, VA

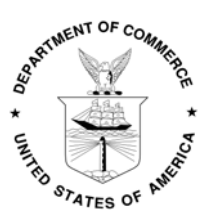

November 2015

U.S. Department of Commerce Penny Pritzker, Secretary

National Institute of Standards and Technology Willie May, Under Secretary of Commerce for Standards and Technology and Director

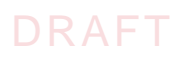

### **DISCLAIMER**

Certain commercial entities, equipment, or materials may be identified in this document in order to describe an experimental procedure or concept adequately. Such identification is not intended to imply recommendation or endorsement by NIST or NCCOE, nor is it intended to imply that the entities, materials, or equipment are necessarily the best available for the purpose.

National Institute of Standards and Technology Special Publication 1800-4c, Natl. Inst. Stand. Technol. Spec. Publ. 1800-4c, 137 pages, (November 2015), CODEN: NSPUE2

Organizations are encouraged to review all draft publications during public comment periods and provide feedback. All publications from NIST's National Cybersecurity Center of Excellence are available at http://nccoe.nist.gov.

Comments on this publication may be submitted to: nccoe@nist.gov

Public comment period: November 2, 2015 through January 8, 2016

National Cybersecurity Center of Excellence National Institute of Standards and Technology 9600 Gudelsky Drive (Mail Stop 2002) Rockville, MD 20850 Email: nccoe@nist.gov

## DRAFT

## NATIONAL CYBERSECURITY CENTER OF EXCELLENCE

The National Cybersecurity Center of Excellence (NCCoE) at the National Institute of Standards and Technology (NIST) addresses businesses' most pressing cybersecurity problems with practical, standards-based solutions using commercially available technologies. The NCCoE collaborates with industry, academic, and government experts to build modular, open, end-toend reference designs that are broadly applicable and repeatable. The center's work results in publicly available NIST Cybersecurity Practice Guides, Special Publication Series 1800, that provide users with the materials lists, configuration files, and other information they need to adopt a similar approach.

To learn more about the NCCoE, visit http://nccoe.nist.gov. To learn more about NIST, visit http://www.nist.gov.

## **NIST CYBERSECURITY PRACTICE GUIDES**

NIST Cybersecurity Practice Guides (Special Publication Series 1800) target specific cybersecurity challenges in the public and private sectors. They are practical, user-friendly guides that facilitate the adoption of standards-based approaches to cybersecurity. They show members of the information security community how to implement example solutions that help them align more easily with relevant standards and best practices.

The documents in this series describe example implementations of cybersecurity practices that businesses and other organizations may voluntarily adopt. The documents in this series do not describe regulations or mandatory practices, nor do they carry statutory authority.

## ABSTRACT

This document proposes a reference design on how to architect enterprise-class protection for mobile devices accessing corporate resources. The example solutions presented here can be used by any organization implementing an enterprise mobility management solution. This project contains two distinct builds: cloud and hybrid. The cloud build makes use of cloud-based services and solutions, while the hybrid build achieves the same functionality, but hosts the data and services within an enterprise's own infrastructure. The example solutions and architectures presented here are based upon standards-based, commercially available products.

## **KEYWORDS**

mobility management; mobile; mobile device; mobile security; mobile device management

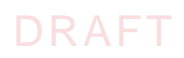

## ACKNOWLEDGMENTS

We gratefully acknowledge the contributions of the following individuals and organizations for their generous contributions of expertise, time, and products.

| Name         | Organization                                     |
|--------------|--------------------------------------------------|
| Nate Lesser  | NIST National Cybersecurity Center of Excellence |
| Kevin Fiftel | Intel                                            |
| Steve Taylor | Intel                                            |
| Tim LeMaster | Lookout                                          |
| Rick Engle   | Microsoft                                        |
| Rene Peralta | Microsoft                                        |
| Paul Fox     | Microsoft                                        |
| Atul Shah    | Microsoft                                        |
| Adam Madlin  | Symantec                                         |
| Kevin McPeak | Symantec                                         |
| Steve Kruse  | Symantec                                         |

## **Contents**

| 2 1         | Intr | oduct      | ion       |               |                                            | 1        |
|-------------|------|------------|-----------|---------------|--------------------------------------------|----------|
| 3           | 1.1  | Pract      | ice Guid  | e Structure   | 9                                          | 2        |
| 4           | 12   | Build      | Overvie   | w             |                                            | 3        |
| 5           | 1.3  | Typo       | araphica  | l Conventi    | ons                                        |          |
|             | -    | 71 - 3     | 5 1       |               |                                            |          |
| 6 2         | Hov  | to B       | uild a C  | Cloud-Ba      | sed Solution to Mobile Device Security     | 5        |
| 7           | 2.1  | Cloud      | Build S   | etup and (    | Configuration                              | 5        |
| 8           |      | 2.1.1      | Cloud B   | uild Compo    | nents                                      | 5        |
| 9           |      | 2.1.2      | Office 3  | 65 Setup      |                                            | 6        |
| 10          |      | 2.1.3      | Office 3  | 65 MDM Se     | etup                                       | 16       |
| 11          |      |            | 2.1.3.1   | Configure     | Push Certificate for iOS Devices           | 21       |
| 12 <b>3</b> | Hov  | v to B     | uild an   | On-Prem       | nises Solution for Mobile Device Security  |          |
| 13          | 3.1  | Hybri      | d Build S | Setup and     | Configuration                              |          |
| 14          | 3.2  | Hybri      | d Detaile | ed Archited   | ture                                       |          |
| 15          |      | ,<br>3.2.1 | Hybrid E  | Build Comp    | onents                                     |          |
| 16          |      | 3.2.2      | Enterpri  | ise Network   | and Firewall                               |          |
| 17          |      | 3.2.3      | Enterpri  | ise Software  | Components for Hybrid                      |          |
| 18          |      |            | 3.2.3.1   | Active Dire   | ectory Domain Services                     |          |
| 19          |      |            | 3.2.3.2   | Active Dire   | ectory Federation Service                  |          |
| 20          |      |            | 3.2.3.3   | Active Dire   | ectory Federation Services Proxy           |          |
| 21          |      |            | 3.2.3.4   | Systems (     | Center Configuration Manager               |          |
| 22          |      |            | 3.2.3.5   | Azure Acti    | ve Directory Sync Services                 |          |
| 23          |      | 3.2.4      | Cloud S   | Services Inst | ances                                      |          |
| 24          |      |            | 3.2.4.1   | Office 365    | Setup                                      |          |
| 25          |      |            | 3.2.4.2   | Intune Set    | up                                         | 40       |
| 26          |      |            | 3.2.4.3   | Lookout S     | etup                                       |          |
| 27          |      | 3.2.5      | Hvbrid I  | ntegration .  |                                            |          |
| 28          |      |            | 3.2.5.1   | Office 365    | with Active Directory Federation Setup     |          |
| 29          |      |            | 3.2.5.2   | Azure Acti    | ve Directory Sync Services                 |          |
| 30          |      |            | 3.2.5.3   | Svnc Intur    | ne with Office 365 Exchange                |          |
| 31          |      |            | 3.2.5.4   | Manage Ir     | ntune with SCCM                            |          |
| 32          |      |            |           | 3.2.5.4.1     | Configure Active Directory User Discovery  |          |
| 33          |      |            |           | 3.2.5.4.2     | Register SCCM with Intune                  |          |
| 34          |      |            |           | 3.2.5.4.3     | Configure Push Certificate for iOS Devices |          |
| 35          |      |            |           | 3.2.5.4.4     | Mobile Policy Creation                     | 64       |
| 36          |      |            |           | 3.2.5.4.5     | Create Mobile Application Policy           |          |
| 37          |      |            | 3.2.5.5   | Configure     | SCCM with Lookout Application              | 83       |
| 38 4        | Dev  | ice Co     | onfigur   | ation         |                                            |          |
| 39          | 4.1  | Devic      | e Enroll  | ment with     | Office 365                                 | 92       |
| 40          | 7.1  | 411        | iOS       |               |                                            | ۵۵<br>مع |
|             |      | 7.1.1      |           |               |                                            |          |

| 41            |       | 4.1.2 | Android            | 101 |
|---------------|-------|-------|--------------------|-----|
| 42            |       | 4.1.3 | Windows Phone 8.1  | 107 |
| 43            | 4.2   | Email | Setup              | 114 |
| 44            |       | 4.2.1 | iOS                | 115 |
| 45            |       | 4.2.2 | Android            | 119 |
| 46            |       | 4.2.3 | Windows Phone 8.1  | 126 |
| 47            |       | 4.2.4 | Windows 8.1        | 128 |
| 48            | 4.3   | Looko | out MTP Enrollment | 130 |
| 49            |       | 4.3.1 | Android            | 132 |
| 50 <b>A</b> p | opend | lix A | Acronyms           | 135 |
| 51 <b>A</b> r | opend | lix B | References         | 137 |

## 54 List of Figures

| 55 Figure 2.1        | Cloud Build Process                     | 6  |
|----------------------|-----------------------------------------|----|
| 56 Figure 3.1        | Hybrid Build Process                    | 30 |
| 57 Figure 3.2        | Detailed Architecture                   | 31 |
| 58 Figure 3.3        | Detailed Architecture with IP Addresses | 32 |
| 59 <b>Figure 3.4</b> | List of Configured Interfaces           | 34 |
| 60 Figure 3.5        | WAN                                     | 34 |
| 61 Figure 3.6        | WAN Firewall Rules 3                    | 34 |
| 62 Figure 3.7        | DMZ Firewall Rules                      | 35 |
| 63 Figure 3.8        | LAN Firewall Rules                      | 35 |
| 64 <b>Figure 3.9</b> | Management Firewall Rules               | 36 |

66

## 67 List of Tables

| 68 Table 1.1 | Typographical Conventions4 |
|--------------|----------------------------|
| 69 Table 2.1 | Cloud Build Components     |

| 70 <b>Table 3.1</b> | Components                     | 2 |
|---------------------|--------------------------------|---|
| 71 <b>Table 3.2</b> | Enterprise Software Components | 6 |

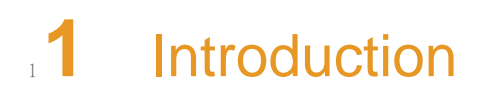

| 2 | 1.1 | Practice Guide Structure  | 2 |
|---|-----|---------------------------|---|
| 3 | 1.2 | Build Overview            | 3 |
| 4 | 1.3 | Typographical Conventions | 4 |
| 5 |     |                           |   |

8

9

The following guides show IT professionals and security engineers how we implemented this example solution to the challenge of securing email, contacts and calendaring in mobile devices. We cover all the products that we employed in this reference design. We do not recreate the product manufacturer's documentation, which is presumed to be widely available. Rather, these guides show how we incorporated the products together in our environment. 10

Note: These are not comprehensive tutorials. There are many possible service and security configurations for these products that are out of scope for this reference design.

#### 13 1.1 Practice Guide Structure

- This NIST Cybersecurity Practice Guide demonstrates a standards-based reference design and 14 provides users with the information they need to replicate this approach to mobile device 15 security. The reference design is modular and can be deployed in whole or in parts. 16 Depending on their roles in an organization, different people will use this guide in different ways. 18 This guide contains three volumes: NIST SP 1800-4a: Executive Summary 20 NIST SP 1800-4b: Approach, Architecture, and Security Characteristics - what we built and 21 why 22 NIST SP 1800-4c: How-To Guides - instructions for building the example solution (you are here) 24 Depending on your role in your organization, you might use this guide in different ways: 25 Business decision makers, including chief security and technology officers will be interested in 26 the Executive Summary (NIST SP 1800-4a), which describes the: challenges enterprises face in implementing and using mobile devices example solution built at the NCCoE 29 benefits of adopting the example solution 30 Technology or security program managers who are concerned with how to identify, 31 understand, assess, and mitigate risk will be interested in this part of the guide, NIST SP 1800-4b, which describes what we did and why. The following sections will be of particular 33 interest: 34 Section 4.3, Risk Assessment, provides a detailed description of the risk analysis we 35 performed. 36
- Section 4.4, Security Characteristics and Controls Mapping, maps the security characteristics of this example solution to cybersecurity standards and best practices. 38
- You might share the Executive Summary, NIST SP 1800-4a, with your leadership team members 39 to help them understand the importance of adopting standards-based enterprise mobility 40 management (EMM) approaches to protect your organization's digital assets. 41
- IT professionals who want to implement an approach like this will find the whole practice guide 42 useful. You can use the How-To portion of the guide, NIST SP 1800-4c, to replicate all or parts of 43 the build created in our lab. The How-To guide provides specific product installation, 44

- 45 configuration, and integration instructions for implementing the example solution. We do not
- re-create the product manufacturers' documentation, which is generally widely available.
- Rather, we show how we incorporated the products together in our environment to create an
   example solution.
- This guide assumes that IT professionals have experience implementing security products 49 within the enterprise. While we have used a suite of commercial products to address this 50 challenge, this guide does not endorse these particular products. Your organization can adopt 51 this solution or one that adheres to these guidelines in whole, or you can use this guide as a 52 starting point for tailoring and implementing parts of a solution that would support the 53 deployment of mobile devices and the corresponding business processes. Your organization's 54 security experts should identify the products that will best integrate with your existing tools 55 and IT system infrastructure. We hope you will seek products that are congruent with 56 applicable standards and best practices. 57
- A NIST Cybersecurity Practice Guide does not describe *the* solution, but a possible solution. This is a draft guide. We seek feedback on its contents and welcome your input. Comments, suggestions, and success stories will improve subsequent versions of this guide. Please contribute your thoughts to mobile-nccoe@nist.gov, and join the discussion at https://nccoe.nist.gov/forums/mobile-device-security.

## 63 1.2 Build Overview

The NCCoE constructed the Mobile Device Security building block using a virtual environment 64 and a physical wireless access point. The servers hosted by the virtual environment were built 65 to satisfy the hardware specifications of the specific software components in a small test 66 environment (hard drive capacity, memory, etc). The wireless access point was configured to 67 use a closed lab network rather than directly Internet connected. The mobile devices used in 68 the build were configured to use this access point to simulate usage outside of the traditional 69 corporate network boundaries. Readers of this guide should assess the hardware needs of their 70 environment carefully before implementation. Further, this build requires Internet accessibility for some of the on premise components which connect to commercial cloud services. We recommend configuring your firewall or other equipment to only allow Internet access from on 73 premise systems to a specific IP space provided by your cloud provider. 74

Finally, this document makes heavy use of screen shots from cloud services setup through a
 web browser. The reader should be aware that the rapid development of cloud services may
 cause some differences in what is presented here with screen shots and what the implementer
 experiences. Refer to vendor documentation to address significant variations.

## 79 1.3 Typographical Conventions

The following table presents typographic conventions used in this volume.

### Table 1.1 Typographical Conventions

| Typeface/ Symbol | Meaning                                                                           | Example                                                                                                    |
|------------------|-----------------------------------------------------------------------------------|----------------------------------------------------------------------------------------------------|
| Italics          | references to documents that are not hyperlinks, new terms, and placeholders      | For detailed definitions of terms, see the NCCoE Glossary.                                                                  |
| Bold             | names of menus, options, command buttons and fields                               | Choose <b>File &gt; Edit</b> .                                                                                              |
| Courier          | command-line input, on-screen computer output, sample code examples, status codes | mkdir                                                                                                    |
| Courier Bold     | command-line user input contrasted with computer output                           | service sshd start                                                                                                    |
| blue text        | link to other parts of the document, a web<br>URL, or an email address            | All publications from NIST's<br>National Cybersecurity<br>Center of Excellence are<br>available at<br>http://nccoe.nist.gov |

## How to Build a Cloud-Based Solution to Mobile Device Security

## 32.1 Cloud Build Setup and Configuration

The following How-To will guide an implementer through the process of creating and configuring the cloud architecture depicted below. No software resources are necessary for this build because it is completely cloud based. The only hardware requirement is that the organization that implements this build uses mobile devices that are compatible with the cloud MDM. This building block chose to use mobile devices running iOS, Android, and Windows Phone - the top three operating systems in terms of market share [1].

10 This How-To details the creation, configuration, and enrollment aspects of each cloud service. 11 Keep in mind, a prerequisite to the cloud is an Internet domain name. If the implementer does 12 not already have a domain name, one can be obtained from an accredited registrar<sup>1</sup>. You will 13 need to be able to edit the resource records to prove ownership of the domain.

The implementer will also need access to an Apple developer account to generate a push notification certificate for iOS devices. A push certificate allows the Office365 instance to send push notifications to enrolled devices. Refer to the Apple website for pricing information and more details regarding certificates<sup>2</sup>.

Further, during the configuration of the Office365 MDM you will be prompted to allow or block
 devices from Office365 that cannot be managed. This can occur when a user has a device with
 an unsupported operating system. Select **Block** during this step to enhance the security of
 Office365 services.

Finally, we have chosen in this simple cloud build to leverage the MDM capabilities that are
 available within Office365. This offers a more limited feature set than what is available through
 the Intune MDM service. Implementers looking for more capabilities should consider the
 Intune portion of the Hybrid How-To guide.

## 26 2.1.1 Cloud Build Components

27 28

4

5

6

7

8

9

Table 2.1 lists the components used for this building block:

### Table 2.1Cloud Build Components

| Make      | Model             | Version          | Quantity |
|-----------|-------------------|------------------|----------|
| Microsoft | Office 365 Tenant | Business Premium | 1        |
| Google    | Nexus (Android)   | 6 (5.1)          | 1        |
| Apple     | iPhone (iOS)      | 6 (8.3)          | 1        |

<sup>1.</sup>https://www.icann.org/registrar-reports/accredited-list.html

<sup>2.</sup> https://developer.apple.com/

#### Table 2.1 **Cloud Build Components**

| Make  | Model                 | Version              | Quantity |
|-------|-----------------------|----------------------|----------|
| Nokia | Lumia (Windows Phone) | 830 (8.10.14219.341) | 1        |
| N/A   | Public Domain Name    | N/A                  | 1        |

The cloud building block build process can be completed with the high-level steps in figure 2.1, 29 Cloud Build Process. The following sections in the How-To guide will focus on the second and 30 third steps.

#### Figure 2.1 **Cloud Build Process** 32

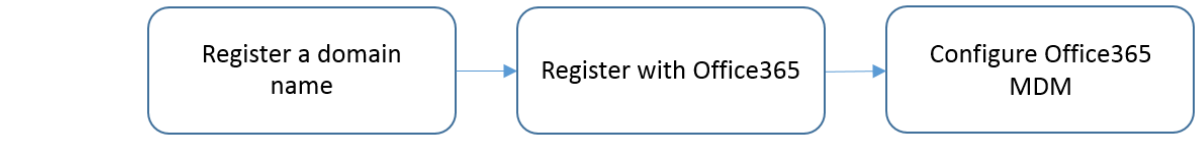

33

31

## 34 2.1.2 Office 365 Setup

| 35 | Office 365 is central to the functionality of the cloud building block. The only prerequisite to |
|----|--------------------------------------------------------------------------------------------------|
| 36 | this step is a public domain name. Keep in mind these steps may change, as this is a Web based   |
| 37 | procedure.                                                                                       |

- To start the process, use a Web browser to access the following URL: 38
- https://products.office.com/en-us/business/office-365-enterprise-e3-business-software 39

## Office 365 Enterprise E3

Move your business ahead with the latest full Office, plus a wide range of integrated collaboration services coupled with advanced compliance features and full IT power.

| \$20.00 user/month annual commitment | Buy now |
|--------------------------------------|---------|
| Free trial ④                         |         |

40

41

1. Choose a commitment level.

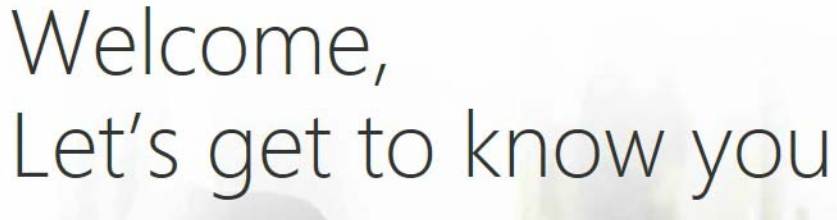

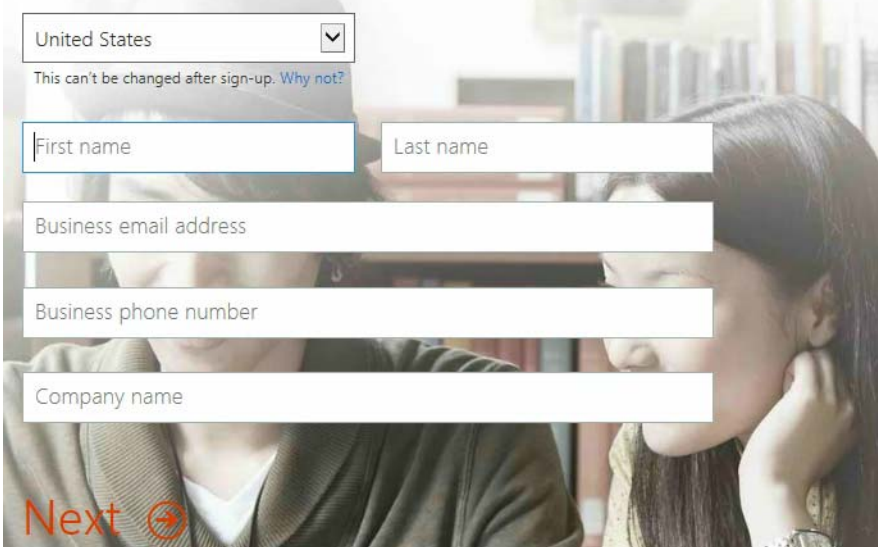

## Prove. You're. Not. A. Robot.

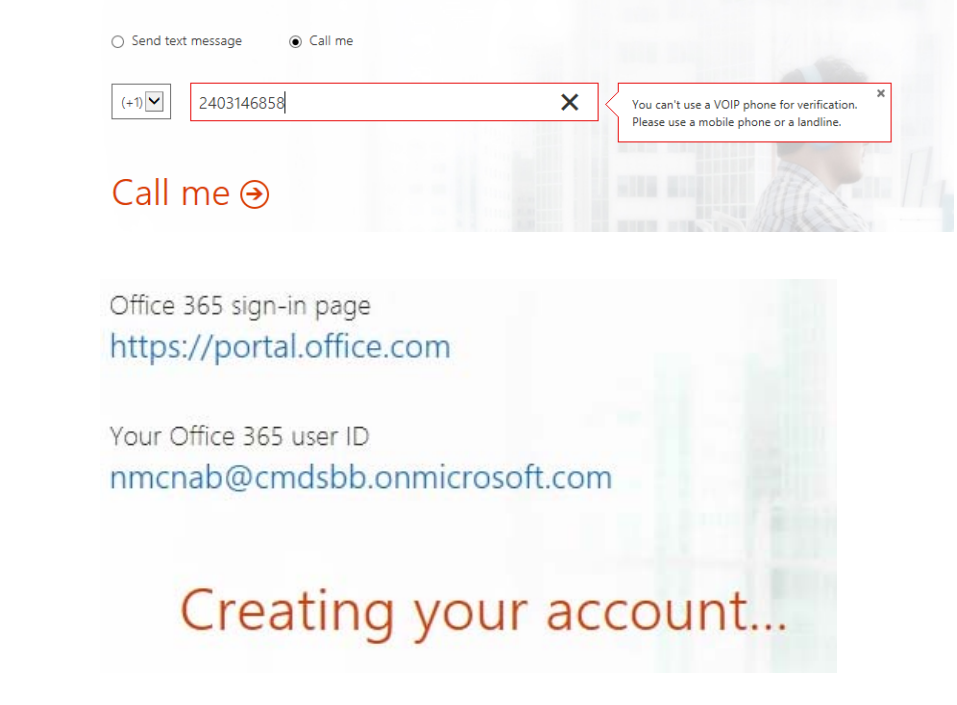

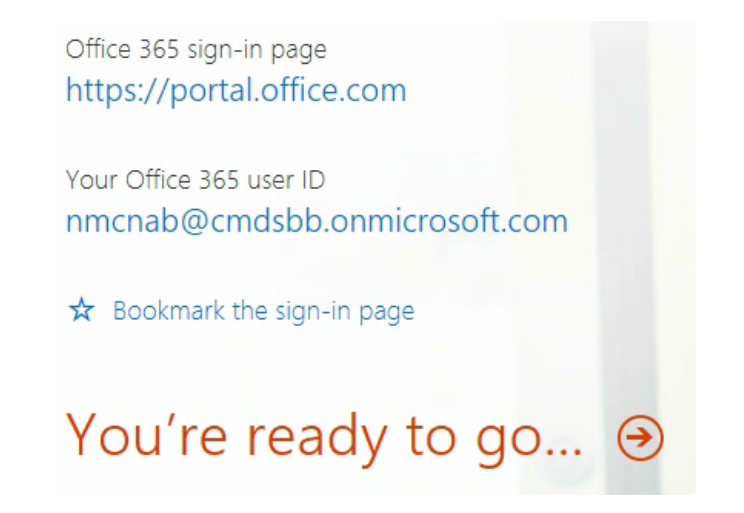

2. Fill in the requested information in the next several screens.

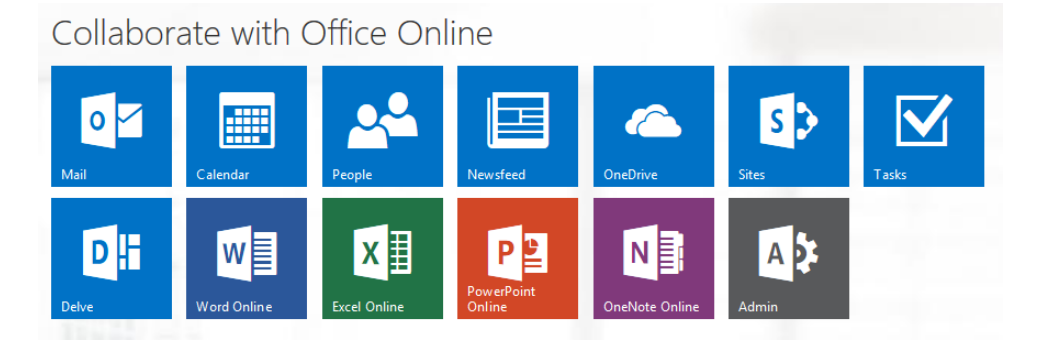

3. Choose **Admin** from the set of services.

| III Office 365                      |                                                 |                                           |                     | A 🔅 ?                                        |
|-------------------------------------|-------------------------------------------------|-------------------------------------------|---------------------|----------------------------------------------|
| Office 365 admin center 🔍           |                                                 |                                           |                     | NCCoE (Edit)                                 |
| Search users, admin tasks an $  ho$ |                                                 |                                           |                     |                                              |
|                                     | Welcome to Office 365 Enterprise!               |                                           |                     | admin shortcuts                              |
| DASHB OARD                          | Watch the video to get an overview              |                                           |                     | Reset user passwords                         |
| SETUP                               | Set up your services                            |                                           |                     | Add new users                                |
| ► USERS                             | Download the latest version of Office           |                                           |                     | Assign user licenses                         |
| COMPANY PROFILE                     | Get information on Yammer                       |                                           |                     | Download software                            |
| CONTACTS                            |                                                 |                                           |                     | resources                                    |
| SHARED MAILBOXES                    | Watch the video to get started quickly          |                                           |                     | Working with domain names                    |
| MEETING ROOMS                       |                                                 |                                           |                     | Setting up mobile devices                    |
| GROUPS                              |                                                 |                                           |                     | Setting up user permissions in<br>SharePoint |
| DOMAINS                             | Service overview                                |                                           |                     | Office 365 Admin Help                        |
| DUBLIC WEBSITE                      |                                                 |                                           |                     | Known issues                                 |
| Poblic Hebare                       | Service health                                  | Current health                            |                     | Information on Yammer                        |
| BILLING                             | 1 issue                                         | Exchange                                  | Restoring service 💌 |                                              |
| EXTERNAL SHARING                    |                                                 | Literative Consistent                     | No income           | community                                    |
| SERVICE SETTINGS                    | Service requests                                | Identity service                          | 100 03065           | Ask a question in the forums                 |
| REPORTS                             | No open service requests                        | Lync                                      | Service restored 💌  | Check out our blog                           |
| SERVICE HEALTH                      |                                                 | Office 365 Portal                         | Service restored 👻  | Participate in the community                 |
| SUPPORT                             | Inactive email users                            | Office Subscription                       | No issues           |                                              |
| PURCHASE SERVICES                   | o users have not signed in for au days or more. | Rights Management Service                 | No issues           |                                              |
| MESSAGE CENTER                      | Mail protection                                 | SharePoint                                | No issues           |                                              |
| TOOLS                               | 1 messages received, 0 processed by filtering.  | Vammer Enterrorise                        | No issues           |                                              |
| ADMIN                               |                                                 | <ul> <li>Martine Cried Science</li> </ul> |                     |                                              |
| Exchange                            | Message center                                  | View details and history                  |                     |                                              |
| Lync                                | 2 new messages in the past 7 days               |                                           |                     |                                              |
| SharePoint                          |                                                 | Planned maintenance                       |                     |                                              |
| Compliance                          | Included services                               |                                           |                     |                                              |
| Azure AD                            |                                                 | No planned maintenance scheduled.         |                     |                                              |
| Bing Places for Business            |                                                 |                                           |                     |                                              |

## 4. In the next steps we will configure the domain name with Office 365. Choose the **Domains** option.

| 0         | DASHBOARD DOMA                                                                                       | INS            |                    |                |  |  |
|-----------|----------------------------------------------------------------------------------------------------|----------------|--------------------|----------------|--|--|
| Ma<br>Add | Manage domains<br>Add a domain you already own to Office 365, or buy a new domain. What is a domain? |                |                    |                |  |  |
|           | + Add domain 🛒 B                                                                                     | uy domain      | ACTION             |                |  |  |
| ۲         | cmdsbb.onmicrosoft.<br>com (Default)                                                                 | Setup complete | No action required | cmdsbb.onmicro |  |  |
|           |                                                                                                    |                |                    | 🍄 Manage DNS   |  |  |

5. Choose Add domain.

| Office 365                           |                                                                                                    |
|--------------------------------------|----------------------------------------------------------------------------------------------------|
| Add a new<br>domain in Office<br>365 | What you need to know about * domains and DNS                                                                                                    |
| Step 1<br>Verify domain<br>Step 2    | Your domain name identifies your school or business on the internet. In the examples below, <b>yourcompany.com</b> is the domain name:<br>you@ <b>yourcompany.com</b><br>http://www. <b>yourcompany.com</b> |
| Add users                            | DNS (domain name system) works like an address book on the internet. When someone sends you email, DNS<br>directs it to your mailbox.                                                                       |
| Step 3 •<br>Set up domain            | Up next, we'll help you set up your domain and update DNS records to work with Office 365.<br>Learn more about domains and DNS                                                                              |
|                                      | Let's get started $\Theta$                                                                                                    |

6. Choose Let's get started.

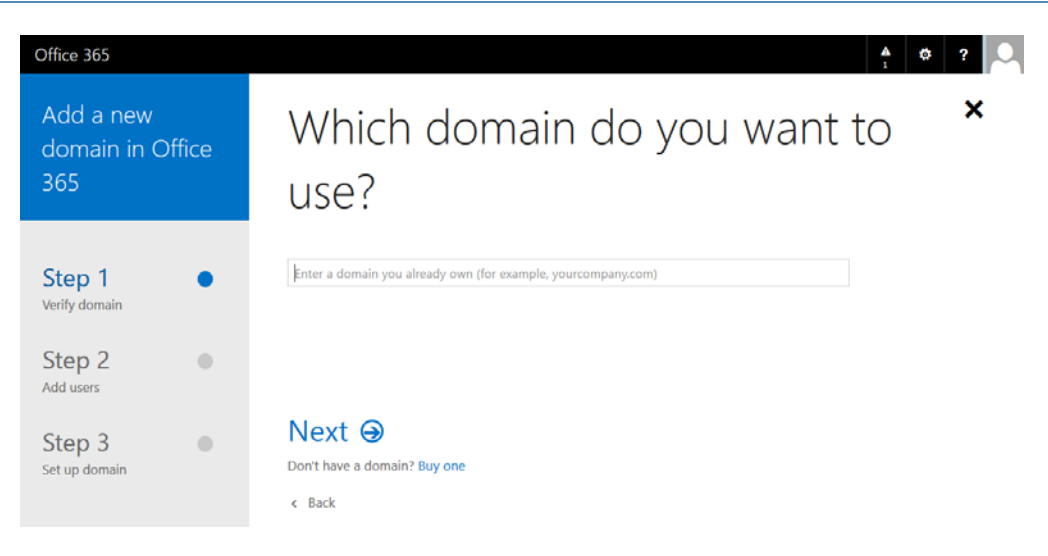

### 7. Enter your public domain name.

|    | Office 365                           |                                                                                    |
|----|--------------------------------------|------------------------------------------------------------------------------------|
|    | Add a new<br>domain in Office<br>365 | Which domain do you want to ×<br>use?                                              |
|    | Step 1<br>Verify domainStep 2        | cmdsbb.org<br>Your users' email addresses will look like this: username@cmdsbb.org |
|    | Add users Step 3 Set up domain       | Next  Don't have a domain? Buy one  K Back                                         |
| 8. | Choose <b>Next</b> .                 |                                                                                    |

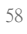

# Add this TXT record to show you own cmdsbb.org

**Note:** Only the domain owner can update DNS records, so we ask you to add this TXT record. Adding this TXT record won't affect your current email or other services.

To add the record:

- Go to your DNS host (Change)
- · Copy the values from the following table and add them at your DNS host.

TXT records (Step-by-step instructions for adding a TXT record)

| TXT name | TXT value     | TTL  |
|----------|---------------|------|
| @        | MS=ms37771077 | 3600 |

## Okay, I've added the record ⊖

Can't add a TXT record? Use an MX record instead

60

61 62 9. Add this information to the **TXT record** of your domain name. This functionality should be available from your registrar.

| 🔤 Command Prompt - nslookup                                                                                                    |          |
|----------------------------------------------------------------------------------------------------|----------|
| Microsoft Windows [Version 6.1.7601]<br>Copyright (c) 2009 Microsoft Corporation. All rights reserved.                                                                                                    | <u> </u> |
| C:\Users\ncm2>nslookup<br>Default Server: hawk.nist.gov<br>Address: 129.6.16.1                                                                                                    | =        |
| > set type=txt<br>> cmdsbb.org<br>Server: hawk.nist.gov<br>Address: 129.6.16.1                                                                                                    |          |
| Non-authoritative answer:<br>cmdsbb.org text =                                                                                                    |          |
| "MS=ms37771077"<br>cmdsbb.org text =                                                                                                    |          |
| "v=spf1 include:spf.protection.outlook.com -all"                                                                                                    |          |
| cmdsbb.orgnameserver = be8.nist.govcmdsbb.orgnameserver = gea.nist.govcmdsbb.orgnameserver = bea.nist.govcmdsbb.orgnameserver = bea.nist.govbea.nist.govinternet address = 132.163.4.10bea.nist.govAAAA IPv6 address = 2610:20:6601:4::10gea.nist.govinternet address = 129.6.13.3gea.nist.govAAAA IPv6 address = 2610:20:6005:13::3 |          |

- 64 65
- 65 66

10. Verify the Domain Name Service (DNS) settings. The TXT record should match what was presented in the previous step. Note that it may take several minutes for the record to propagate to the Office 365 DNS servers.

# We've verified that you own cmdsbb.org

Now, let's update email addresses for your current users in Office 365.

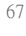

## Next 🏵

68 11. Choose **Next**.

## Let's update your current Office 365 users to cmdsbb.org

Select the users you want to update from cmdsbb.onmicrosoft.com to cmdsbb.org.

After the update, these users will need to sign in to Office 365 using their new email addresses. Their passwords will stay the same.

| • | Name                              | Current email address         | Email address after<br>update |
|---|-----------------------------------|-------------------------------|-------------------------------|
| V | Neil<br>McNab<br>(this is<br>you) | nmcnab@cmdsbb.onmicrosoft.com | nmcnab@cmdsbb.org             |

## Update selected users ⊖

69 70

71

72

### 12. Choose Update selected users.

| Sign ou                  | it <mark>to comple</mark> | ete the char   | nge                         |                                     |                        |
|--------------------------|---------------------------|----------------|-----------------------------|-------------------------------------|------------------------|
| Sign out, an setting up. | d then sign in using      | nmcnab@cmdsbb. | <b>org</b> . Don't worry, w | ve'll brin <mark>g y</mark> ou righ | t back here to continu |
|                          |                           |                |                             |                                     | Sian out               |
|                          |                           |                |                             |                                     |                        |

13. Skip adding new users, and choose skip this step.

## Get ready to update DNS records to work with Office 365

Next, we'll determine which DNS records you need. You will have to sign into your DNS host to update these DNS Records.

What are DNS records?

#### 73

74

75

## Next 🏵

14. Choose Next.

## Do you want us to set up DNS records for Office 365 for you?

If you don't have a website published for www.cmdsbb.org, we can make things easy for you by setting up and managing the DNS records for Office 365.

- Yes, I want to transfer DNS management in the next step
- No, I have an existing website or prefer to manage my own DNS records

## Next 🗩

76 **15. Choose Next**.

# Which services do you want to use with cmdsbb.org?

☑ Outlook for email, calendar, and contacts

Lync for instant messaging and online meetings

Next, we'll show you the DNS records you need to add at your DNS host. These records are requir for your Office 365 services to work on cmdsbb.org. How do DNS records work?

78

## Next 🏵

#### 16. Choose Next.

# Add the following DNS records for cmdsbb.org

Add the records at your DNS host (Change)

MX records (Step-by-step instructions for adding a MX record)

| Priority | Host name    | Points to address or value      | TTL  |  |
|----------|--------------|---------------------------------|------|--|
| 0        | 0            | cmdsbb-                         | 3600 |  |
| 0        | <sup>w</sup> | org.mail.protection.outlook.com | 5000 |  |

#### CNAME records (Step-by-step instructions for adding a CNAME record)

| Host name    | Points to address or value         | TTL  |
|--------------|------------------------------------|------|
| autodiscover | autodiscover.outlook.com           | 3600 |
| msoid        | clientconfig.microsoftonline-p.net | 3600 |

| TXT name | TXT value                          | TTL  |
|----------|------------------------------------|------|
|          | v=spf1                             |      |
| D        | include:spf.protection.outlook.com | 3600 |
|          | -all                               |      |

## Okay, I've added the records €

17. Add the resource records presented in this step to your domain name. These are necessary for full functionality of the Office 365 tenant.

## 83 2.1.3 Office 365 MDM Setup

In the next section, you will be guided through the device management setup through Office
 365.

#### 86 https://portal.office.com/Admin/Default.aspx#IntuneInventoryPage

| ( ) # https://pertal.office.com/Ad | drive Default augerflottandrivertoryPage                                                                                                    | 3 0 = C 0, Sranh                                         | ☆ 白 ♣ ★ Ө 🖸 🤜 🗮 |
|------------------------------------|----------------------------------------------------------------------------------------------------|----------------------------------------------------------|-----------------|
| III Office 365                     |                                                                                                    |                                                          | 0 ? 🔍           |
| Office 365 admin center            | DASHEGARD MOBILE DEVICES                                                                                                    |                                                          | NCCoE (Edd)     |
| Search users, administration of    | Set up Mobile Device Management for Office 365                                                                                               |                                                          |                 |
| SETUP                              | a<br>Start using mobile device management (MSM) to manage and enhance the security                                                           | of the mobile desires that connect to usue constitution. |                 |
| + USERS                            | View an inventory of all the devices that are enrolled into MOM                                                                              |                                                          |                 |
| COMPANY PROFILE                    | <ul> <li>Create and manage device security policies and access rules</li> <li>Perform common management tasks like wiging devices</li> </ul> |                                                          |                 |
| CONTACTS                           | View detailed devices and reports                                                                                                    |                                                          |                 |
| SHARED MALEOXES                    | Although Mobile Device Management is available in Office 365, it is a separate onlin                                                         | eservice with its own privacy and security commitments   |                 |
| MEETING RODMS                      |                                                                                                    |                                                          |                 |
| GROUPS                             | We're setting things up for you. This may take a few hours, so check lack again                                                              | n shartiy                                                |                 |
| DOMAINS                            |                                                                                                    |                                                          |                 |
| PUBLIC WEBSITE                     |                                                                                                    |                                                          |                 |
| + BLUNG                            |                                                                                                    |                                                          |                 |
| • EXTERNAL SHARING                 |                                                                                                    |                                                          |                 |
| MOBILE DEVICES                     |                                                                                                    |                                                          |                 |
| » SERVICE SETTINGS                 |                                                                                                    |                                                          |                 |
| REPORTS                            | 1                                                                                                    |                                                          |                 |
| SERVICE HEALTH                     |                                                                                                    |                                                          |                 |
| + SUPPORT                          |                                                                                                    |                                                          |                 |
| PURCHASE SERVICES                  |                                                                                                    |                                                          |                 |
| MESSAGE CENTER                     |                                                                                                    |                                                          |                 |
| 10015                              |                                                                                                    |                                                          |                 |
| # ADMIN                            |                                                                                                    |                                                          |                 |
| Exchange                           |                                                                                                    |                                                          |                 |
| Skype for Business                 |                                                                                                    |                                                          |                 |
| Share Point                        |                                                                                                    |                                                          |                 |
| Abure AD                           |                                                                                                    |                                                          |                 |
| Rana Places for Resident           | and a second                                                                                                    |                                                          | # Feedback      |

87

88

80

81

82

1. Choose Get Started.

| 0.0                          |                    |                                                    |                             |                               | _ 0 ×                                 |
|------------------------------|--------------------|----------------------------------------------------|-----------------------------|-------------------------------|---------------------------------------|
| + https://portal.office.     | <b>com</b> /admin/ | default.aspx#Group                                 | ,O + 🗎 C 🚺 port             | tal.office.com ×              |                                       |
| III Office 365               |                    |                                                    |                             |                               | * ?                                   |
| Office 365 admin center      | « @                | DASHBOARD G                                        | ROUPS                       |                               | NCCoE (Edit)                          |
| Search users, admin tasks an | Use                | security groups to assign                          | permissions for SharePoint  | groups.                       |                                       |
| DASHBOARD                    | Use<br>Excl        | distribution lists in Excha<br>nange admin center. | nge to manage email distrib | oution. Set up distribution l | ists and other Exchange groups in the |
| SETUP                        | - +                | - > B                                              |                             |                               |                                       |
| ▶ USERS                      |                    | Name                                               | Email address               | Status                        |                                       |
| COMPANY PROFILE              |                    | NCCoE Operators                                    | NCCoE@cmdsbb.org            | In cloud                      |                                       |
| IMPORT                       |                    | j weede operators                                  | Neccelections               | in cloud                      |                                       |
| CONTACTS                     |                    |                                                    |                             |                               |                                       |
| SHARED MAILBOXES             |                    |                                                    |                             |                               |                                       |
| MEETING ROOMS                |                    |                                                    |                             |                               |                                       |
| GROUPS                       |                    |                                                    |                             |                               |                                       |
| DOMAINS                      |                    |                                                    |                             |                               |                                       |
| PUBLIC WEBSITE               |                    |                                                    |                             |                               |                                       |
| ▶ BILLING                    |                    |                                                    |                             |                               |                                       |
| EXTERNAL SHARING             |                    |                                                    |                             |                               |                                       |
| MOBILE DEVICES               |                    |                                                    |                             |                               |                                       |
| SERVICE SETTINGS             |                    |                                                    |                             |                               | Activate Windows                      |
| REPORTS                      |                    |                                                    |                             |                               | Go to System in Control Panel to      |
| SERVICE HEALTH               | ~ _                |                                                    |                             |                               | activate windows.                     |
|                              |                    |                                                    |                             |                               | 5:30 PM                               |
|                              |                    | 1 🕝 🖗 🧐                                            |                             |                               | ▲ 10 11/2015                          |

2. Next, a security group needs to be created in order to apply the policy to a group of users under Office 365 -> Admin Center -> Groups -> +.

| Office 365                  |                              | ¢?                                                   |
|-----------------------------|------------------------------|------------------------------------------------------|
| fice 365 admin center       | CC DASHBOARD GROUPS          | NCCoE (Edit)                                         |
| earch users, admin tasks an |                              | ~                                                    |
|                             | Create security group        | nge groups in the                                    |
| DASHBOARD                   | * Group name                 |                                                      |
|                             | Managed Users                |                                                      |
|                             | Description                  |                                                      |
| IMPORT                      | Management                   |                                                      |
|                             | Managed mobile device users. |                                                      |
| SHARED MAILBOXES            |                              |                                                      |
| MEETING ROOMS               |                              |                                                      |
| GROUPS                      |                              |                                                      |
| DOMAINS                     |                              |                                                      |
| PUBLIC WEBSITE              |                              |                                                      |
| BILLING                     | Create Cancel                |                                                      |
| EXTERNAL SHARING            |                              |                                                      |
| MOBILE DEVICES              |                              |                                                      |
| SERVICE SETTINGS            |                              | Activate Windows                                     |
| REPORTS                     |                              | Go to System in Control Panel to<br>activate Windows |
| SERVICE HEALTH              |                              | activate windows.                                    |

3. Add a title and description for the group.

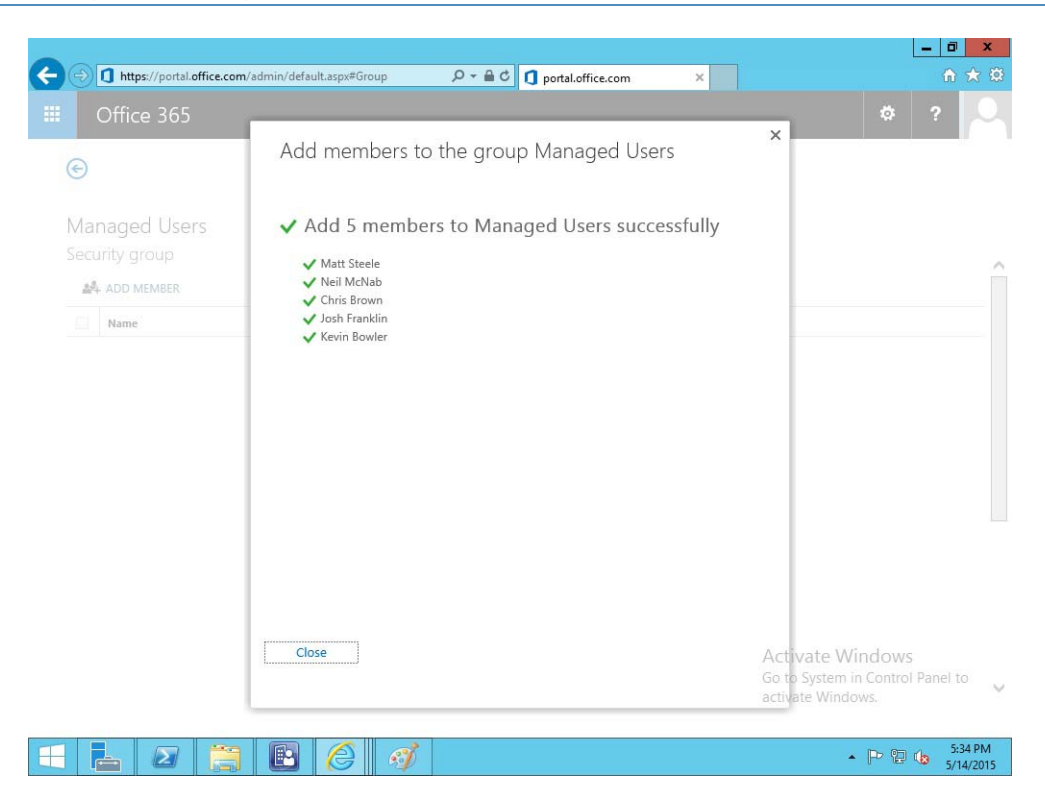

95

#### 4. Add members to the group to be managed.

| 🕀 🗟 https://na01b.con | npliance.protection. <b>outlook.com</b> /ucc/?p=de                        | vic 🔎 🗕 🕈 🕞 Mobile devic                                                   | e managemen ×                                                    | ŵ 1                                                                                                    |
|-----------------------|---------------------------------------------------------------------------|----------------------------------------------------------------------------|------------------------------------------------------------------|----------------------------------------------------------------------------------------------------|
| Office 365            | Admin                                                                     |                                                                            |                                                                  | ₿?                                                                                                    |
| Compliance Cente      | er                                                                        |                                                                            |                                                                  |                                                                                                    |
| Home                  | Mobile device managem                                                     | ent                                                                        |                                                                  |                                                                                                    |
| Archiving             | Create and apply device ma                                                | nagement policies to pro                                                   | tect your organization's                                         | data Learn more                                                                                                    |
| Device management     | Examples of supported scenarios of<br>OneDrive for Business app in iPhone | controlling access: access corporate<br>. Some scenarios might work differ | e Exchange mail using native ma<br>rently from your expectation. | ill client in Android; access documents u                                                                                                    |
| eDiscoverv            | Learn more about supported devices                                        | and scenarios                                                              |                                                                  |                                                                                                    |
| Potention             | Manage device access settings<br>Show list of managed devices             |                                                                            |                                                                  |                                                                                                    |
| Import                | + / = 2                                                                   |                                                                            |                                                                  |                                                                                                    |
| Dormissions           | Name                                                                      | Status                                                                     | Modified on                                                      |                                                                                                    |
| Permissions           | Baseline Policy for Mobile Device                                         | s On                                                                       | 5/14/2015 12:                                                    | Name                                                                                                    |
|                       |                                                                           |                                                                            |                                                                  | Baseline Policy for Mobile Devices                                                                                                    |
|                       |                                                                           |                                                                            |                                                                  | Description                                                                                                    |
|                       |                                                                           |                                                                            |                                                                  | Require a password, Manage Emai<br>ofiles, disable camera.                                                                                                    |
|                       |                                                                           |                                                                            |                                                                  | Settings                                                                                                    |
|                       |                                                                           |                                                                            | A<br>G<br>a                                                      | t Configure following settings on de<br>es. Block access and report violatic<br>fridevices that have this policy app<br>viv a are not compliant with these set |
|                       |                                                                           | 1 selected of 1 total                                                      |                                                                  |                                                                                                    |
|                       |                                                                           |                                                                            |                                                                  |                                                                                                    |

96 97

98

5. Navigate to **Office 365 -> Admin Center -> Mobile Devices -> Manage device security policies** to configure a device policy to hand out to enrolled devices.

|              |                                                                                                    | -              | ٥               | x         |
|--------------|----------------------------------------------------------------------------------------------------|----------------|-----------------|-----------|
| 🧲 🕘 🖳 htt    | Organization-wide device access settings - Internet Explorer                                                                       |                | 6 T             | 3 🔯       |
| 📰 Offic      | 🙀 https://na01b.compliance.protection.outlook.com/Ucc/Device/DeviceTenantPolicy.aspx?reqld=1431639614836&pwmcid=3&ReturnObjectType | ?              |                 | 9         |
| Complian     | Organization-wide settings for device access management                                                                            |                |                 |           |
| Home         | Do you allow unsupported devices to access Exchange email using native email clients                                               |                |                 |           |
| Archiving    | when they are targeted by policies?                                                                                                |                |                 | 12        |
| Device manag | Learn more about supported devices and scenarios                                                                                   | tum            | ients L         | sing      |
| eDiscovery   | Are there any security groups you want to exclude from access control?                                                             |                |                 |           |
| Retention    | People selected or in selected security groups will not be affected by any block access actions you configured when their          |                |                 |           |
| Import       | devices are not compliant. Actions will be overnoden.                                                                              |                |                 |           |
| Permissions  |                                                                                                    |                |                 |           |
|              |                                                                                                    | De             | vices           | Ê         |
|              |                                                                                                    |                |                 |           |
|              |                                                                                                    | age            | Email           | pr        |
|              |                                                                                                    |                |                 |           |
|              | Activate Windows                                                                                                    | igs o<br>rt vi | on de<br>olatio | vic<br>ns |

100

6. Choose to block what Office365 cannot manage and configure the user group white list.

| 🔶 💿 🖼 https://na01b.complia | Sew device security policy - Internet Explorer                                            | n 🖈 6                                                                           |
|-----------------------------|-------------------------------------------------------------------------------------------|---------------------------------------------------------------------------------|
| Office 365                  | https://na01b.compliance.protection.outlook.com/Ucc/Device/NewDevicePolicy.aspx?reqld=14: | t# ? 🔎                                                                          |
| Compliance Center           | New device security policy                                                                |                                                                                 |
| Home                        | Enter a name and description                                                              |                                                                                 |
| Archiving                   | Give this device policy a friendly name so you can easily find it<br>again later.         | ta Learn more                                                                   |
| Archiving                   | *Name                                                                                     | client in Android; access documents using                                       |
| evice management            | Default Configuration Policy ×                                                            | 50 5253                                                                         |
| Discovery                   | Description                                                                               |                                                                                 |
| etention                    |                                                                                           |                                                                                 |
| mport                       |                                                                                           |                                                                                 |
| Permissions                 |                                                                                           | -                                                                               |
|                             |                                                                                           | Name                                                                            |
|                             |                                                                                           | Baseline Policy for Mobile Devices                                              |
|                             |                                                                                           | Description                                                                     |
|                             |                                                                                           | Require a password, Manage Email pr<br>ofiles, disable camera.                  |
|                             |                                                                                           | Settings                                                                        |
|                             | , /                                                                                       | Configure following settings on devic<br>es. Block access and report violations |

101

102

7. Set the name for the device policy.

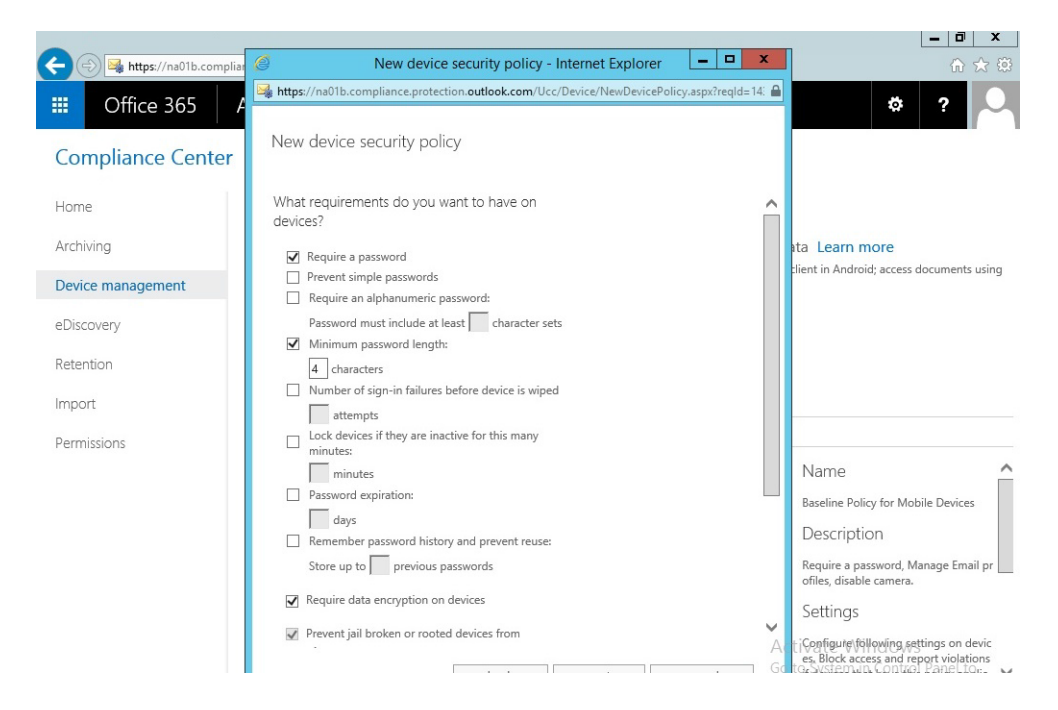

#### 

#### 8. Set rules for the device policy.

|                    |                                                                                                    | _ 0 ×                                                                                                    |
|--------------------|----------------------------------------------------------------------------------------------------|----------------------------------------------------------------------------------------------------|
| https://na01b.comp | 🐻 🖉 New device security policy - Internet Explorer 📃 🗖 🗙                                                      | ሰ 🖈 🗄                                                                                                    |
| Office 365         | Imps://na01b.compliance.protection.outlook.com/Ucc/Device/NewDevicePolicy.aspx?regld=14;                      | ¢?                                                                                                    |
| Compliance Center  | New device security policy                                                                                    |                                                                                                    |
| Home               | What else do you want to configure?                                                                           |                                                                                                    |
| Archiving          | Require encrypted backup     Block cloud backup                                                               | ata Learn more                                                                                                    |
| Device management  | Block document synchronization Block photo synchronization                                                    | tlient in Android; access documents using                                                                          |
| eDiscovery         | ☑ Block screen capture                                                                                        |                                                                                                    |
| Retention          | <ul> <li>□ Block video conferences on device</li> <li>☑ Block sending diagnostic data from devices</li> </ul> |                                                                                                    |
| mport              | ☐ Block access to application store                                                                           |                                                                                                    |
| Permissions        | Require password when accessing application store                                                             |                                                                                                    |
|                    | Block connection with removable storage Block Bluetooth connection                                            | Name                                                                                                    |
|                    | The settings show will be configured on ware' devices and                                                     | Baseline Policy for Mobile Devices                                                                                 |
|                    | violations will be reported                                                                                   | Description                                                                                                    |
|                    |                                                                                                    | Require a password, Manage Email pr<br>ofiles, disable camera.                                                     |
|                    |                                                                                                    | Settings                                                                                                    |
|                    | A                                                                                                    | Configure following settings on devic<br>es. Block access and report violations<br>recoverement. Control Panel for |

### 

### 

### 9. Set additional hardware restrictions.

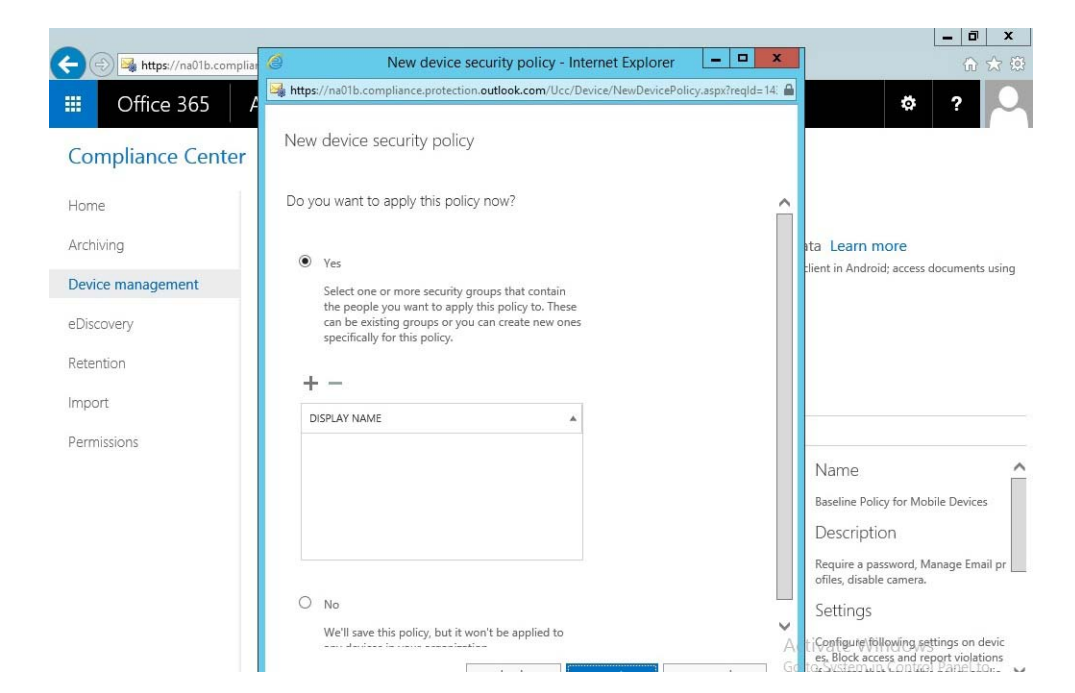

108

#### 10. Select whether or not to deploy the policy and to what group.

| https://na01b.comp | a 🥔 New device security policy - Internet Explorer 📃 🗖 🗙                                                               | \$ €                                     |
|--------------------|----------------------------------------------------------------------------------------------------|------------------------------------------|
| Office 365         | https://na01b.compliance.protection.outlook.com/Ucc/Device/NewDevicePolicy.aspx?reqld=14:                              | ¢?                                       |
| Compliance Center  | New device security policy                                                                                             |                                          |
| Home               | Do you want to apply this policy now?                                                                                  |                                          |
| rchiving           | Select Group - Internet Explorer     Attps://na01b.compliance.protection.outlook.com/Ucc/Pickers/DeviceGroupPicker.as; | ata Learn more                           |
| Device management  | manage X                                                                                                    | client in Android; access documents usin |
| Discovery          | ALIAS   AUSPLAY NAME                                                                                                   |                                          |
| etention           | Managed Users Managed Users                                                                                            |                                          |
| nport              |                                                                                                    |                                          |
| permissions        |                                                                                                    |                                          |
|                    |                                                                                                    | Name                                     |
|                    | 1 selected of 1 total                                                                                                  | Baseline Policy for Mobile Devices       |
|                    |                                                                                                    | Description                              |
|                    | add -> Managed Users[remove];                                                                                          | Require a password, Manage Email pr      |
|                    |                                                                                                    | ofiles, disable camera.                  |
|                    | OK Cancel                                                                                                    | Settings                                 |
|                    | We'll save this policy, but it won't be applied to                                                                     | Configure following settings on devic    |
|                    | G                                                                                                    | to System in Control Panel to            |

109

110 **11.** Select the group created earlier and apply the policy.

### 111 2.1.3.1 Configure Push Certificate for iOS Devices

As noted in the introduction to this section, a push notification certificate is required for full functionality with Apple iOS devices. Only Apple can sign these certificates.

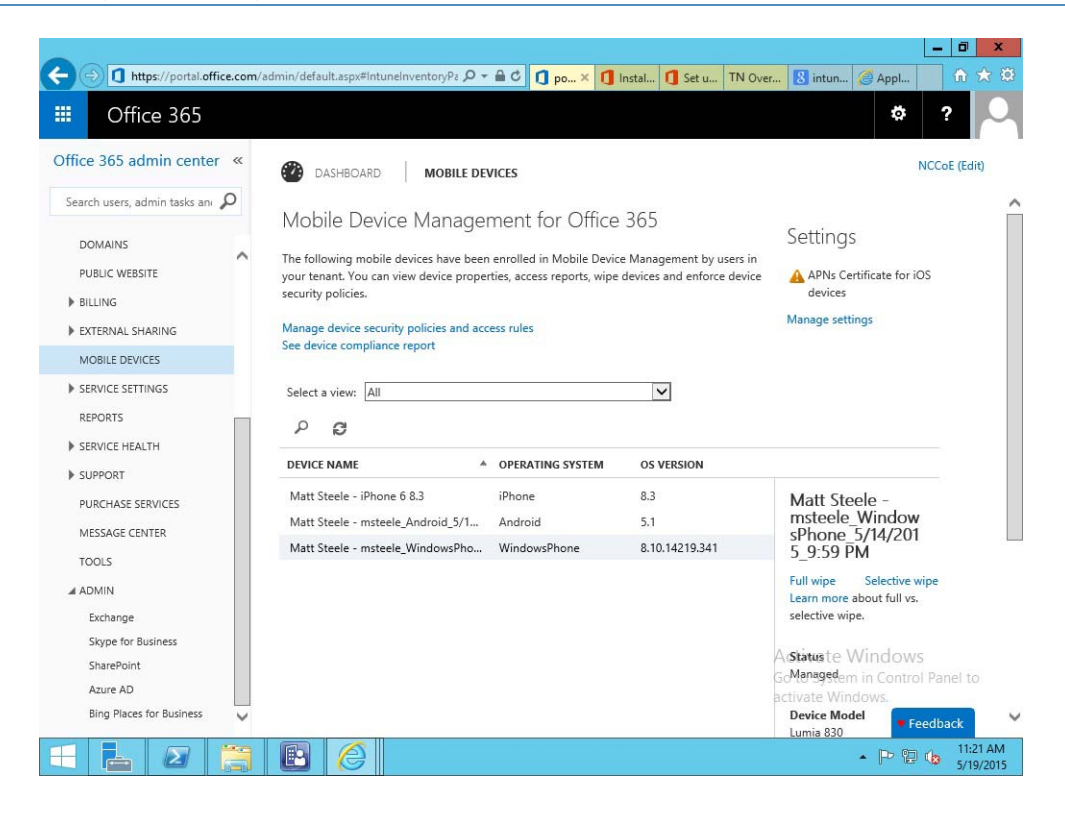

1. Set up Apple APN in Office 365 -> Admin Center -> Mobile Devices -> Manage Settings.

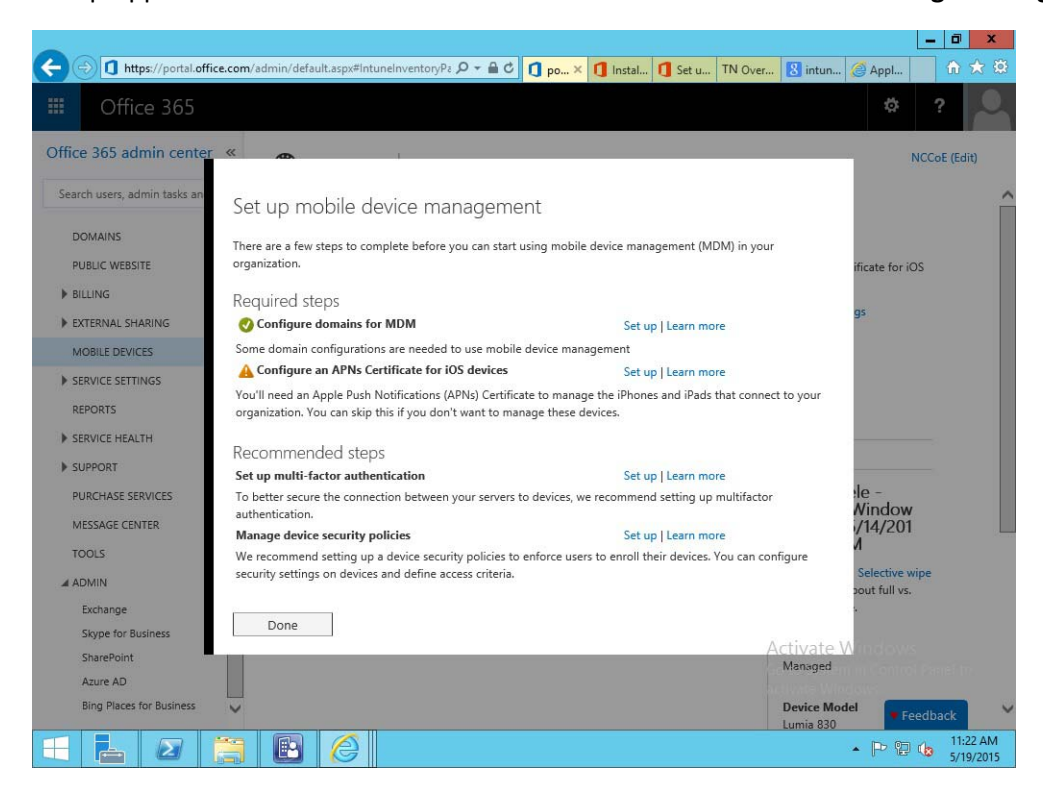

2. Configure APNs Certificate for iOS devices -> Setup

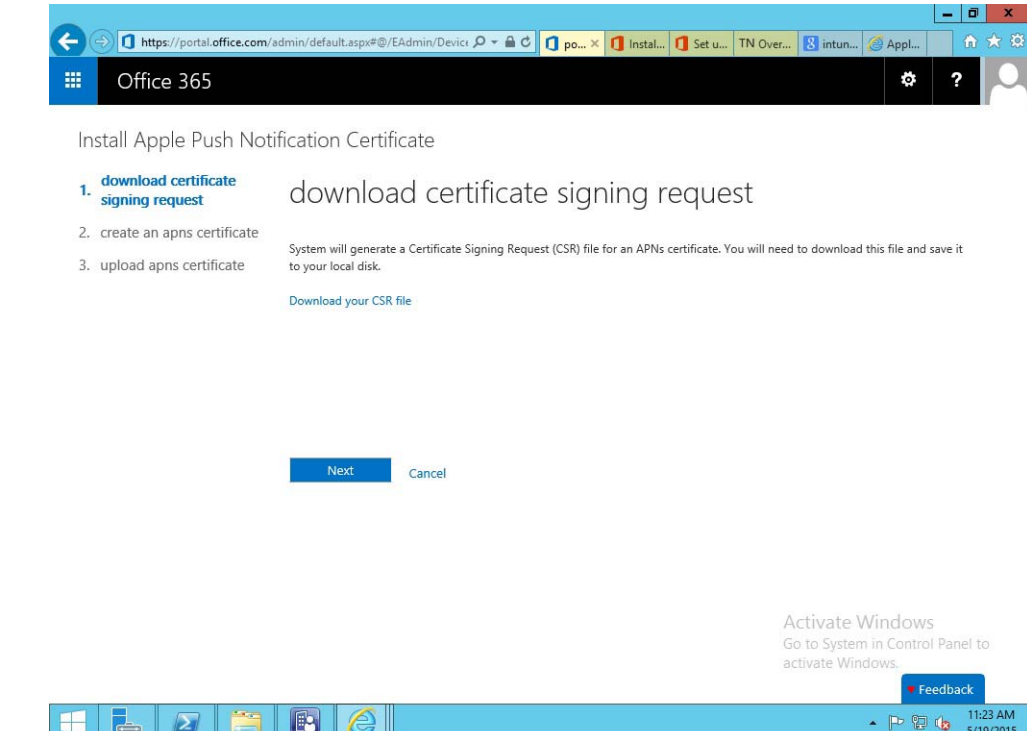

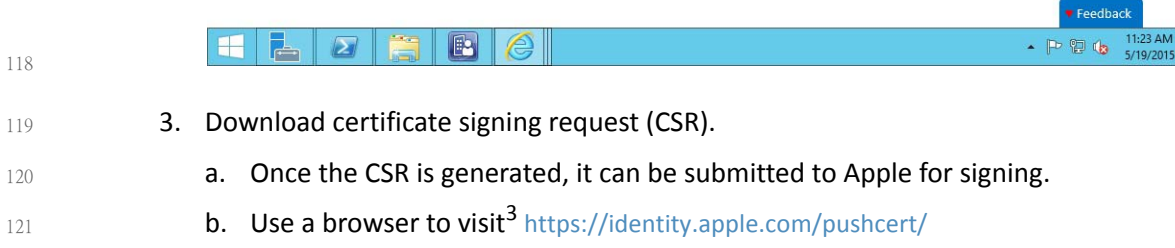

c. You will be prompted for your Apple Developer account credentials.

<sup>3.</sup> This website has degraded compatibility with IE 11, but the process will complete.

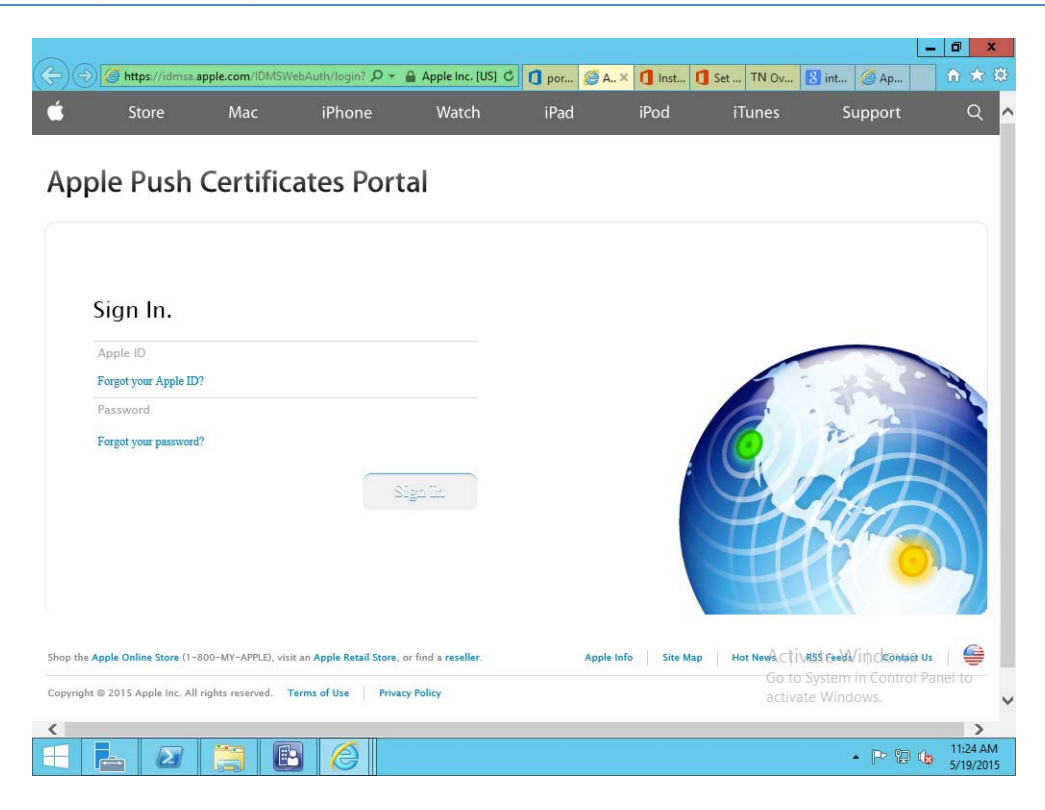

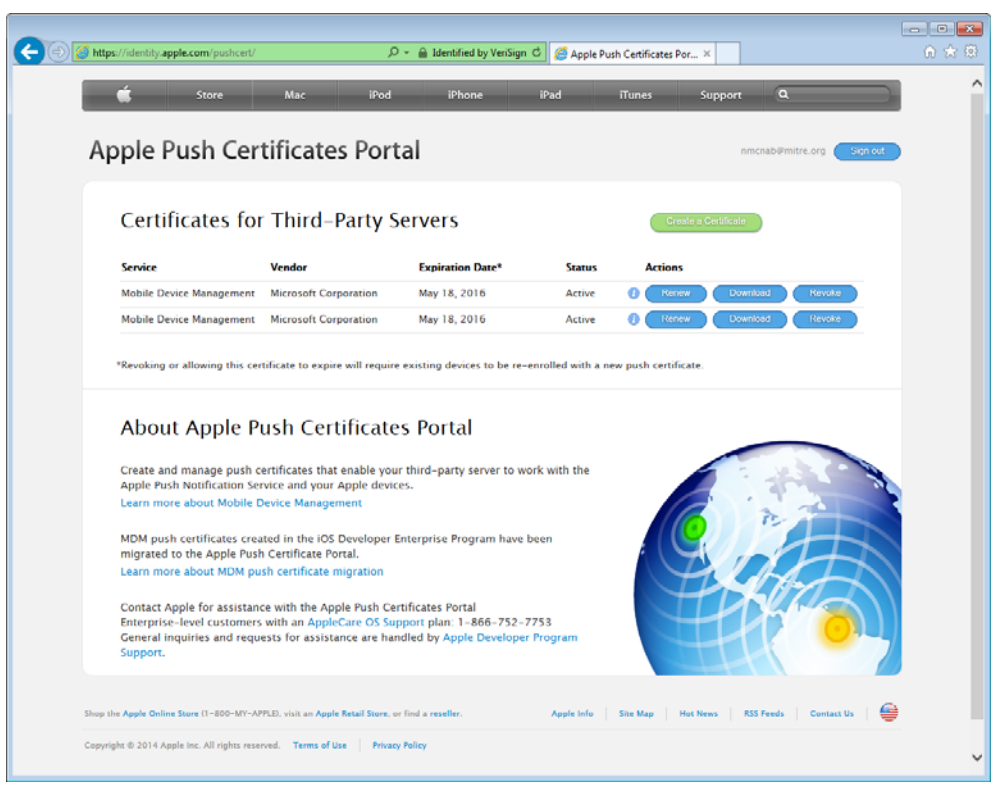

4. Once authenticated, choose **Create a certificate**.

a. Review the terms and conditions screen. You will be presented with a screen to submit your CSR. Use the **Browse** button to navigate to where you stored your CSR file and choose **Upload**.

| 🔶 🕘 🏼 https://identity.a          | pple.com/pushcert/                                         |                                                  | , م                    | - 🔒 Apple Inc. [U | S] C 💋 Apple | Push Certificates P | or ×       |                    | <b>-</b> |
|-----------------------------------|------------------------------------------------------------|--------------------------------------------------|------------------------|-------------------|--------------|---------------------|------------|--------------------|----------|
| <b>É</b>                          | Store                                                      | Mac                                              | iPod                   | iPhone            | iPad         | iTunes              | Support    | ٩                  |          |
| Apple                             | Push Cer                                                   | tificates                                        | Portal                 |                   |              |                     | nr         | ncnab@mitre.org    | Sign out |
| Crea<br>Upload<br>vendor<br>Notes | Ate a New F<br>your Certificate Sig<br>to create a new put | Push Cert<br>ning Request sig<br>sh certificate. | ificate                | ird-party server  |              |                     |            |                    |          |
|                                   |                                                            |                                                  |                        |                   |              | Ŷ                   |            |                    |          |
| C:/User                           | -Signed Certificate                                        | Signing Request<br>Browse                        | Cancel                 | Upload            |              |                     |            |                    |          |
| Shop the Apple On                 | line Store (1–800–MY–Al                                    | PPLE), visit an <b>Apple R</b> i                 | etail Store, or find a | reseller.         | Apple Info   | o Site Map          | Hot News R | SS Feeds Contact U | . 🔒      |
| Copyright © 2014                  | Apple Inc. All rights rese                                 | rved. Terms of Use                               | Privacy Policy         |                   |              |                     |            |                    |          |

After the upload, refresh the page. You will be presented with a list of signed certificates.
 Choose the download option for your new certificate, which will allow you to save the
 signed certificate in PEM format.

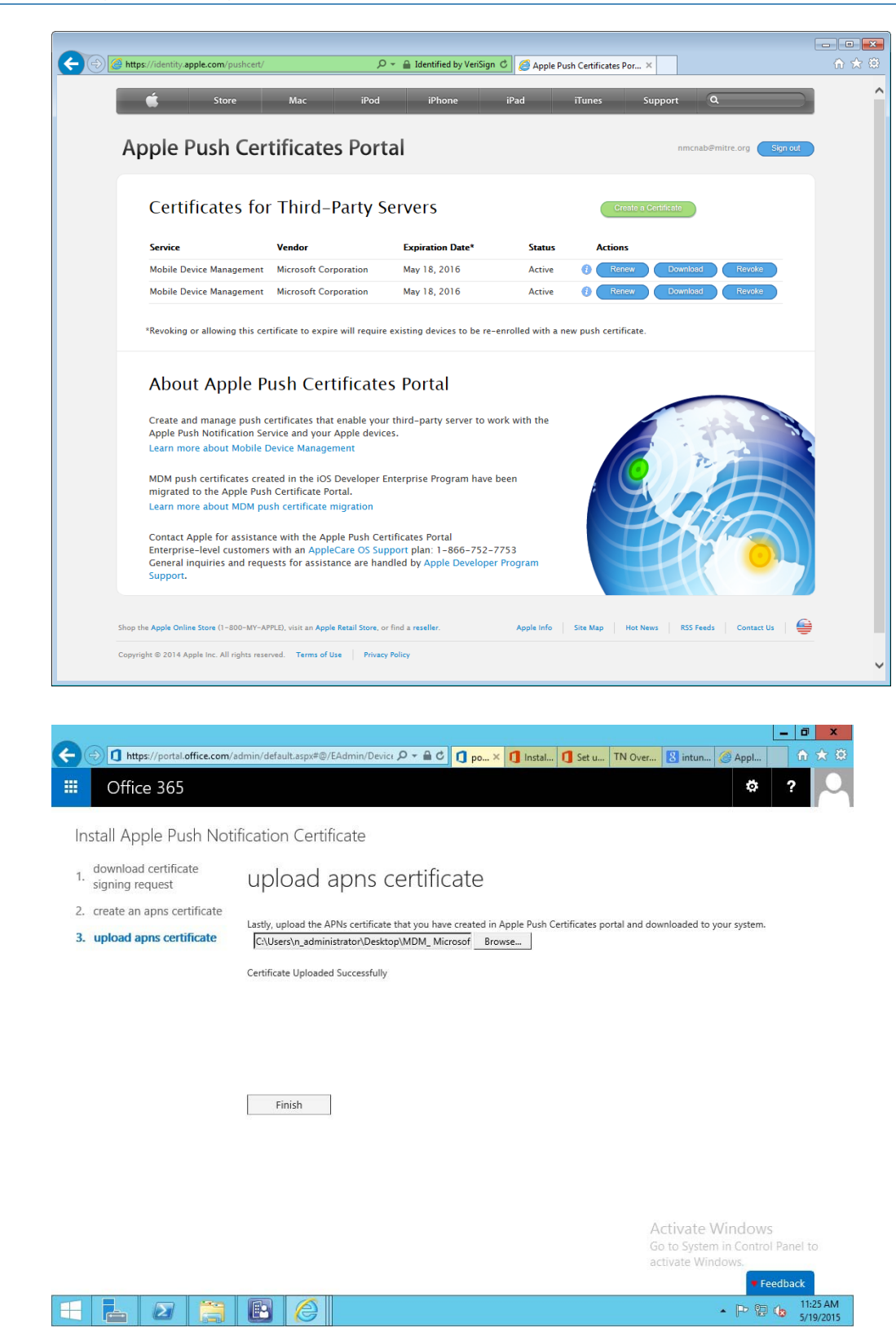

6. Upload the signed APN certificate from Apple's developer portal.

| Office 265                                                                                                 |                                                                                                    |                                                                  |                                                        | # 2                                                                                                    |
|----------------------------------------------------------------------------------------------------|----------------------------------------------------------------------------------------------------|------------------------------------------------------------------|--------------------------------------------------------|----------------------------------------------------------------------------------------------------|
| ffice 365 admin center «                                                                                   |                                                                                                    |                                                                  |                                                        | NCCoE (Edit)                                                                                                    |
| Search users, admin tasks an 🔎                                                                             |                                                                                                    | E DEVICES                                                        | 265                                                    |                                                                                                    |
| DOMAINS                                                                                                    | Mobile Device Mana                                                                                                    | gement for Office                                                | : 365                                                  | Settings                                                                                                    |
| PUBLIC WEBSITE                                                                                             | The following mobile devices have<br>your tenant. You can view device p<br>security policies.                                           | been enrolled in Mobile Devic<br>roperties, access reports, wipe | e Management by users in<br>devices and enforce device | APNs Certificate for iOS<br>devices expires<br>5/18/2016                                                                                                   |
| EXTERNAL SHARING                                                                                           | Manage device security policies and                                                                                                    | d access rules                                                   |                                                        | Manage settings                                                                                                    |
| MOBILE DEVICES                                                                                             | See device compliance report                                                                                                    |                                                                  |                                                        |                                                                                                    |
| SERVICE SETTINGS                                                                                           | Select a view: All                                                                                                    |                                                                  | ~                                                      |                                                                                                    |
| REPORTS                                                                                                    |                                                                                                    |                                                                  |                                                        |                                                                                                    |
|                                                                                                    | р<br>С                                                                                                    |                                                                  |                                                        |                                                                                                    |
| SERVICE HEALTH                                                                                             | P C<br>DEVICE NAME                                                                                                    | A OPERATING SYSTEM                                               | OS VERSION                                             |                                                                                                    |
| SERVICE HEALTH SUPPORT PLIRCHASE SERVICES                                                                  | P DEVICE NAME Matt Steele - iPhone 6 8.3                                                                                                | OPERATING SYSTEM     iPhone                                      | OS VERSION<br>8.3                                      |                                                                                                    |
| SERVICE HEALTH SUPPORT PURCHASE SERVICES MESSAGE (ENTER                                                    | P 2<br>DEVICE NAME<br>Matt Steele - iPhone 6 8.3<br>Matt Steele - msteele_Android_5/                                                    | OPERATING SYSTEM     iPhone     Android                          | OS VERSION<br>8.3<br>5.1                               | Full wipe Selective wipe<br>Learn more about full vs.                                                                                                    |
| SUPPORT     PURCHASE SERVICES     MESSAGE CENTER     TOOLS                                                 | P B<br>DEVICE NAME<br>Matt Steele - iPhone 6 8.3<br>Matt Steele - msteele_Android_5/<br>Matt Steele - msteele_WindowsPh                 | OPERATING SYSTEM     iPhone     Android     WindowsPhone         | OS VERSION<br>8.3<br>5.1<br>8.10.14219.341             | Full wipe Selective wipe<br>Learn more about full vs.<br>selective wipe.                                                                                   |
| SERVICE HEALTH  SUPPORT  PURCHASE SERVICES  MESSAGE CENTER  TOOLS  ADMIN                                   | DEVICE NAME  Matt Steele - iPhone 6 8.3  Matt Steele - msteele_Android_5/ Matt Steele - msteele_WindowsPh                               | OPERATING SYSTEM     iPhone     iAndroid     windowsPhone        | OS VERSION<br>8.3<br>5.1<br>8.10.14219.341             | Full wipe Selective wipe<br>Learn more about full vs.<br>selective wipe.<br>Status                                                                         |
| SERVICE HEALTH  SUPPORT  PURCHASE SERVICES  MESSAGE CENTER  TOOLS  ADMIN  Exchange                         | DEVICE NAME DEVICE NAME Matt Steele - iPhone 6 8.3 Matt Steele - msteele_Android_5/ Matt Steele - msteele_WindowsPh                     | OPERATING SYSTEM     iPhone     Android     windowsPhone         | OS VERSION<br>8.3<br>5.1<br>8.10.14219.341             | Full wipe Selective wipe<br>Learn more about full vs.<br>selective wipe.<br>Status                                                                         |
| SERVICE HEALTH SUPPORT PURCHASE SERVICES MESSAGE CENTER TOOLS ADMIN Exchange Stype for Business            | DEVICE NAME  Matt Steele - iPhone 6 8.3  Matt Steele - msteele_Android_5/ Matt Steele - msteele_WindowsPh                               | OPERATING SYSTEM     iPhone     Android     windowsPhone         | OS VERSION<br>8.3<br>5.1<br>8.10.14219.341             | Full wipe Selective wipe<br>Learn more about full vs.<br>selective wipe.<br>Status<br>Device Model                                                         |
| SERVICE HEALTH SUPPORT PURCHASE SERVICES MESSAGE CENTER TOOLS ADMIN Exchange Skype for Business SharePoint | P     P       DEVICE NAME       Matt Steele - iPhone 6 8.3       Matt Steele - msteele_Android_5/       Matt Steele - msteele_WindowsPh | OPERATING SYSTEM     iPhone     Android     windowsPhone         | OS VERSION<br>8.3<br>5.1<br>8.10.14219.341             | Full wipe Selective wipe<br>Learn more about full vs.<br>selective wipe.<br>Status<br>Device Model<br>Activate Windows<br>Go to system in Control Panel to |

- 7. Verify that the APN is working correctly; it should have an expiration date listed.

# How to Build an On-Premises Solution for Mobile Device Security

| 3 | 3.1 | Hybrid Build Setup and Configuration | 30 |
|---|-----|--------------------------------------|----|
| 4 | 3.2 | Hybrid Detailed Architecture         | 30 |
| 5 |     |                                      |    |
# <sup>6</sup>3.1 Hybrid Build Setup and Configuration

Figure 3.1 depicts the high-level procedures to reproduce the hybrid build used in this building 7 block. First, the implementer must own an Internet domain name or have permission to edit 8 resource records within a domain. This is a prerequisite to integration with the cloud services 9 used within this build. The next set of steps configure the on-premises components. The 10 procedures assume that no on-premises components have been installed; however implementers may wish to skip to the configuration sections if these components are already in place. In general, this guide defers to vendor documentation for installation procedures. The 13 final set of steps instantiate the cloud services and integrate them into the on-premises 14 components. 15

#### 16 Figure 3.1 Hybrid Build Process

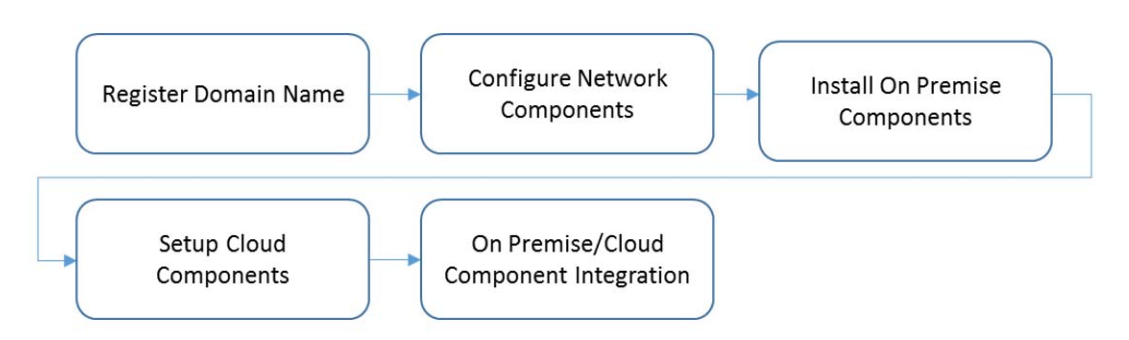

17

An important prerequisite to using Microsoft's Active Directory Federation Service (ADFS) in this hybrid arrangement is a third-party public key certificate issued by a reputable certificate authority. In this build we used Symantec's Secure Site Pro service. You may also want to purchase a third-party certificate to secure the transport layer security (TLS) channel on the system that hosts the application proxy to avoid Web browser warnings/errors when users authenticate to the enterprise. Please refer to TechNet articles [2] and [3] for specific requirements.

Finally, several cloud based services provide functionality similar to the one chosen in this build. We use Microsoft's Office 365 for email/calendaring/contacts management and Intune to manage mobile devices. The implementer should note that email/calendaring/contact and MDM from different vendors may not offer the same out-of-the-box integration as what we have chosen. For example, we have set a compliance rule that forces the mobile device to be enrolled with the MDM before it is given access to email/calendaring/contacts.

# 31 3.2 Hybrid Detailed Architecture

The following architecture diagrams depict the final architecture of the hybrid build after implementing this guide. Figure 3.2 calls out the various protocols implemented between the on-premises, cloud and mobile device components. Figure 3.3 is a similar view, but details the network addressing and hostnames that were used during the build.

#### Figure 3.2 Detailed Architecture

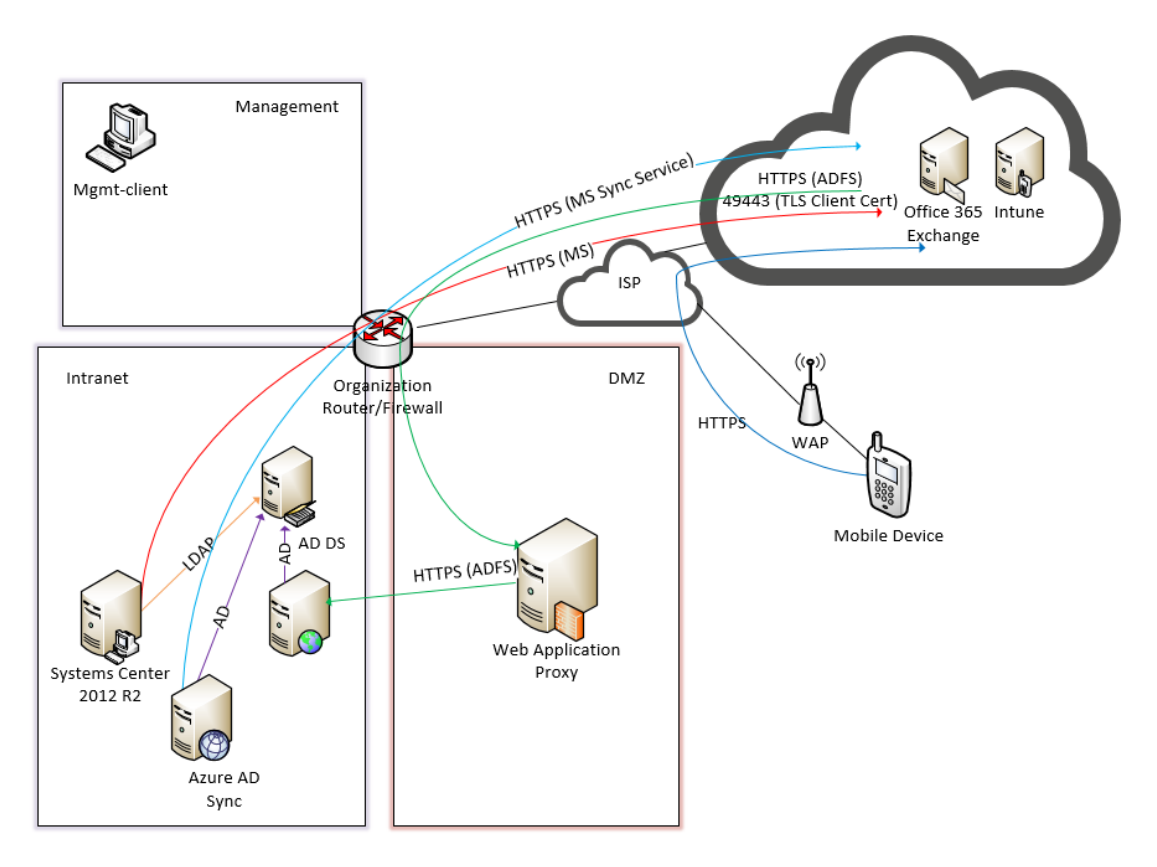

37

36

38 Figure 3.3 Detailed Architecture with IP Addresses

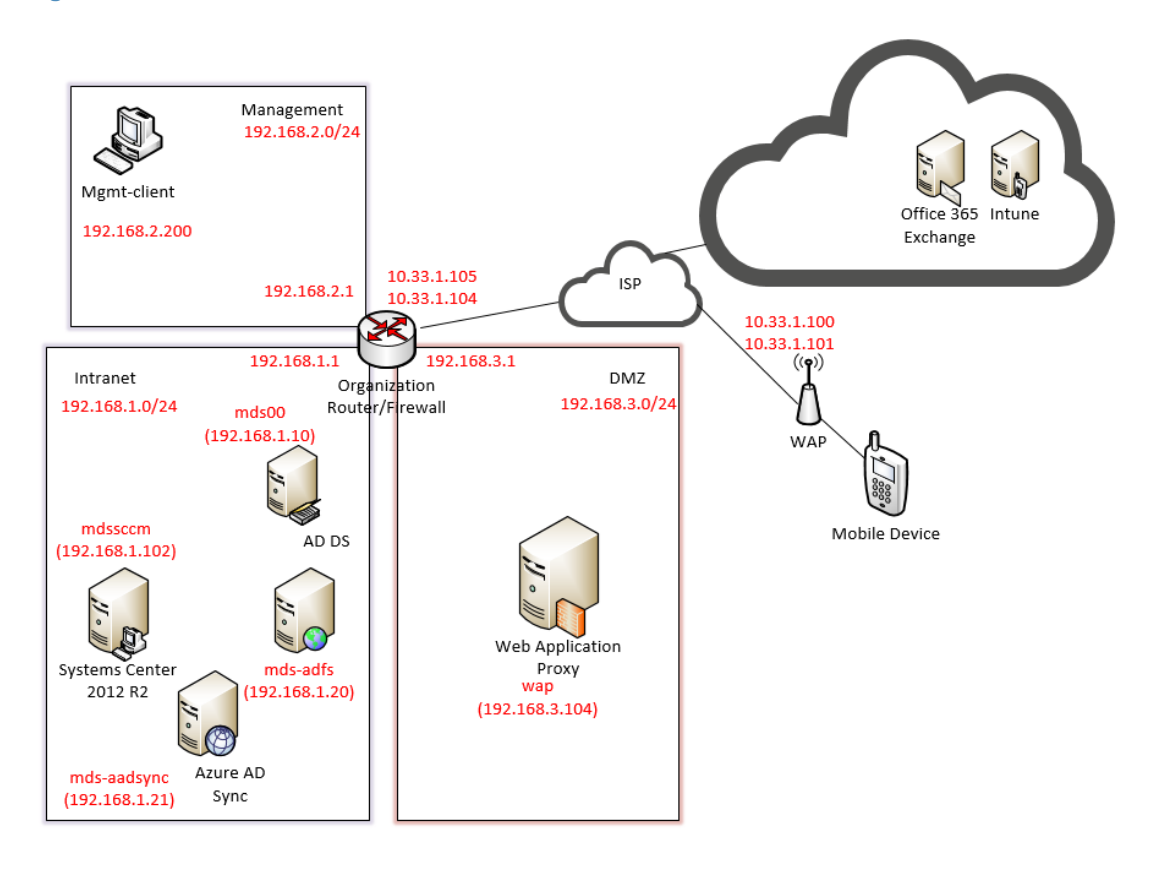

39

# 40 3.2.1 Hybrid Build Components

- 41
- Table 3.1 lists the components used for this building block.

42

#### Table 3.1 Components

| Make                    | Model                         | Version              | Quantity |
|-------------------------|-------------------------------|----------------------|----------|
| Lookout Mobile Security | Lookout Security for Work App | 2.0.150              | 1        |
| Lookout Mobile Security | Mobile Threat Protection      |                      | 1        |
| Microsoft               | Office 365 Tenant             | Business Premium     | 1        |
| Lenovo                  | Miix (Windows) <sup>a</sup>   | 2.8 (8.1)            | 1        |
| Google                  | Nexus (Android)               | 6 (5.1)              | 1        |
| Apple                   | iPhone (iOS)                  | 6 (8.3)              | 1        |
| Nokia                   | Lumia (Windows Phone)         | 830 (8.10.14219.341) | 1        |
| Microsoft               | Windows Server                | 2012 R2              | 5        |
| Open Source             | pfSense                       |                      | 1        |
| Microsoft               | Windows                       | 7                    | 1        |

| Table 3.1 | Components          |         |          |
|-----------|---------------------|---------|----------|
| Make      | Model               | Version | Quantity |
| Microsoft | SCCM                |         | 1        |
| Microsoft | AD DS               |         | 1        |
| Microsoft | AD FS               |         | 1        |
| Microsoft | AAD Sync            |         | 1        |
| Microsoft | WAP                 |         | 1        |
| Microsoft | Intune              | N/A     | 1        |
| Symantec  | Public Certificates | N/A     |          |
| N/A       | Public Domain Name  | N/A     | 1        |

a. Intel loaned a Lenovo Miix 2.8 tablet with Windows 8.1.

### 43 3.2.2 Enterprise Network and Firewall

- The build uses PFSense for the organization router/firewall (see Table 3.2). It is a combination router and firewall configured as a virtual device. This subsection describes the configuration used in the build and how to create it.
- A single firewall configuration was chosen for simplicity and flexibility in a lab environment.<sup>4</sup>
   Only IPv4 is used.<sup>5</sup>
- Implementers should refer to PFSense documentation for installation and configuration
   instructions. To recreate the configuration, follow the instructions in the documentation and
   use the configuration files<sup>6</sup> made available by PFSense.
- The following screen shots show the final configuration of the PFSense device. Access PFSense through its Web interface. The default screen includes a list of interfaces described as part of the architecture in section 3.2. The individual interfaces are described below with the firewall rules.

<sup>4.</sup>A dual firewall configuration could also be implemented.

<sup>5.</sup>IPv6 is disabled for simplicity.

<sup>6.</sup>pfSense Configuration Files:

Interfaces - interfaces-config-pfSense.localdomain-20150402160851.xml

NAT - nat-config-pfSense.localdomain-20150402160838.xml

Firewall - filter-config-pfSense.localdomain-20150402160823.xml

#### 56 Figure 3.4 List of Configured Interfaces

WAN

| Interfaces  |     |                                       |
|-------------|-----|---------------------------------------|
|             |     | 1000baseT <full-duplex></full-duplex> |
|             | 1.0 | 10.33.1.105                           |
|             |     | 1000baseT <full-duplex></full-duplex> |
|             |     | 192.168.1.1                           |
| - MONT      |     | 1000baseT <full-duplex></full-duplex> |
| <u>mgmi</u> |     | 192.168.2.1                           |
| P DM7       |     | 1000baseT <full-duplex></full-duplex> |
|             | т.  | 192.168.3.1                           |

57

58

59

60

61

62

63

64

The build network is configured to use network address translation (NAT). The following port forwarding is set up to allow communication from outside the lab into the build network.

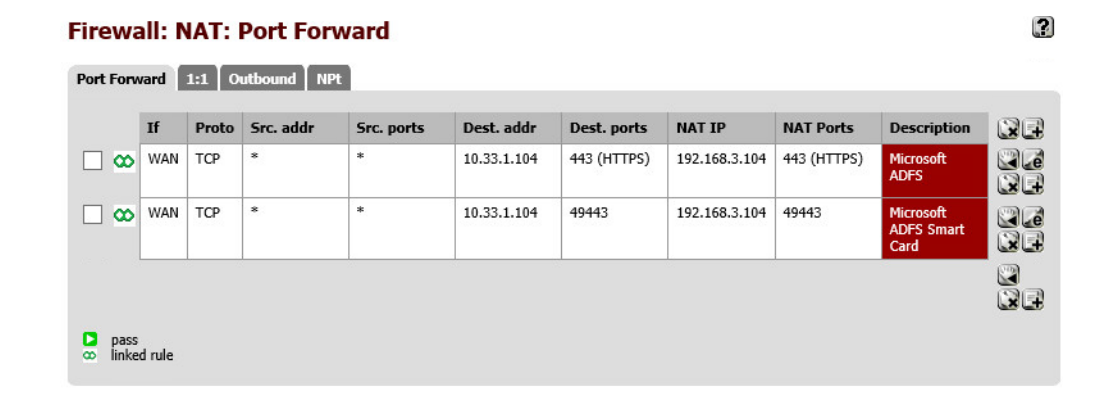

A number of firewall rules are configured to control access through the sub-networks. The following screen shots show these rules for the wide-area network (WAN), demilitarized zone (DMZ), local area network (LAN), and management network (MGMT).

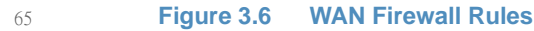

Figure 3.5

|   | ID | Proto        | Source  | Port | Destination   | Port           | Gateway | Queue | Schedule | Description                      |  |
|---|----|--------------|---------|------|---------------|----------------|---------|-------|----------|----------------------------------|--|
| ۵ |    | IPv4<br>TCP  | *       | *    | 192.168.3.104 | 443<br>(HTTPS) | *       | none  |          | NAT Microsoft ADFS               |  |
| ۵ |    | IPv4<br>TCP  | *       | *    | 192.168.3.104 | 49443          | *       | none  |          | NAT Microsoft ADFS<br>Smart Card |  |
| ٥ |    | IPv4<br>ICMP | WAN net | *    | *             | *              | *       | none  |          | Allow ICMP for<br>Debugging      |  |

66

The WAN configuration information is specific to our Internet service provider. In this lab, we are provided the 10.33.1.0/24 network from which to statically assign addresses. The PFSense device's IP address is 10.33.1.105, and 10.33.1.104 is also assigned as a virtual IP address for the Web application proxy (WAP) service. Firewall rules are configured to allow Internet access to
 the WAP in the DMZ in order for ADFS to function.

#### 72 Figure 3.7 DMZ Firewall Rules

|   | ID | Proto           | Source        | Port | Destination  | Port           | Gateway | Queue | Schedule | Description                      | 5 |
|---|----|-----------------|---------------|------|--------------|----------------|---------|-------|----------|----------------------------------|---|
|   |    | IPv4<br>TCP/UDP | 192.168.3.104 | *    | 192.168.1.10 | 53<br>(DNS)    | *       | none  |          | Internal DNS Name<br>Resolution  |   |
|   |    | IPv4<br>TCP/UDP | 192.168.3.104 | *    | 192.168.1.20 | 443<br>(HTTPS) | *       | none  |          | ADFS Sync through<br>WAP         |   |
|   |    | IPv4 *          | *             | *    | MGMT net     | *              | *       | none  |          | Block to MGMT                    |   |
| 1 |    | IPv4 *          | *             | *    | LAN net      | *              | *       | none  |          | Block to LAN                     |   |
| 1 |    | IPv4<br>TCP/UDP | DMZ net       | *    | *            | *              | *       | none  |          | Default allow DMZ to<br>any rule |   |

In PFSense, our DMZ is assigned as DMZ (OPT2) using the network 192.168.3.0/24. It is not allowed to access the Intranet or MGMT networks, except under specific rules for DNS and ADFS access. The IP address of the Active Directory server is 192.168.1.10. The IP address of the ADFS server is 192.168.1.20.

#### Figure 3.8 LAN Firewall Rules

Floating WAN LAN MGMT DMZ

#### Firewall: Rules

#### F0 | ?

| ID | Proto           | Source  | Port | Destination | Port      | Gateway | Queue | Schedule | Description                      |
|----|-----------------|---------|------|-------------|-----------|---------|-------|----------|----------------------------------|
|    | *               | *       | *    | LAN Address | 443<br>80 | *       | *     |          | Anti-Lockout Rule                |
|    | IPv4 *          | *       | *    | MGMT net    | *         | *       | none  |          | Block to MGMT                    |
|    | IPv4<br>TCP/UDP | LAN net | *    | *           | *         | *       | none  |          | Default allow LAN to any<br>rule |

79

80

81

73

74

75

76

77

78

In PFSense, our LAN is using the network 192.168.1.0/24. It is not allowed to access the MGMT network.

pass pass (disabled)

| Firew    | all: | Rules       |          |      |                 |                |         |       |          |                                            |
|----------|------|-------------|----------|------|-----------------|----------------|---------|-------|----------|--------------------------------------------|
| Floating | l w  | AN LAN      | MGMT DI  | ız   |                 |                |         |       |          |                                            |
|          | ID   | Proto       | Source   | Port | Destination     | Port           | Gateway | Queue | Schedule | Description                                |
|          |      | IPv4<br>TCP | MGMT net | *    | MGMT<br>address | 443<br>(HTTPS) | *       | none  |          | This pfSense Web<br>Interface Anti-Lockout |
|          |      | TDu4        | MGMT net | *    | *               | *              | *       | none  |          | Default Allow Any                          |

83

84

85

92

In PFSense, our MGMT network is assigned as MGMT (OPT1) using the network 192.168.2.0/24. It is has access to all networks.

block block (disabled)

reject (disabled)

### 86 3.2.3 Enterprise Software Components for Hybrid

match match (disabled)

This section describes the installation of the on-premises components of the hybrid build. As noted previously, this guide provides references to the vendor's documentation for installation to better customize the component to the target environment. Alternatively, implementers may replicate this build exactly by using table 3.2, which maps each component to the exact system used in figure 3.2.

#### Table 3.2 Enterprise Software Components

| Component                                  | Hostname   | IP Address    |
|--------------------------------------------|------------|---------------|
| Active Directory Domain Services           | mds00      | 192.168.1.10  |
| Active Directory Federation Services       | mds-adfs   | 192.168.120   |
| Active Directory Federation Services Proxy | wap        | 192.168.3.104 |
| Systems Center Configuration Manager       | mdssccm    | 192.168.1.102 |
| Azure Active Directory Sync Services       | mds-adsync | 192.168.1.21  |

To increase security from the default server configuration, we used the Security Configuration
 Wizard (SCW) included with Windows Server 2012 R2 on each server after installation. These
 policies were saved as eXtensible Markup Language (XML) files and are available for download.
 They can be viewed, edited, and applied with the SCW tool.

#### 97 3.2.3.1 Active Directory Domain Services

The Active Directory Domain Services (ADDS) instance used in the hybrid build was created using basic configuration settings offered through the Add Roles and Features Wizard. The system was deployed as a new forest with a domain name of nccoe.local. Implementers of this guide who seek more details on an ADDS installation should consult Install Active Directory Domain Services [4] Technet article. Alternatively, implementers may wish to reproduce their production environment.<sup>7</sup> After installation, the implementer should create an organizational unit (OU) to hold users who are to be synced with the Office 365 tenant. Create test accounts in this OU of users that will represent individual device owners. Or, as mentioned previously, create users from a production environment.

108The domain controller will find the user's account based upon the userPrincipalName in the109certificate's Subject Alternative Name field. The original domain controller was set up with a110domain of nccoe.local; however, a more likely scenario would have an organization create an111instance under a well-known TLD. We have addressed this issue by adding a user principle112name (UPN) suffix for hmdsbb.org in the ADDS configuration. All users in this configuration are113required to have a UPNsuffix of <user>@hmdsbb.org. Identity federation between Intune and114on-premises ADFS will fail if the users do not have the appropriate UPN suffix.

- 115 The procedures to configure a UPN suffix are as follows:
- 1. Launch Active Directory Domain and Trusts snap-in.
- 117 2. Right-click on the top-level Active Directory Domains and Trusts.
- **3.** Select **Properties**.
  - 4. In UPN Suffixes tab, add hmdsbb.org and ad.hmdsbb.org domain suffixes.

| Active Directory Domains and Trusts [ mds00                                                                                                    | ).N              | ?                 | x         |
|----------------------------------------------------------------------------------------------------|------------------|-------------------|-----------|
| UPN Suffixes                                                                                                    |                  |                   |           |
| The names of the current domain and the root domain are I<br>principal name (UPN) suffixes. Adding alternative domain n<br>additional logon security and simplifies user logon names. | he def<br>ames p | fault u<br>provid | ser<br>es |
| If you want alternative UPN suffixes to appear during user them to the following list.                                                                                                | creatio          | n, ado            | 1         |
| Altemative UPN suffixes:                                                                                                    |                  |                   |           |
|                                                                                                    |                  | Add               |           |
| hmdsbb.org<br>ad hmdsbb.org                                                                                                    | E                | lemov             | e         |
|                                                                                                    |                  |                   |           |
|                                                                                                    |                  |                   |           |
|                                                                                                    |                  |                   |           |
|                                                                                                    |                  |                   |           |
|                                                                                                    |                  |                   |           |
|                                                                                                    |                  |                   |           |
|                                                                                                    |                  |                   |           |
| OK Cancel Apply                                                                                                    |                  | He                | elp       |

120

119

#### 121 3.2.3.2 Active Directory Federation Service

- Refer to Microsoft documentation for specific installation instructions for your environment. Consult the following articles as a starting point for installation [6] [7].
- 124 Implementers should note the requirement of a certificate issued by a certificate authority that 125 is recognized/trusted by Microsoft. In this demonstration, the build team procured certificates

<sup>7.</sup>http://blogs.technet.com/b/jratsch/archive/2012/02/17/creating-a-test-lab-from-a-producti on-environment-using-hyper-v-and-gpmc-scripts.aspx

- 126 from Symantec's Secure Site Pro SSL service. Ensure that the provider is able to populate the
- <sup>127</sup> Subject Alternative Name extension of the certificates used in the implementation.
- Screen shots below are of the certificates from Symantec used in the build.

| Certificate                                                                             |
|-----------------------------------------------------------------------------------------|
| General Details Certification Path                                                      |
| Certificate Information                                                                 |
| This certificate is intended for the following purpose(s):                              |
| Ensures the identity of a remote computer     Proves your identity to a remote computer |
| * Refer to the certification authority's statement for details.                         |
|                                                                                         |
| Issued to: sts.hmdsbb.org                                                               |
| Issued by: Symantec Class 3 Secure Server CA - G4                                       |
| Valid from 3/ 11/ 2015 to 3/ 12/ 2018                                                   |
| Install Certificate Issuer Statement Learn more about certificates                      |
| OK                                                                                      |

| Certificate                                                                                                    |                                  |
|----------------------------------------------------------------------------------------------------|----------------------------------|
| General Details Certification Path                                                                                  |                                  |
| Show: <ali></ali>                                                                                                   | -                                |
| Field                                                                                                    | Value                            |
| 📴 Valid from                                                                                                    | Wednesday, March 11, 2015        |
| Valid to                                                                                                    | Monday, March 12, 2018 7:59      |
| Subject                                                                                                    | sts.hmdsbb.org, National Cyb     |
| Public key                                                                                                    | RSA (2048 Bits)                  |
| Basic Constraints                                                                                                   | Subject Type=End Entity, Pat     |
| Certificate Policies                                                                                                | [1]Certificate Policy:Policy Ide |
| CRI Distribution Points                                                                                             | [1]CRI_Distribution Point: Distr |
| DNS Name=adfs.hmdsbb.org<br>DNS Name=enterpriseregistration.1<br>DNS Name=www.hmdsbb.org<br>DNS Name=sts.hmdsbb.org | nmdsbb.org                       |
| Ec                                                                                                    | lit Properties Copy to File      |
|                                                                                                    | ОК                               |

#### 131 3.2.3.3 Active Directory Federation Services Proxy

132 Refer to the articles referenced in section 3.2.3.2 for specific installation instructions.

#### 133 3.2.3.4 Systems Center Configuration Manager

Refer to Microsoft documentation for specific installation instructions for your environment. Consult the following Test Lab Guide as a starting point for installation [8].

#### 136 3.2.3.5 Azure Active Directory Sync Services

137 Refer to the referenced article for Azure Active Directory Sync Tool installation procedures [9].

### 138 3.2.4 Cloud Services Instances

After the on-premises components have been installed, the cloud services must be created. This section walks the implementer through the basic steps of creating an Office 365, Intune and Lookout account.

#### 142 3.2.4.1 Office 365 Setup

143The setup of the Office 365 service is the same as previously described for the cloud Office 365144setup. We replaced cmdsbb.org with hmdsbb.org for this build.

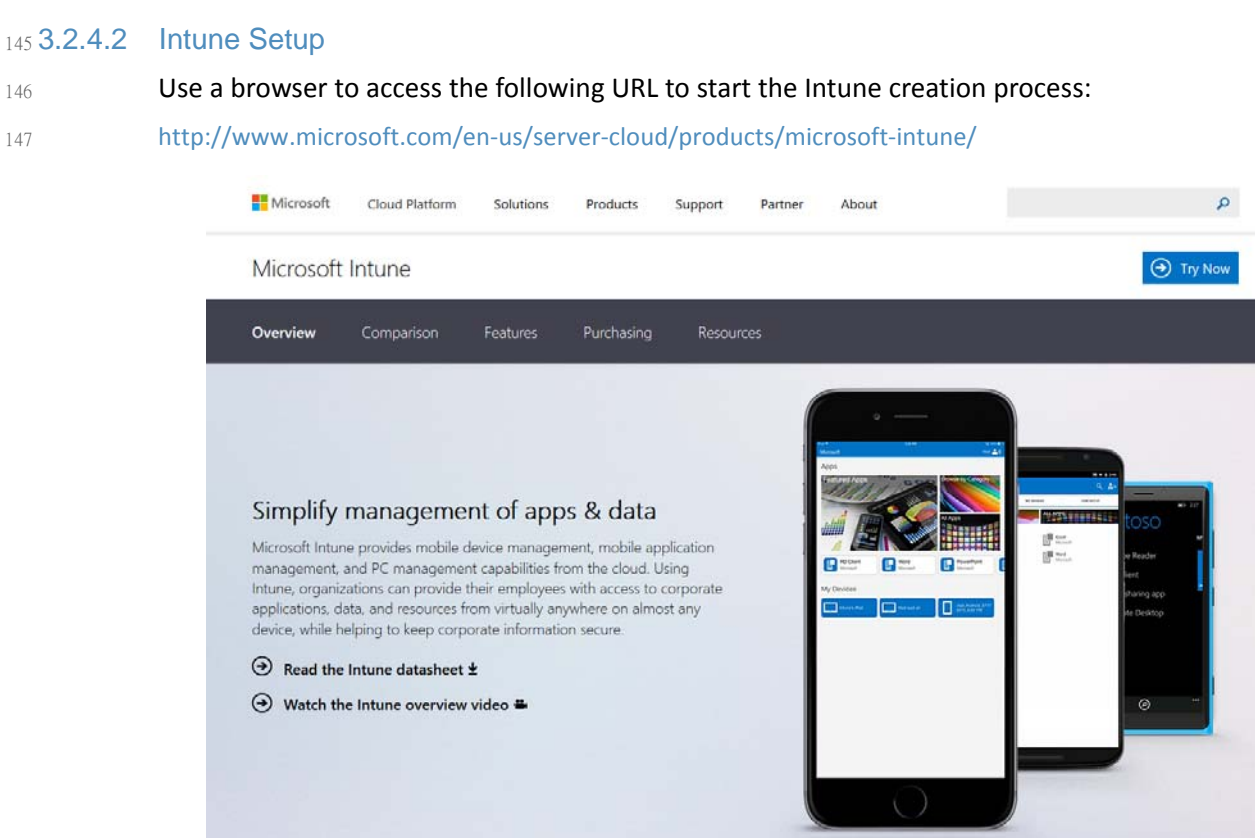

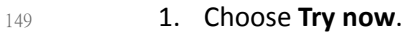

#### **Microsoft Intune**

| fl your company is already using Microsoft Online Services for services such as<br>Microsoft Office 365, we recommend that you use the same user ID to sign up, Learn<br>more about why it is important to sign up with the same User ID. Sign in<br>* Country or Select • * Required<br>* Country or Select • * Country or Can't be changed after signup. Why?<br>* Organization Inguage: English • * * * * * * * * * * * * * * * * * *                                                                                                    | oigir up                                  |                                                                     | Trial                                                                     |
|----------------------------------------------------------------------------------------------------|-------------------------------------------|---------------------------------------------------------------------|---------------------------------------------------------------------------|
| <pre>ff your company is already using Microsoft Online Services for services such as<br/>Microsoft Office 365, we recommend that you use the same user ID to sign up. Learn<br/>more about why it is important to sign up with the same User ID. Sign in</pre>                                                                                                    |                                           |                                                                     | Microsoft Intune                                                          |
| Intersection why it is important to sign up with the same User ID. Sign in       *Required         * Country or region:       Select       *Required         * Organization language:       English       *         * First name:       Important to sign up with the same User ID. Sign in       *Required         * Address 1:       Important to sign up with the same User ID. Sign in       *         * Corganization language:       English       *         * Last name:       Important to sign up why?       *         * Organization language:       English       *         * Last name:       Important to sign up why?       *         * Organization language:       Important to sign up why?       *         * City:       Important to sign up why?       *         * State:       Alabama       *         * ZP or postal code:       .onmicrosoft.com       Check availability         * New domain name:       .onmicrosoft.com       Check availability | If your company is<br>Microsoft Office 36 | already using Microsoft Online Services for services such as        | 100 User Licenses                                                         |
| Country or<br>region:     Cart be changed after signup. Why?     Organization<br>language:     First name:     Corganization<br>name:     Address 1:     Corganization<br>Address 2:     City:     State:     Alabama     Address 2:     City:     State:     Alabama     Address     Corganization     code:     Phone number:     Email address:     New domain<br>name:     .oomicrosoft.com     Check availability                                                                                                    | more about why it i                       | s important to sign up with the same User ID. Sign in<br>* Required | Microsoft Intune helps organization<br>provide their employees with acces |
| region:       Can't be changed after signup. Why?       any device, while helping secure corporate information.         • Organization language:       • First name:       • Corganization name:         • Last name:       • Organization name:       • Organization name:         • Organization name:       • Organization name:       • Organization name:         • Address 1:       • Organization name:       • Organization name:         • Address 2:       • Organization name:       • Organization name:         • City:       • Organization name:       • Organization name:         • State:       Alabama       •         • ZIP or postal code:       • Organization name:       • Organization name:         • Phone number:       • Organization name:       • Organization name:         • New domain name:       • onmicrosoft.com Check availability       • Organization name:                                                                        | * Country or                              | Select                                                              | to corporate applications, data, an<br>resources from anywhere on almos   |
| • Organization   Inglish   • First name:   • Last name:   • Organization   • Organization   • Address 1:   • Address 2:   • City:   • State:   Alabama   • ZIP or postal   • code:   • Phone number:   • Email address:   • New domain name:   • New domain name:                                                                                                    | region:                                   | Can't be changed after signup. Why?                                 | any device, while helping secure                                          |
| <ul> <li>First name:</li> <li>Last name:</li> <li>Organization name:</li> <li>Address 1:</li> <li>Address 2:</li> <li>City:</li> <li>State: Alabama</li> <li>ZP or postal code:</li> <li>Phone number:</li> <li>Email address:</li> <li>New domain name:</li> <li>.onmicrosoft.com Check availability</li> </ul>                                                                                                    | * Organization<br>language:               | English                                                             | corporate information.                                                    |
| <ul> <li>Last name:</li> <li>Organization name:</li> <li>Address 1:</li> <li>Address 2:</li> <li>City:</li> <li>State: Alabama</li> <li>ZIP or postal code:</li> <li>Phone number:</li> <li>Email address:</li> <li>New domain name:</li> <li>Onmicrosoft.com Check availability</li> </ul>                                                                                                    | * First name:                             | Ê.                                                                  |                                                                           |
| <ul> <li>Organization name:</li> <li>Address 1:</li> <li>Address 2:</li> <li>City:</li> <li>State: Alabama</li> <li>ZIP or postal code:</li> <li>Phone number:</li> <li>Email address:</li> <li>New domain name:</li> <li>Onmicrosoft.com Check availability</li> </ul>                                                                                                    | * Last name:                              |                                                                     |                                                                           |
| <ul> <li>Address 1:</li> <li>Address 2:</li> <li>City:</li> <li>State: Alabama</li> <li>ZIP or postal code:</li> <li>Phone number:</li> <li>Email address:</li> <li>New domain name:</li> <li>Check availability</li> </ul>                                                                                                    | * Organization<br>name:                   |                                                                     |                                                                           |
| Address 2:<br>City:<br>State:<br>Alabama<br>ZIP or postal<br>code:<br>Phone number:<br>Email address:<br>New domain<br>name:<br>Check availability                                                                                                    | * Address 1:                              |                                                                     |                                                                           |
| * City:                                                                                                    | Address 2:                                |                                                                     |                                                                           |
| <ul> <li>State: Alabama</li> <li>ZIP or postal code:</li> <li>Phone number:</li> <li>Email address:</li> <li>New domain name: .onmicrosoft.com Check availability</li> </ul>                                                                                                    | * City:                                   |                                                                     |                                                                           |
| ZP or postal<br>code:     Phone number:     Email address:     New domain<br>name:     .onmicrosoft.com Check availability                                                                                                    | * State:                                  | Alabama                                                             |                                                                           |
| code:  Phone number: Email address: New domain name: .onmicrosoft.com Check availability                                                                                                    | * ZIP or postal                           |                                                                     |                                                                           |
| Phone number:     Email address:     New domain     name:     .onmicrosoft.com     Check availability                                                                                                    | co de:                                    |                                                                     |                                                                           |
| Email address:     New domain     name:     .onmicrosoft.com     Check availability                                                                                                    | * Phone number:                           |                                                                     |                                                                           |
| New domain     name:     .onmicrosoft.com     Check availability                                                                                                    | * Email address:                          |                                                                     |                                                                           |
| name:                                                                                                    | * New domain                              | .onmicrosoft.com Check availability                                 |                                                                           |
|                                                                                                    | name.                                     |                                                                     |                                                                           |
|                                                                                                    |                                           |                                                                     |                                                                           |

150

151

2. Choose Sign in. Sign in when prompted.

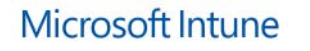

Check out Confirm order

Microsoft Intune | 30 day term 100 user licenses

Try now Cancel

152

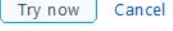

3. Choose Try now. When signup is complete, you should be redirected to the Intune 153 management console at https://manage.microsoft.com. Note that Silverlight 3.0 browser 154 support is required to load the management console. 155

### Microsoft Intune Account Portal

In the Microsoft Intune Account Portal you can add and manage users, your subscription, and your domain. After you have added users, you can begin enrolling and managing devices in the Microsoft Intune Admin Console.

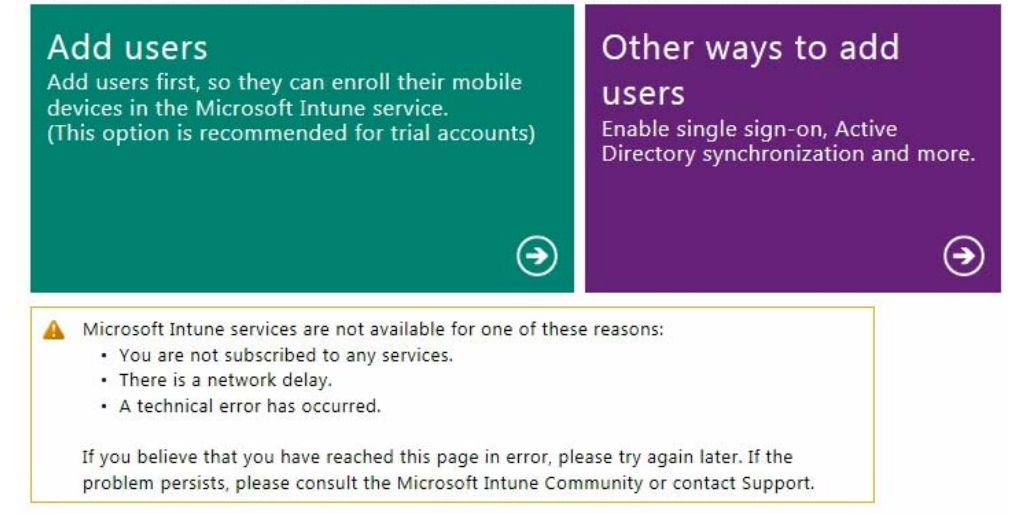

#### 156

Note: Important! Do not proceed any farther with Intune if you want to manage devices via
 SCCM.

#### 159 3.2.4.3 Lookout Setup

No online workflow was available to create an instance of enterprise Lookout MTP at the time
 this document was written. Contact the enterprise sales team at support@lookout.com to create
 an account.

## 뎡 Lookout

We got a request to reset your account password. To do that just visit this link, which will be valid for 12 hours:

#### Password Reset

You will be able to update your account password from there. No changes will be made to your account until you visit the link. If you did not request this change then please disregard this message.

Sincerely, The Lookout Team

163

1. After your account has been created, the designated administrators will receive an email 1. Instructing them to reset their password. Click the link and reset the password.

| ← → C     | Lookout, Inc. [US] https://mtp.lookout.com/les |                           |
|-----------|------------------------------------------------|---------------------------|
|           | Mobile Threat Protection Dashboard             |                           |
| ~         | DEVICE DEPLOYMENT                              | DEPLOYMENT RISK           |
| Dashboard | ✓ 3 activated devices                          | 🧻 0 high risk devices     |
| Threats   | 0 pending devices                              | 📋 1 moderate risk devices |
| Devices   | ✗ 0 deactivated devices                        | 0 low risk devices        |
| Policy    | Threat Trends Last 30 days Risk: High Med Low  |                           |
| System    | APPLICATION THREATS                            | FILE THREATS              |
| *         | 20                                             | 20                        |
| ?         | 18                                             | 18                        |
| Support   | 16                                             | 16                        |
|           | 14                                             | 14                        |

 Open the Lookout administrative console by using a browser and navigating to https://mtp.lookout.com/les.

### 169 3.2.5 Hybrid Integration

166

167

168

181

170 This section documents the integration of cloud and on-premises services.

#### 171 3.2.5.1 Office 365 with Active Directory Federation Setup

| 172<br>173<br>174 | 1. | In this step, an on-premises ADFS server is integrated with the Office 365 service. The purpose of this integration is to provide identity federation between Office 365 and enterprise authentication service. You should have added your public domain to Office |
|-------------------|----|----------------------------------------------------------------------------------------------------|
| 175<br>176        |    | 365as described in section 2.1.2. If not, follow the procedures from TechNet Magazine [10]. Detailed integration information can be found in the referenced TechNet article [7].                                                                                   |
| 177<br>178<br>179 | 2. | Connect ADFS with your Office 365 instance by issuing the following two commands. This step will automatically exchange the required metadata to implement federation with Office 365.                                                                             |
| 180               |    | Set-MsolAdfscontext -Computer <ad fqdn="" fs="" server=""></ad>                                                                                                    |

Convert-MsolDomainToFederated -DomainName <domain name>

#### 182 3.2.5.2 Azure Active Directory Sync Services

For this step we configure synchronization of the organization's enterprise Active Directory with the Office 365 directory. This service will periodically sync identities--adding, deleting or otherwise modifying from the on-premises active directory to the Azure Active Directory instance when this step is completed. This build accepted the default syncing schedule, but it may be tuned at a later time.

| 🔶 Microsoft Azure Active Dir                                                                             | rectory Sync Services _ X                                                                                                    |
|----------------------------------------------------------------------------------------------------|----------------------------------------------------------------------------------------------------|
| Azure AD Credentials<br>AD DS Credentials<br>User Matching<br>Optional Features<br>Configure<br>Finished | Connect to Azure AD         Enter your Azure AD credentials:         Username:       aadsync@hmdsbb.onmicrosoft.com         Password: |
|                                                                                                    | Next                                                                                                    |

1. Launch the Sync Services Configuration Tool. Input the global administrator credentials for the Office 365 instance and click **Next**.

| 💠 Microsoft Azure Active Di | irectory Sync Services _ X                                              |
|-----------------------------|-------------------------------------------------------------------------|
| Azure AD Credentials        | Connect to AD DS                                                        |
| AD DS Credentials           |                                                                         |
| User Matching               | Enter the Active Directory Domain Services credentials for each forest: |
| Optional Features           | Forest: nccoe.local                                                     |
| Configure                   | Licername: accools administrator                                        |
| Finished                    |                                                                         |
|                             | Password:                                                               |
|                             | Add Forest                                                              |
|                             |                                                                         |
|                             |                                                                         |
|                             |                                                                         |
|                             |                                                                         |
|                             |                                                                         |
|                             |                                                                         |
|                             |                                                                         |
|                             |                                                                         |
|                             |                                                                         |
|                             |                                                                         |
|                             | Previous                                                                |
|                             | Go to System in Control Pa                                              |

2. Input the Forest name and credentials of the administrator. Click Add Forest.

| Microsoft Azure Active Di                                                                                | rectory Sync Services _ X                                                                                                    |
|----------------------------------------------------------------------------------------------------|----------------------------------------------------------------------------------------------------|
| Azure AD Credentials<br>AD DS Credentials<br>User Matching<br>Optional Features<br>Configure<br>Finished | Connect to AD DS Enter the Active Directory Domain Services credentials for each forest: Forest: Username: Password: Add Forest Forests NCCOE.local |
|                                                                                                    | Previous Activat Next indows                                                                                                    |

#### 

#### 3. Click Next.

| Microsoft Azure Active Dir | ectory Sync Services _ X                                                                     |
|----------------------------|----------------------------------------------------------------------------------------------|
|                            |                                                                                              |
| Azuro AD Crodontials       | Lipiquely identifying your users                                                             |
| Azure AD Credentiais       | Uniquely identifying your users                                                              |
| AD DS Credentials          |                                                                                              |
| User Matching              | Matching across forests                                                                      |
| Optional Features          | Our users are only represented once across all forests.                                      |
| Configure                  | O Match using:                                                                               |
| e i i i i                  | Mail attribute                                                                               |
| Finished                   | <ul> <li>ObjectSID and msExchangeMasterAccountSID attributes</li> </ul>                      |
|                            | SAMAccountName and MailNickName attributes                                                   |
|                            | O Your own attribute                                                                         |
|                            | Matching with Azure AD                                                                       |
|                            | sourceAnchor attribute: objectGUID 🔹                                                         |
|                            | userPrincipalName attribute: userPrincipalName                                               |
|                            | 1 Learn more about user matching                                                             |
|                            |                                                                                              |
|                            |                                                                                              |
|                            |                                                                                              |
|                            |                                                                                              |
|                            | These settings were previously configured and are displayed for informational purposes only. |
|                            |                                                                                              |
|                            |                                                                                              |
|                            | Previous Next                                                                                |
|                            | Activate Windows                                                                             |

4. Accept the defaults for uniquely identifying your users.

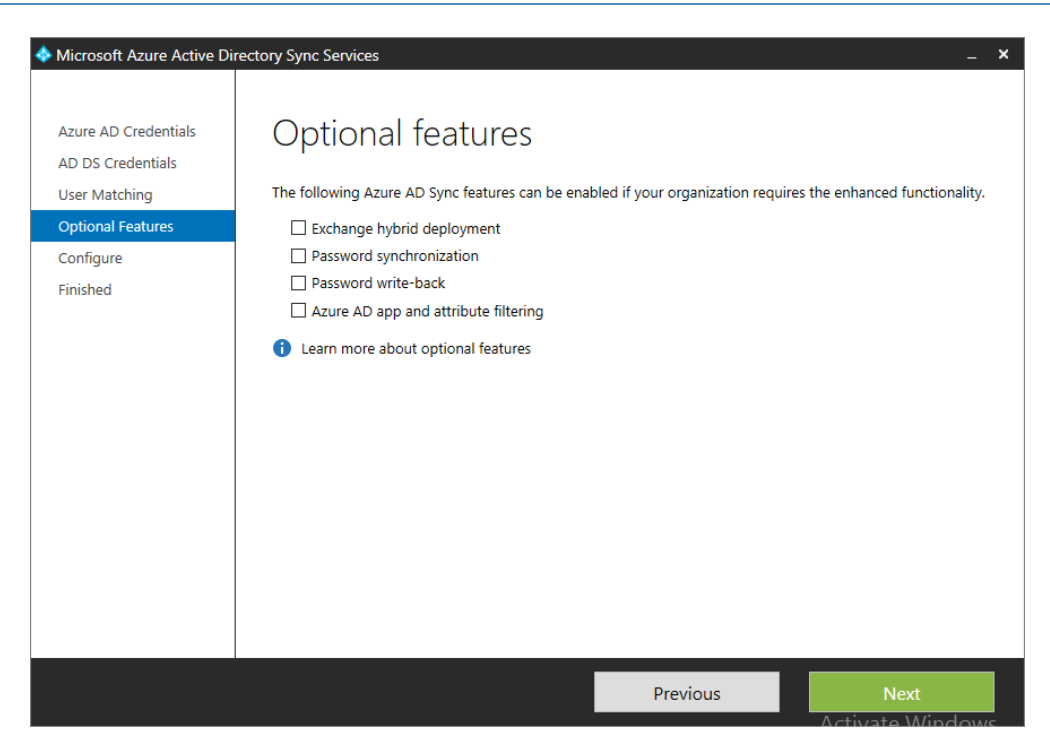

#### 5. Do not choose any of the optional features. Click Next.

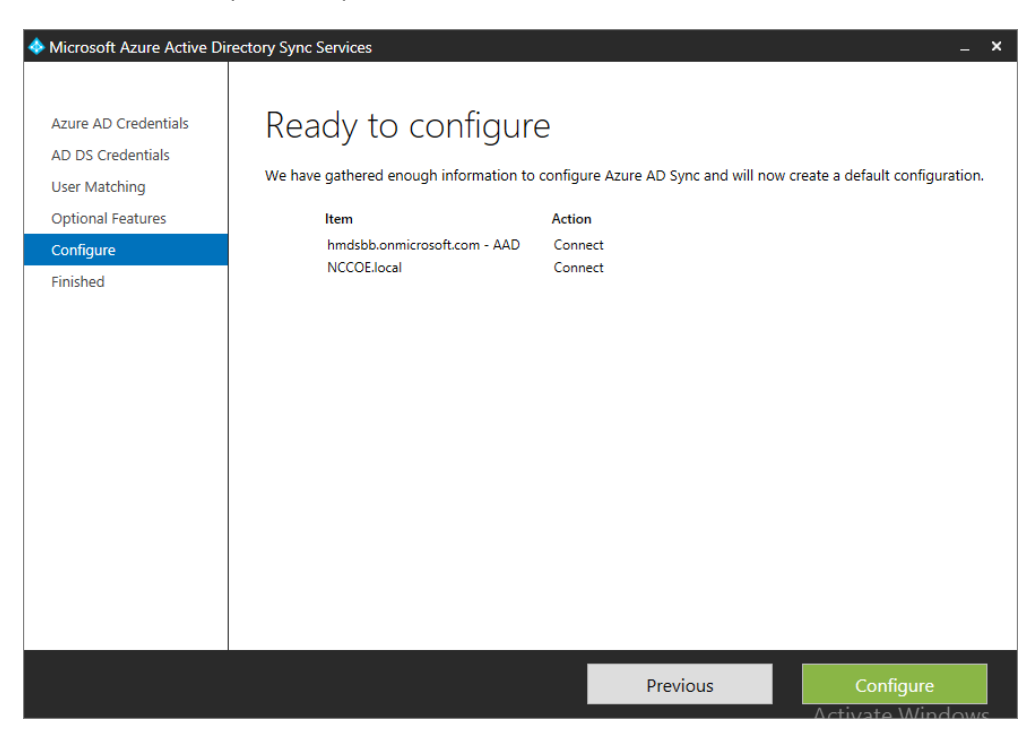

6. Click Configure.

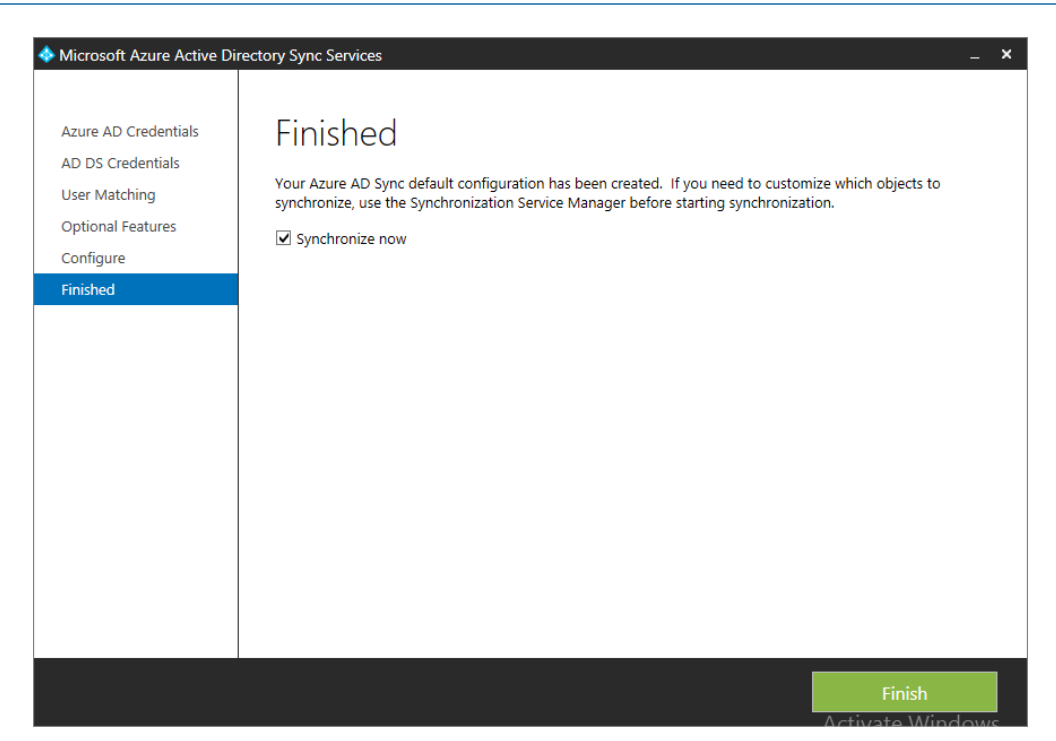

#### 7. Choose Synchronize now and click Finish.

| <b>\$</b>                          | Synchronization                      | Service Manager on M    | DS-AADSYNC | _ 🗆 🗙                    |
|------------------------------------|--------------------------------------|-------------------------|------------|--------------------------|
| <u>File T</u> ools <u>A</u> ctions | <u>H</u> elp                         |                         |            |                          |
| Operations                         | Connectors Metaverse Designer        | 🚑 Metaverse Search      |            |                          |
| Connectors                         | 1-                                   | 1-                      |            |                          |
| Name                               | Туре                                 | Description             | State      | Actions                  |
| NCCOE.local                        | Active Directory Domain Services     |                         | Idle       | 😴 Create                 |
| hmdsbb.onmicrosoft.co              | Windows Azure Active Directory (Micr |                         | Idle       | Properties               |
|                                    |                                      |                         |            | 🕅 Delete                 |
|                                    |                                      |                         |            | Configure Run Profiles   |
|                                    |                                      |                         |            | Run .                    |
|                                    |                                      |                         |            | Stop                     |
|                                    |                                      |                         |            | Export Connector         |
|                                    |                                      |                         |            |                          |
|                                    |                                      |                         |            | Import Connector         |
|                                    |                                      |                         |            | Update Connector         |
|                                    |                                      |                         |            | Refresh Schema           |
|                                    |                                      |                         |            | 📓 Search Connector Space |
| Total number of Connecto           | rs: 2                                |                         |            |                          |
| Profile Name: User Name            | E.                                   |                         |            |                          |
| Step Type:<br>Start Time:          |                                      | Partition:<br>End Time: | Stat       | us:                      |
| Synchronization Statistic          | s                                    | Connection Status       |            |                          |
|                                    |                                      |                         |            |                          |
|                                    |                                      | Synchronization Errors  |            |                          |
|                                    |                                      |                         | ,          |                          |
|                                    |                                      |                         |            |                          |
|                                    |                                      |                         |            |                          |
|                                    |                                      |                         |            |                          |
|                                    |                                      | _                       |            |                          |
| 1                                  |                                      |                         |            | Activate Window          |
|                                    |                                      |                         |            | Contractor in Art        |

8. If successful, the added connectors will be displayed in the Synchronization Service Manager.

#### 206 3.2.5.3 Sync Intune with Office 365 Exchange

207The following steps will establish a backend connection between the Intune and Office 365208instances you have created in the Cloud Services Instances section. When this step is209completed, Intune will be able to enforce conditional access policies on all enrolled mobile210devices.

| Microsoft Intune |                                                                             |                                                                                                    |         |
|------------------|-----------------------------------------------------------------------------|----------------------------------------------------------------------------------------------------|---------|
| DASHBOARD        | Administration<br>Overview<br>Alerts and Notifications                      | Set Up Exchange Connection                                                                                                    |         |
| GROUPS           | <ul> <li>Alert Types</li> <li>Recipients</li> </ul>                         | Introduction a function On Preferences to Standard environment and complies with the On-Premises Connector system requirements.<br>Learn about the system requirements                                                                                                    | L)<br>E |
| ALERTS           | Administrator Management<br>Service Administrators<br>Tenant Administrators | 2. Create a user scout in Active Directory that has permission to num the required Schange condition.<br>For Hoste Dechange environment, either create a user in Active Directory or MSDDS that has permission to run the required Exchange condition, or use an existing tenant<br>administrator that has these permissions.<br>Learn Book the Echange condition requirements. |         |
| APPS             | Device Enrollment Managers<br>Client Software Download                      | 3. Download the On-Premises Connector software, extracting the contents into a secure location on the computer you prepared. Install and configure the On-Premises Connector<br>using the user account from step 2.                                                                                                    |         |
| POLICY           | Storage Use  Mobile Device Management  Windows                              | Download Cin-Premises Connector                                                                                                    |         |
| REPORTS          | Windows Phone<br>iOS<br>Microsoft Exchange                                  | Microsoft Intune Service to Service Connector for Hosted Exchange<br>Click Set Up Service to Service Connector to set up a connection to your Exchange hosted environment. An Office 365 account that has an Exchange 2013 tenant is required.                                                                                                    |         |
|                  | Set Up Exchange Connection<br>Multi-factor Authentication<br>NDES Connector | Set Up Service to Service Connector                                                                                                    |         |

211

212

213

214

 Open the Intune administrative console with a browser. Click ADMIN. Then click Set Up Exchange Connection within the Microsoft Exchange section. Click Set Up Service to Service Connector.

| https://portal.office | e.: ×) 🚺 Microsoft Intune: Mi: × (TN Start managing IOS : ×                                                                                                    |                                                                                                    |                                                                     |
|-----------------------|----------------------------------------------------------------------------------------------------|----------------------------------------------------------------------------------------------------|---------------------------------------------------------------------|
| ← → C @ https:        | //manage.microsoft.com/MicrosoftIntune/Home?accountid=cf1e73ed-90c4-45ac-8                                                                                                    | 07b-096142fecc43#Workspace/administration/index#1P=//administration/Exchar                                                                                                    | geConnectionPage/&A={GID=2a522080-4e2e=4b12-99e4-53104109dr 😥 😨 🚖 📕 |
| Microsoft Intune      |                                                                                                    |                                                                                                    | Hulp Sign Out Welcome MCColl                                        |
|                       | Microsoft Exchange Mobile Device Management                                                                                                    |                                                                                                    |                                                                     |
|                       | Microsoft Exchange Microsoft Exchange Microsoft Exchange account for equival taxe in en.e. This years you                                                                                                    |                                                                                                    |                                                                     |
|                       | Deckange Connection Information<br>houses projection in Malikang<br>fishings Connector type<br>Moreover balance Service to Service Connector for House Environ<br>Moreover balance Service to Service Connector for House Environ<br>Moreover balance Service to Service Connector for House Environ<br>Moreover balance Service to Service Connector for House Environ<br>Moreover balance Service to Service Connector for House Environ<br>Moreover balance Service to Service Connector for House Environ<br>Moreover balance Service to Service Connector for House Environ<br>Moreover balance Service to Service Connector for House Environ<br>Moreover balance Service to Service Connector for House Environ<br>Moreover balance Service to Service Connector for House Environ<br>Moreover balance Service to Service Connector for House Environ<br>Moreover balance Service to Service Connector for House Environ<br>Moreover balance Service to Service Connector for House Environ<br>Moreover balance Service to Service Connector for House Environ<br>Moreover balance Service to Service to Service |                                                                                                    |                                                                     |
| REPORTS               |                                                                                                    | Run Quick Sync 📧                                                                                                    |                                                                     |
| 14<br>Achier          |                                                                                                    | Microsoft Intune sent a synchronization request to<br>Exchange.<br>Microsoft Inture will syndroxiste new mobile device and mobile devices with changes<br>to the lickney extern. |                                                                     |
|                       |                                                                                                    | To view the updated mobile device fait after Quick Sync completes, go to the Groups<br>workspace.                                                                                |                                                                     |
|                       |                                                                                                    |                                                                                                    |                                                                     |
|                       |                                                                                                    |                                                                                                    |                                                                     |
|                       |                                                                                                    |                                                                                                    |                                                                     |
|                       |                                                                                                    |                                                                                                    |                                                                     |
|                       |                                                                                                    |                                                                                                    |                                                                     |
|                       |                                                                                                    |                                                                                                    |                                                                     |
| Microsoft © 2015 Micr | osoft All rights reserved. Privacy & Cookies. Feedback                                                                                                    |                                                                                                    | Remote Tasks                                                        |

215

216

217

2. The configuration with Office 365 will occur in the background. No further actions are required.

#### 218 3.2.5.4 Manage Intune with SCCM

219To allow the Intune tenant to be administered remotely, SCCM must be configured on the220enterprise network. The following steps add test accounts to an SCCM user collection and syncs221with the Intune tenant. While Intune will be available through the browser-based222administrative console after this exercise, the account will be permanently configured to223manage devices through SCCM.

#### 224 3.2.5.4.1 Configure Active Directory User Discovery

- 225 When these steps have been completed, the SCCM instance will be able to automatically 226 discover Intune users by way of an Active Directory container.
- Launch the Configuration Manager console. Navigate to System Center Configuration
   Manager / Site Database / Site Management /<site name>/ Site Settings / Discovery
   Methods.
- 230 **2.** Right-click **Active Directory User Discovery**, and then click **Properties**.
- 3. On the General tab, click the **New** icon to specify a new Active Directory container.
- 4. On the New Active Directory Container dialog box, specify Local Domain.

| Select New Container         | x  |
|------------------------------|----|
| Active Directory containers: |    |
|                              |    |
| AzureAD Synced Users         |    |
| 🗄 📲 Builtin                  |    |
| 🗄 🔚 Computers                |    |
| 🗄 💼 Domain Controllers       |    |
| 🗄 💼 Enterprise Servers       |    |
| Foreign SecurityPrincipals   |    |
| 🗄 🔚 LostAndFound             |    |
| 🗄 🔚 Managed Service Accounts |    |
| 😟 🛗 NTDS Quotas              |    |
| 🗄 🔚 Program Data             |    |
| 🗄 🔚 System                   |    |
|                              |    |
| OK Cance                     | el |

233

234

5. Select the AzureAD Synced Users container.

| Active Directory Container                                                                                                    | x |  |  |  |
|----------------------------------------------------------------------------------------------------|---|--|--|--|
| Specify an Active Directory container to search during the discovery process.                                                                                                    |   |  |  |  |
| Location                                                                                                    |   |  |  |  |
| Specify a location for the Active Directory search. You can browse to a single container and<br>enter an LDAP query to find an Active Directory container within a particular domain. Or, you<br>can enter a Global Catalog (GC) query to find an Active Directory container within multiple<br>domains. |   |  |  |  |
| Path:                                                                                                    |   |  |  |  |
| LDAP://OU=AzureAD Synced Users,DC=NCCOE,DC=local                                                                                                    |   |  |  |  |
| Search Options                                                                                                    |   |  |  |  |
| Select options to modify the search behavior.                                                                                                    |   |  |  |  |
| Recursively search Active Directory child containers                                                                                                    |   |  |  |  |
| Discover objects within Active Directory groups                                                                                                    |   |  |  |  |
| Active Directory Discovery Account                                                                                                    |   |  |  |  |
| The Active Directory Discovery Account must have Read permission to the specified location.                                                                                                    |   |  |  |  |
| Les the computer account of the site server                                                                                                    |   |  |  |  |
| ○ Sp <u>e</u> cify an account:                                                                                                    |   |  |  |  |
| Set                                                                                                    | - |  |  |  |
|                                                                                                    | _ |  |  |  |
| OK Cancel                                                                                                    |   |  |  |  |

6. The path will reflect the container chosen in the previous step.

| H |                                                                                                    | Active Directory U            | lser Discove | ry Properties | ;           | x   |  |
|---|----------------------------------------------------------------------------------------------------|-------------------------------|--------------|---------------|-------------|-----|--|
| Γ | General Polling Schedule Active Directory Attributes                                                                                                    |                               |              |               |             |     |  |
|   | Active Directory User Discovery                                                                                                    |                               |              |               |             |     |  |
|   | Configure the settings to find user accounts in Active Directory Domain Services.           Image: Setting to find user accounts in Active Directory Domain Services. |                               |              |               |             |     |  |
|   | Active                                                                                                    | Directory <u>c</u> ontainers: |              |               | *           | ]   |  |
|   | Filter                                                                                                    |                               |              |               |             |     |  |
|   | Distin                                                                                                    | guished Name                  | Recursive    | Group         | Account     |     |  |
|   | LDAP                                                                                                    | ://OU=AzureAD Synced Users,D  | Yes          | Excluded      | Site Server |     |  |
|   | 5                                                                                                    |                               | 11           |               |             |     |  |
|   |                                                                                                    |                               |              |               |             |     |  |
|   |                                                                                                    |                               | ОК           | Cance         | Activ       | ate |  |

237

238

#### 7. Ensure that Enable Active Directory User Discovery is selected.

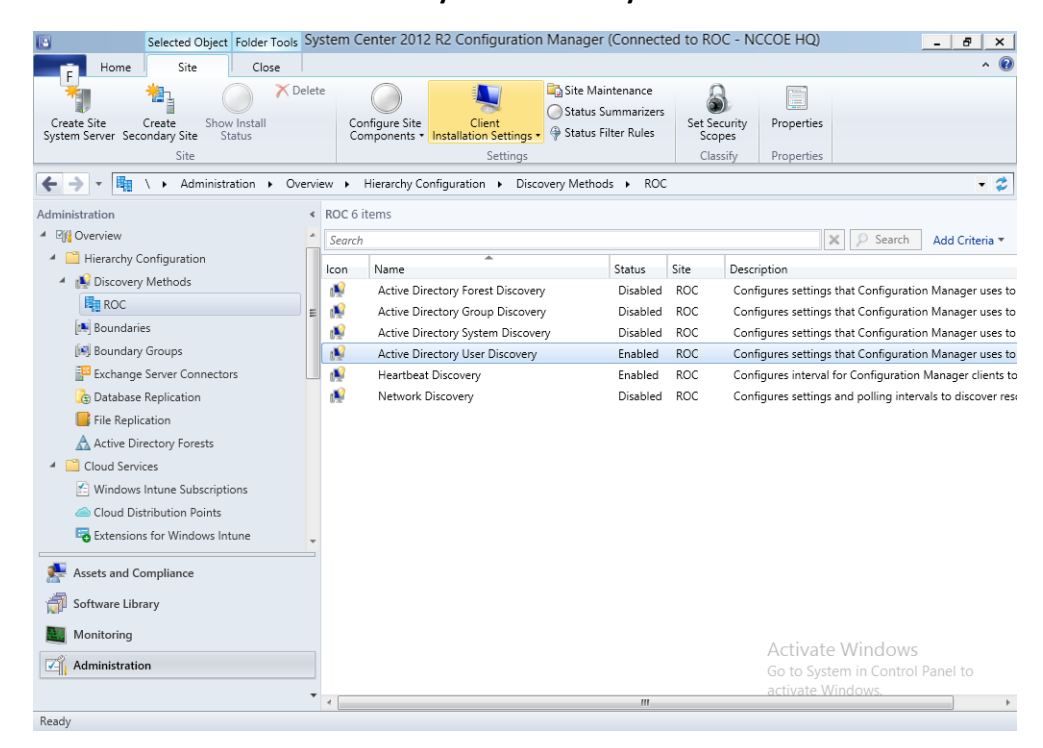

239

240

8. After configuration, the status of the Active Directory User Discovery will be Enabled.

| Selected Object Folder Tools                                                                                                    | System Center 2012 R2 Configuration M                                                                                                    | lanager (Connected                                                                                                    | to ROC - NCCO                                                                | E HQ)                             | - 8 :        |
|----------------------------------------------------------------------------------------------------|----------------------------------------------------------------------------------------------------|----------------------------------------------------------------------------------------------------|------------------------------------------------------------------------------|-----------------------------------|--------------|
| Home Collection Close                                                                                                    |                                                                                                    |                                                                                                    |                                                                              |                                   | ^            |
| Add Add Requests Update Selected Items - Manage Affinity Update Membership Collection  Add Add Requests Add Requests Add Compliance  Collection  Collection  Colle | Add Resources Export Delete<br>Export Delete<br>Deployme<br>Overview + Users + All Users<br>All Users 8 items<br>Search<br>Icon Name<br>NCCOEVbisko (Benjamin Sisko)<br>NCCOEVbisko (Benjamin Sisko)<br>NCCOEVbisko (Benjamin Sisko)<br>NCCOEVbisko (James T. Kirk)<br>NCCOEVbisko (James T. Kirk)<br>NCCOEVbis | Properties<br>Properties<br>Properties<br>Domain F<br>NCCOE<br>NCCOE<br>NCCOE<br>NCCOE<br>NCCOE<br>NCCOE<br>NCCOE<br>NCCOE<br>NCCOE<br>NCCOE<br>NCCOE | Resource Type<br>User<br>User<br>User<br>User<br>User<br>User<br>User<br>Use | X Search                          | Add Criteria |
| Antimalware Policies Windows Firewall Policies Sets and Compliance Software Library Monitoring                                                                                                    | NCCOE\bsisko (Benjamin Sisko)     General Information     Name: NCCOE\bsisk                                                                                                    | co (Benjamin Sisko)                                                                                                    |                                                                              | Related Objects<br>Primary Device |              |
| Administration                                                                                                    | Domain or Workgroup: NCCOE                                                                                                    |                                                                                                    | Go                                                                           | to System in Control              | Panel to     |

242

9. Navigate to Users -> All Users to view accounts synced from Active Directory.

#### 243 3.2.5.4.2 Register SCCM with Intune

- 244The following sequence of steps enrolls an SCCM instance with the Intune tenant. After this245step you will no longer be able to create and deploy policies from the Intune Web management246portal.
- Start the Intune Subscription wizard by opening the Configuration Manager. In the
   Administration section, expand Cloud Services, and click Microsoft Intune Subscriptions.
   Click on the Home tab and then Add Microsoft Intune Subscription.

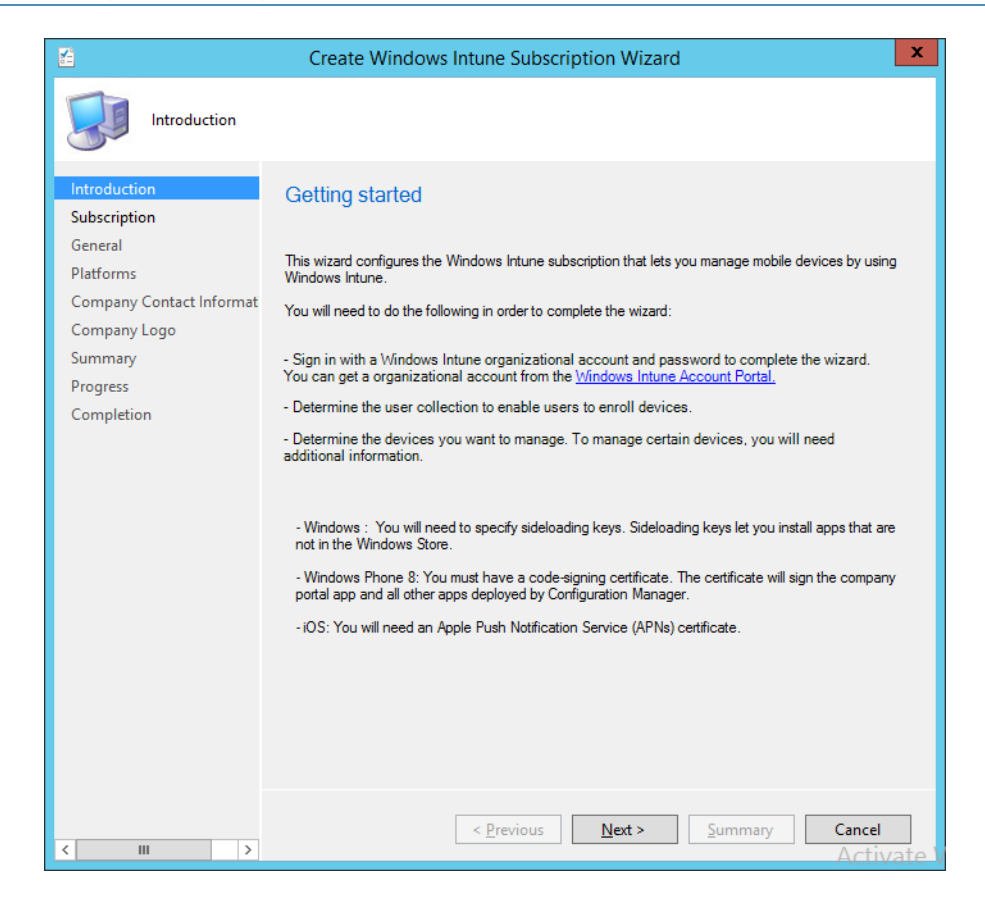

251

2. Click Next.

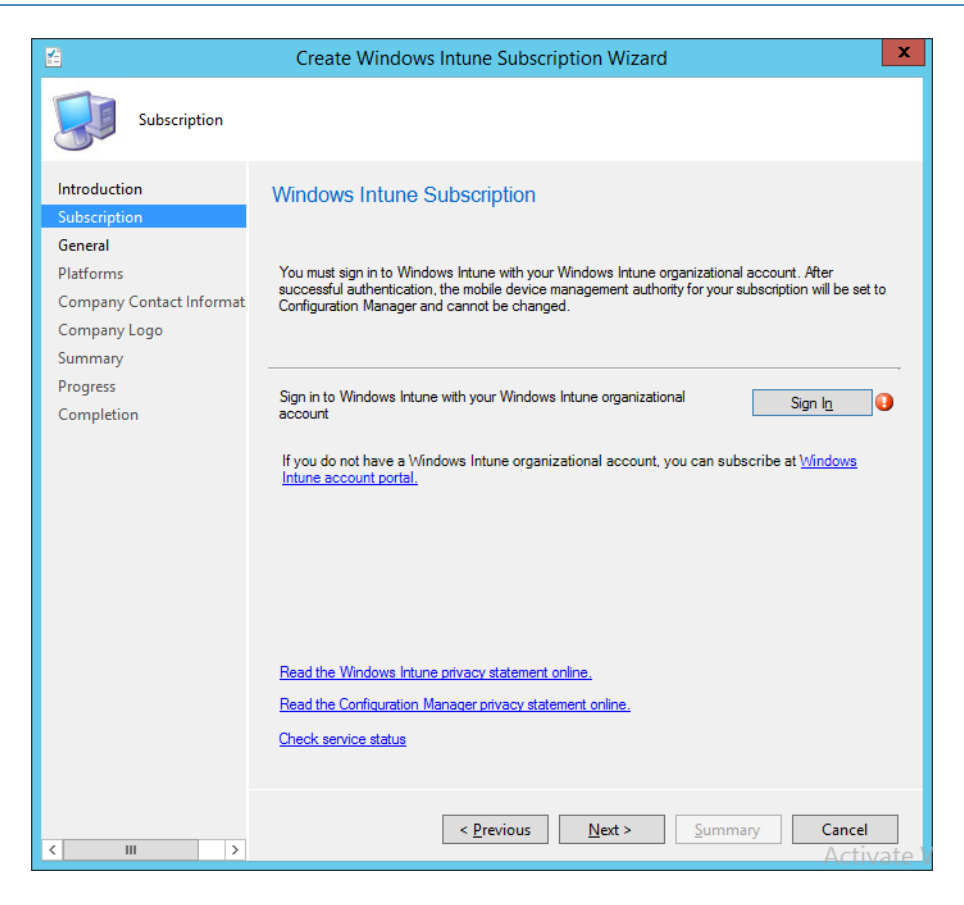

3. Click the **Sign In** button.

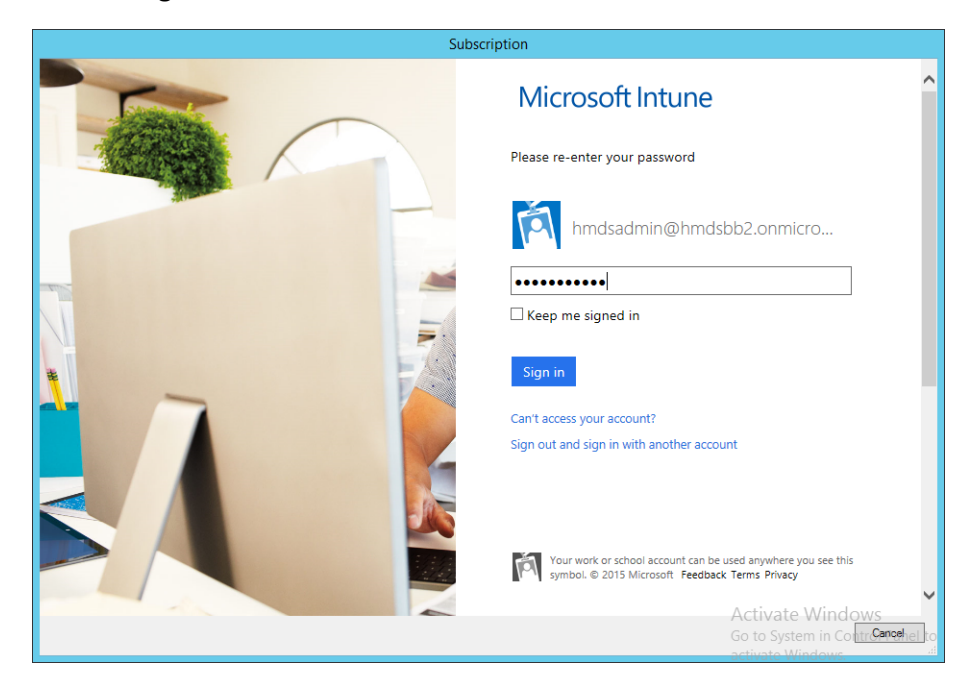

4. Sign in using an administrative user from the Intune tenant.

| 2                                                                                                    | Create Windows Intune Subscription Wizard                                                                                                    | x                                     |
|----------------------------------------------------------------------------------------------------|----------------------------------------------------------------------------------------------------|---------------------------------------|
| General                                                                                               |                                                                                                    |                                       |
| Introduction<br>Subscription                                                                          | General Configuration                                                                                                    |                                       |
| General<br>Platforms<br>Company Contact Informat<br>Company Logo<br>Summary<br>Progress<br>Completion | Specify the user collection whose members will be able to enroll their devices for management.         Qollection:       All Users and User Groups       Browse         Specify company details and the color scheme for the company portal.         These device and portal settings will replace any values previously configured in Windows Intune. Leave the fields blank if you do not want to specify custom values.         Company name:       NCCoE         URL to company privacy documentation:       Blue         Cajor scheme for company portal:       Blue         Specify the site code for device assignment.       Configuration Manager site code: |                                       |
|                                                                                                    | Check service stat                                                                                                    | <u>US</u>                             |
| < III >                                                                                               | < Previous Next > Summary Cancel                                                                                                    | <del>ite</del> W<br><del>/ste</del> m |

257

5. Authorize a collection of users to enroll with Intune.

|                                         | Create Windows Intune Subscription Wizard                             | x                 |
|-----------------------------------------|-----------------------------------------------------------------------|-------------------|
| Platforms                               |                                                                       |                   |
| Introduction<br>Subscription<br>General | Specify the platforms that a user is able to enroll in Windows Intune | Э                 |
| Platforms                               | Device type:                                                          |                   |
| Company Contact Informat                | i OS                                                                  |                   |
| Company Logo                            | Windows                                                               |                   |
| Summary                                 |                                                                       |                   |
| Progress                                |                                                                       |                   |
| Completion                              |                                                                       |                   |
|                                         | Platform requirements:                                                | 1                 |
|                                         |                                                                       |                   |
|                                         |                                                                       |                   |
|                                         |                                                                       |                   |
|                                         |                                                                       |                   |
|                                         |                                                                       |                   |
|                                         |                                                                       |                   |
|                                         |                                                                       |                   |
|                                         |                                                                       |                   |
|                                         |                                                                       |                   |
|                                         |                                                                       |                   |
|                                         |                                                                       | 1                 |
|                                         | A stir                                                                | to M              |
|                                         | < Previous Next > Summary Cancel                                      | He VV             |
| < III >                                 |                                                                       | <del>yste</del> m |

 6. You may choose to configure device types in this step. However, we chose to configure these in a later step.

| 2                                                 | Create Windows Intune Subscription Wizard                                                                                                    | x   |
|---------------------------------------------------|----------------------------------------------------------------------------------------------------|-----|
| Company Conta                                     | act Information                                                                                                    |     |
| Introduction<br>Subscription<br>General           | Specify company contact information                                                                                                    |     |
| Platforms<br>Company Contact Informat             | The company name is displayed as the title of the Windows Intune company portal. The contact<br>information and details are displayed to users in the Contact IT screen of the Windows Intune<br>company portal. |     |
| Company Logo<br>Summary<br>Progress<br>Completion | IT department contact name:                                                                                                    |     |
| < III >                                           | <u>Previous</u> <u>Next</u> Summary                                                                                                    | a W |

262

7. Enter the contact information for your organization. This is optional.

| E                                        | Create Windows Intune Subscription Wizard                                                                                                    |
|------------------------------------------|----------------------------------------------------------------------------------------------------|
| Company Logo                             |                                                                                                    |
| Introduction<br>Subscription<br>General  | Specify company logo                                                                                                    |
| Platforms                                | You can customize your company portal with your company logo.                                                                                                    |
| Company Contact Informat<br>Company Logo | Include company logo                                                                                                    |
| Summary                                  | Select a logo to use when the company portal background is white.                                                                                                    |
| Progress<br>Completion                   | Browse         File type: JPEG or PNG         Maximum size: 750 KB         Maximum resolution: 400 x 100 pixels         Select a logo to display over the selected color scheme.         Browse |
|                                          | File type: JPEG or PNG                                                                                                    |
|                                          | Maximum size: 750 KB                                                                                                    |
|                                          | Maximum resolution: 400 X 100 pixels                                                                                                    |
| < III >                                  | <u>Previous</u> <u>Next</u> > <u>Summary</u> <u>Activate</u> W<br><u>Cancel</u> m                                                                                                    |

264

8. Submit an organizational logo, if desired.

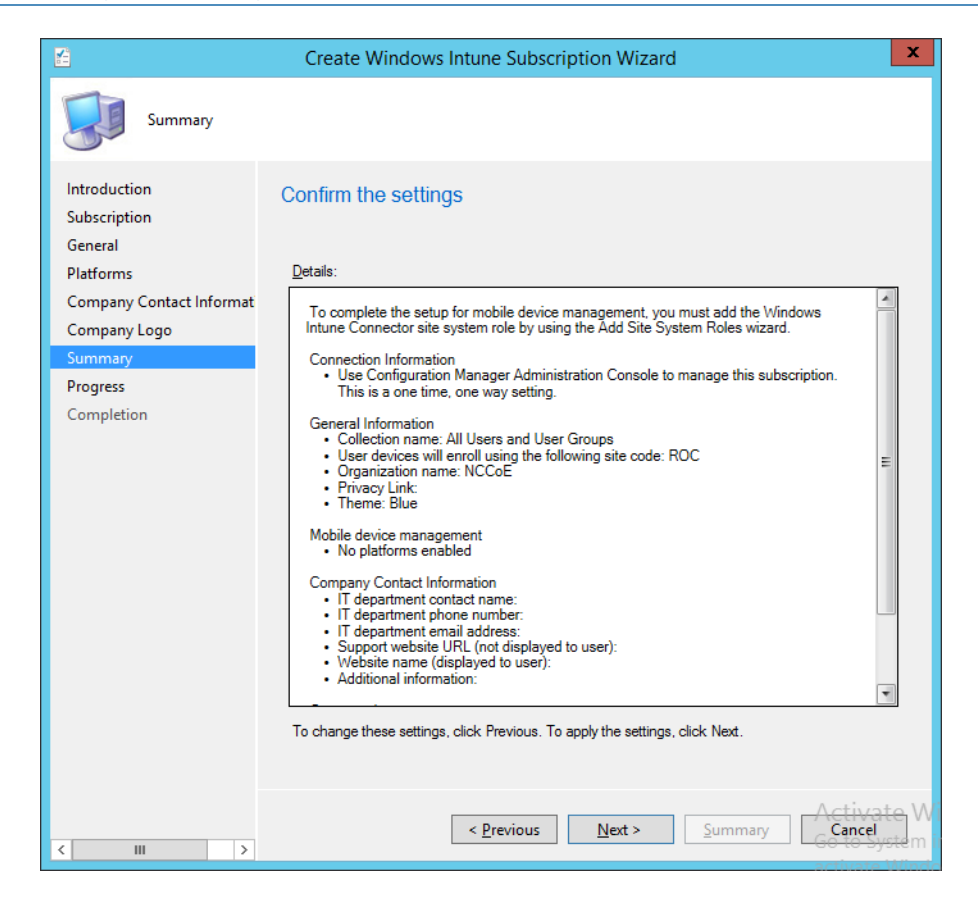

266

9. Review the settings and click **Next**.

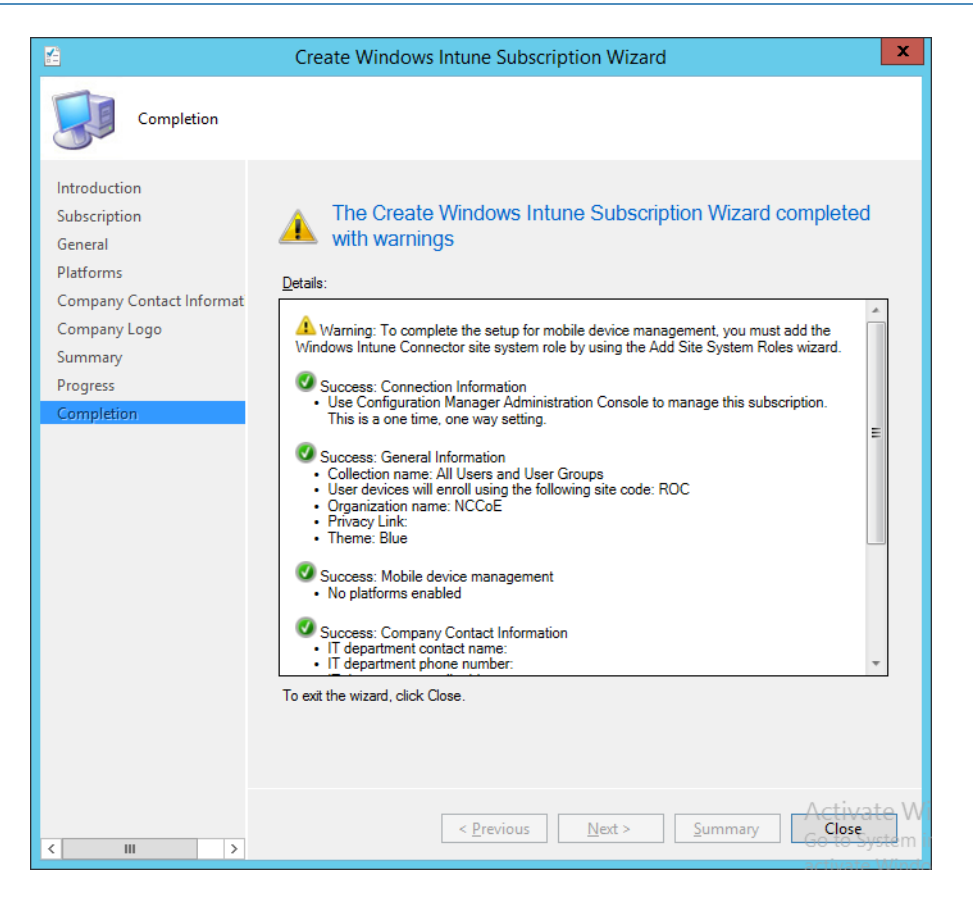

10. Close the wizard after the configuration completes. A green check mark indicates success for that task.

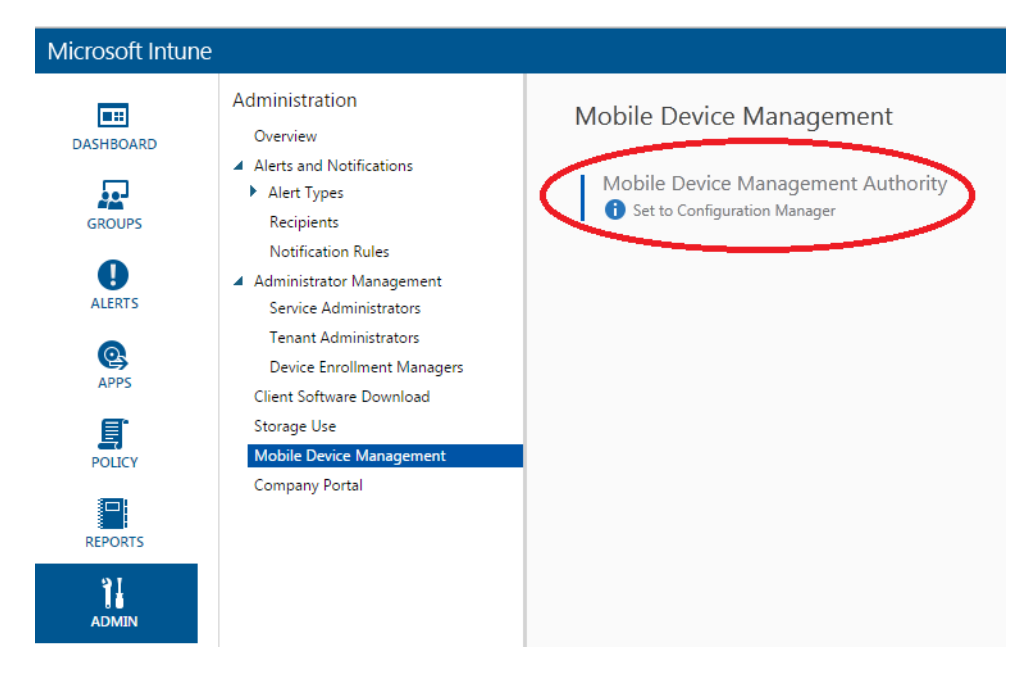

11. The Intune administrative console reflects SCCM management after configuration has been completed.

#### 273 3.2.5.4.3 Configure Push Certificate for iOS Devices

A push notification certificate is required for full functionality with Apple iOS devices. Only

Apple can sign these certificates. Once the CSR is generated, it can be submitted to Apple for signing. The following procedure describes how to create the CSR within SCCM.

| 📧 System Center 2012 R2 Configuration Manager (                                          | Connect                   | ected to ROC - NCCOE HQ)                                                                    | 8 ×    |
|------------------------------------------------------------------------------------------|---------------------------|---------------------------------------------------------------------------------------------|--------|
| Home                                                                                     |                           |                                                                                             | ^ 🔞    |
| Add Windows Intune Certificate request Status Create APNs Certificate request Status Sea | aved<br>irches •<br>earch |                                                                                             |        |
| ← → ▼ 🔄 \ → Administration → Overview →                                                  | Cloud Ser                 | Services   Windows Intune Subscriptions                                                     | - 2    |
| Administration                                                                           | < Wi                      | Windows Intune Subscriptions 1 items                                                        |        |
| Overview                                                                                 | lco                       | Icon Name Description                                                                       |        |
| <ul> <li>Hierarchy Configuration</li> </ul>                                              | Ľ                         | 🖆 Windows Intune Subscription Subscription configuration required to connect to Windows Int | une Se |
| A 🧮 Cloud Services                                                                       |                           |                                                                                             |        |
| 🕑 Windows Intune Subscriptions                                                           |                           |                                                                                             |        |
| a Cloud Distribution Points                                                              |                           |                                                                                             |        |
| 🗟 Extensions for Windows Intune                                                          |                           |                                                                                             |        |
| Eile Configuration                                                                       |                           |                                                                                             |        |
| 🖳 Client Settings                                                                        |                           |                                                                                             |        |
| Einstein Security                                                                        |                           |                                                                                             |        |
| Distribution Points                                                                      |                           |                                                                                             |        |
| E Distribution Point Groups                                                              |                           |                                                                                             |        |
| Migration                                                                                |                           |                                                                                             |        |
|                                                                                          |                           |                                                                                             |        |
|                                                                                          |                           |                                                                                             |        |
| Assets and Compliance                                                                    |                           |                                                                                             |        |
| Software Library                                                                         |                           |                                                                                             |        |
| Monitoring                                                                               |                           |                                                                                             |        |
| Administration                                                                           |                           | Activate Windows                                                                            |        |
|                                                                                          |                           | Go to System in Control Par<br>activate Windows                                             | iei to |
|                                                                                          | •                         |                                                                                             |        |

277

278

#### 1. Click **Create APNs certificate request** in the SCCM console.

| Request Apple Push Notification Service Certificate Signing Request                                                                                                    |
|----------------------------------------------------------------------------------------------------|
| Specify the folder where you want to save the downloaded Certificate Signing Request. This is required to request the Apple Push Notification Service<br>(APNs) certificate. You will be prompted for your Windows Intune organizational account to complete the download. |
| Ele Name: Browse                                                                                                    |
| After you download the Certificate Signing Request, you must perform the following steps to complete APNs setup:                                                                                                    |
| Step 1: Submit the request to the Apple Push Certificate Portal and download the APNs certificate.                                                                                                    |
| Step 2: Upload the APNs certificate to Windows Intune through the Configuration Manager console.                                                                                                    |
|                                                                                                    |
|                                                                                                    |
|                                                                                                    |
| Download Cancel                                                                                                    |

- 279
- 280

281

282

- 2. Save the CSR to local storage. You'll need this file for the next step.
- 3. Use a browser to visit https://identity.apple.com/pushcert/<sup>8</sup>. You will be prompted for your Apple Developer account credentials.

<sup>8.</sup> This website has degraded compatibility with IE 11, but the process will complete.

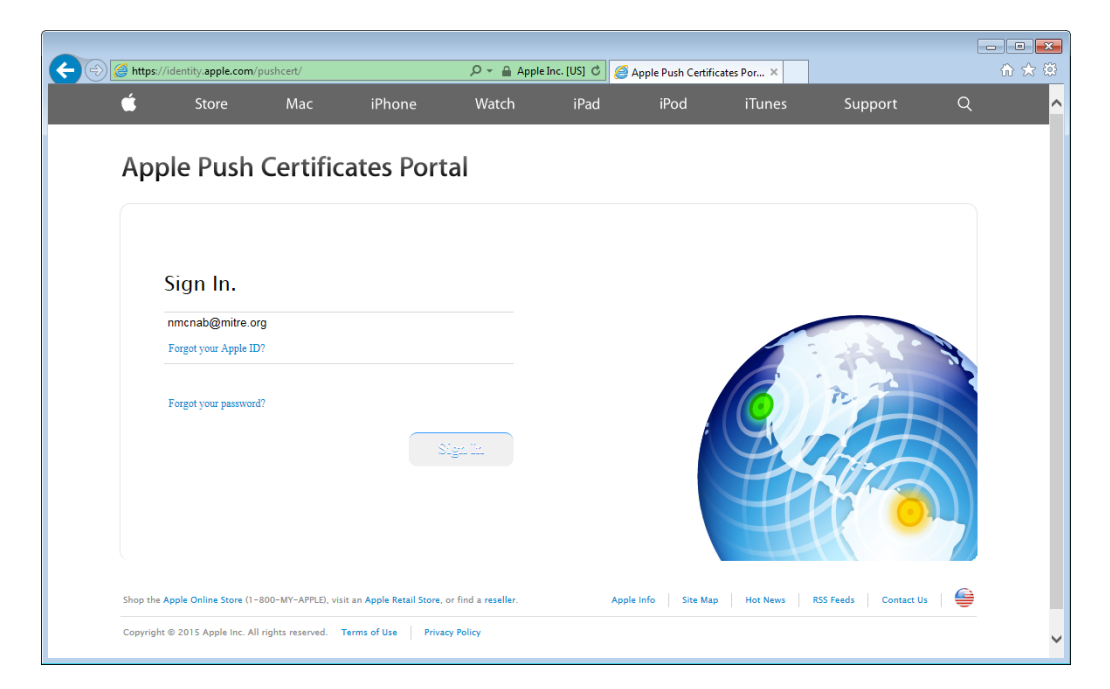

284

#### 4. Once authenticated, choose Create a certificate

| https://identity.   | apple.com/pushcert/                        |                                                    | 🔎 👻 🔒 Identified by VeriSig                       | n 🖒 🥖 Apple Pus | h Certificates Por > |                   | ŵ          |
|---------------------|--------------------------------------------|----------------------------------------------------|---------------------------------------------------|-----------------|----------------------|-------------------|------------|
| Ś                   | Store                                      | Mac iPo                                            | d iPhone                                          | iPad            | iTunes S             | upport Q          |            |
| Annala              | Duch Com                                   | tificatos Da                                       | what                                              |                 |                      |                   |            |
| Apple               | Push Cer                                   | tificates Pol                                      | rtal                                              |                 |                      | nmcnab@mitre.org  | Sign out   |
|                     |                                            |                                                    |                                                   |                 |                      |                   |            |
| Cert                | ificates for                               | <sup>-</sup> Third-Party                           | Servers                                           |                 | Create a C           | Certificate       |            |
| Service             |                                            | Vendor                                             | Expiration Date*                                  | Status          | Actions              |                   |            |
| Mobile D            | evice Management                           | Microsoft Corporation                              | May 18, 2016                                      | Active          | () Renew             | Download Revo     | ke         |
| Mobile D            | evice Management                           | Microsoft Corporation                              | May 18, 2016                                      | Active          | Renew                | Download Revo     | ke         |
| Aboi<br>Create a    | ut Apple Pi                                | ush Certificat<br>ertificates that enable y        | t <b>es Portal</b><br>our third-party server to v | ork with the    |                      |                   |            |
| Apple Pi<br>Learn m | ish Notification Ser<br>ore about Mobile D | vice and your Apple de<br>Device Management        | vices.                                            |                 |                      |                   |            |
| MDM pu              | sh certificates crea                       | ited in the iOS Develope                           | r Enterprise Program have                         | been            |                      |                   |            |
| migrate<br>Learn m  | d to the Apple Push<br>ore about MDM pu    | 1 Certificate Portal.                              |                                                   |                 |                      |                   |            |
|                     |                                            | · · · · · · · · · · · · · · · · · · ·              |                                                   |                 |                      | ALTHA             |            |
| Contact<br>Enterpri | Apple for assistant<br>se-level customers  | ce with the Apple Push (<br>with an AppleCare OS ) | Certificates Portal<br>Support plan: 1-866-752-   | 7753            |                      |                   |            |
| General             | inquiries and requ                         | ests for assistance are h                          | andled by Apple Develope                          | r Program       |                      |                   |            |
| Support             |                                            |                                                    |                                                   |                 |                      | -+-11             |            |
| Shop the Apple Onl  | ine Store (1-800-MY-AP                     | PLE), visit an Apple Retail Store                  | e, or find a reseller.                            | Apple Info      | Site Map Hot Ne      | ws RSS Feeds Cont | act Us 🔰 🚔 |
| Copyright © 2014 /  | Apple Inc. All rights reser                | rved. Terms of Use Priv                            | vacy Policy                                       |                 |                      |                   |            |
|                     |                                            |                                                    |                                                   |                 |                      |                   |            |

285

286

287

288

 Review the terms and conditions screen. You will be presented with a screen to submit your CSR. Use the **Browse** button to navigate to where you stored your CSR file, and choose **Upload**.

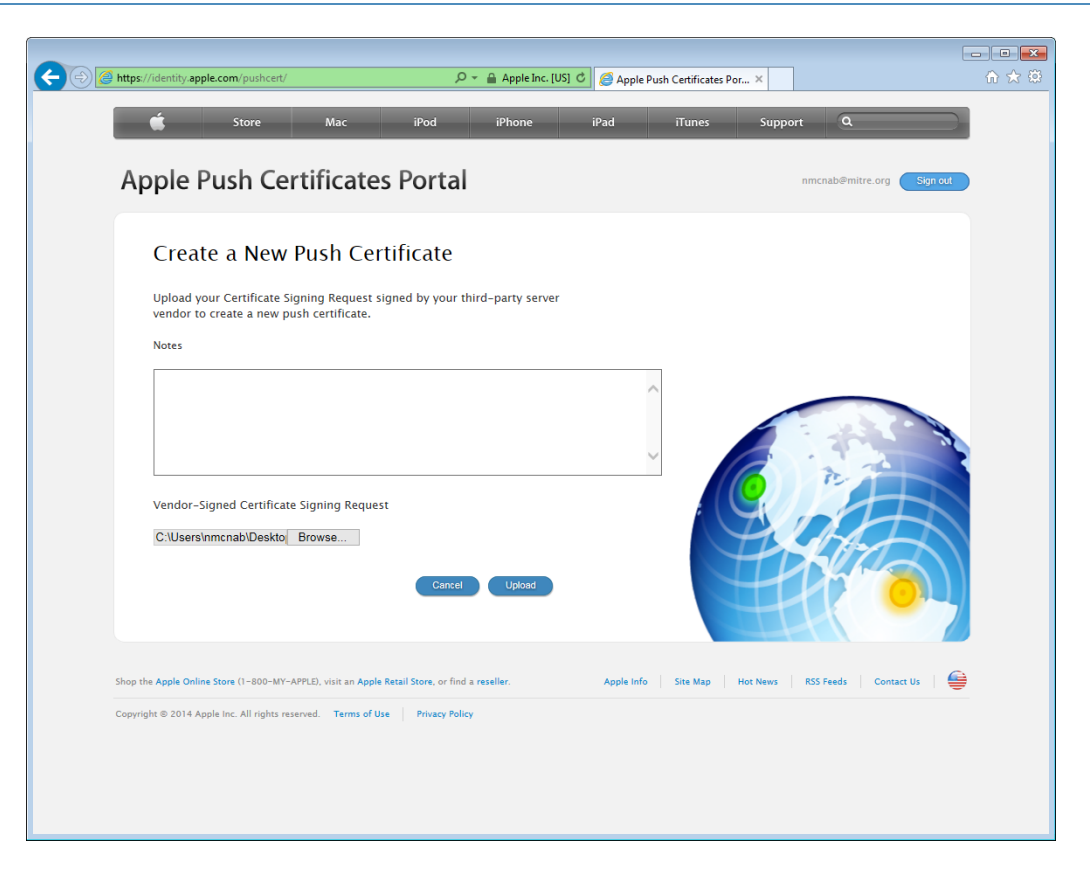

290

291

292

 After the upload, refresh the page. You will be presented with a list of signed certificates. Choose the download option for your new certificate, which will allow you to save the signed certificate in PEM format.

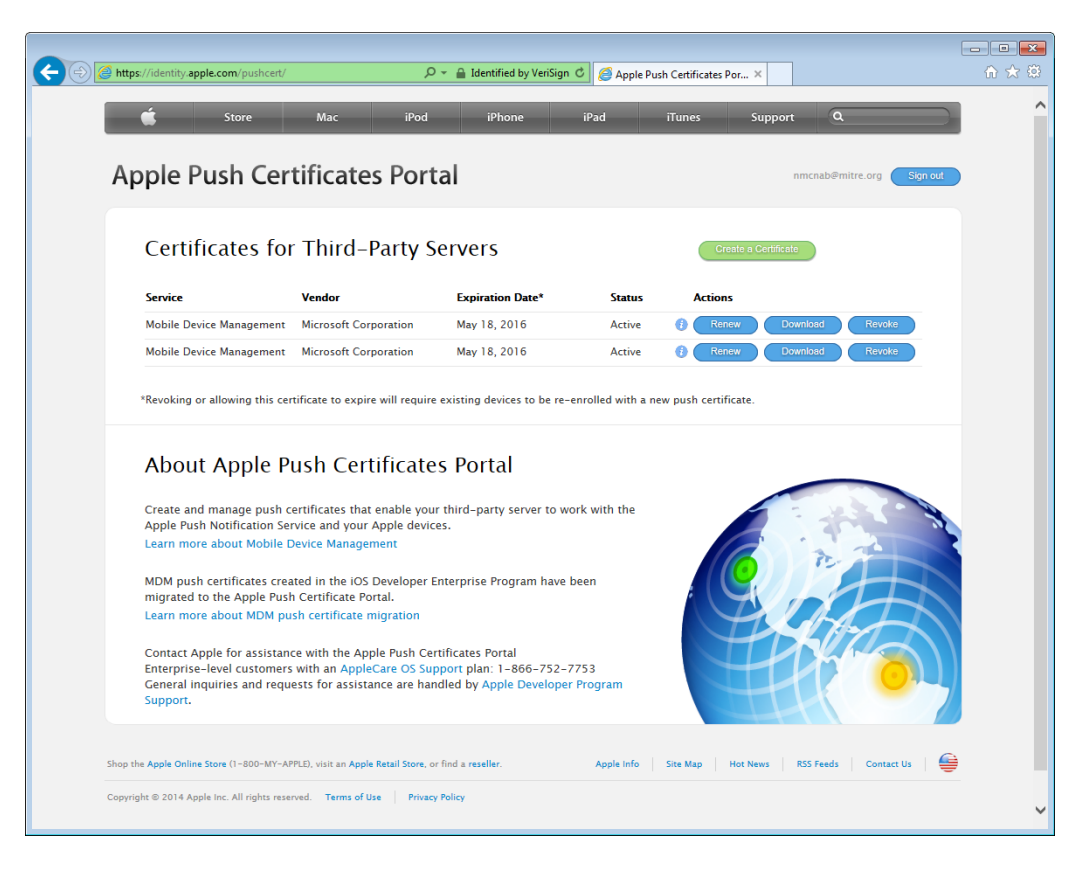

294

295 296  Load the signed certificate into SCCM. Navigate to Administration -> Overview -> Cloud Services -> Windows Intune Subscriptions. Right-click on Windows Intune Subscription and choose Properties.

| <b>A</b>                               |                                                                                                    |                                 |
|----------------------------------------|----------------------------------------------------------------------------------------------------|---------------------------------|
| File View VM                           |                                                                                                    |                                 |
|                                        |                                                                                                    |                                 |
|                                        |                                                                                                    |                                 |
| System Center 2012 K2 Conligura        | ition Manager (connected to ROC - NCCOE HQ)                                                                  |                                 |
| Home                                   |                                                                                                    |                                 |
|                                        |                                                                                                    |                                 |
| Add Windows Intune Create APNs V       | iew Service Saved Properties                                                                                 |                                 |
| Create                                 | Windows Intune Subscription Properties                                                                       |                                 |
| ←→ · ► Administration                  | Company Lono                                                                                                 |                                 |
|                                        | General Android IOS Windows Windows Phone Company Contact Information                                        |                                 |
| Administration                         | ✓ Enable iOS enrollment                                                                                      |                                 |
| Client Settings                        |                                                                                                    |                                 |
| Security                               | Specify the Apple Push Notification service (APNs) certificate to be used to manage iOS                      | to connect to Windows Intune Se |
| Administrative Users                   | devices, in order to get an Arrivs Certificate, you must rollow these steps:                                 |                                 |
| 🕉 Security Roles                       | Step 1: Download a Certificate Signing Request from Windows Intune using the                                 |                                 |
| Security Scopes                        | Request APNs Certificate Service Request dialog box in the Configuration Manager<br>console.                 |                                 |
| 🛃 Accounts                             | Step 2 : Submit the Certificate Signing Request to the Apple Push Certificate Portal                         |                                 |
| Certificates                           | and download the APNs certificate.                                                                           |                                 |
| Distribution Points                    | Step 3: Upload the APNs certificate to Windows Intune by specifying the location of<br>the APNs certificate. |                                 |
| Distribution Point Groups              |                                                                                                    |                                 |
| <ul> <li>Migration</li> </ul>          | APNs catificate on file)                                                                                     |                                 |
| Source Hierarchy                       |                                                                                                    |                                 |
| Migration Jobs     Josephine Migration |                                                                                                    |                                 |
| Ustribution Point Migration            |                                                                                                    |                                 |
| Assets and Compliance                  |                                                                                                    |                                 |
| 🗃 Software Library                     |                                                                                                    |                                 |
| Monitoring                             | OK Canad Analy                                                                                               |                                 |
|                                        | Carlos Appy                                                                                                  | Activate Windows                |
| Administration                         |                                                                                                    | Go to System in Control Pane    |
|                                        | •                                                                                                    | activate Windows.               |
| Ready                                  | II II                                                                                                    |                                 |
|                                        |                                                                                                    | • P 🖸 ሱ                         |
| Fo release cursor, press CTRL + ALT    |                                                                                                    |                                 |
|                                        |                                                                                                    |                                 |

298

299

8. Check the box to **Enable iOS enrollment** and use the **Browse** button to import the PEM certificate you downloaded from Apple. Click **OK**.

#### 300 3.2.5.4.4 Mobile Policy Creation

This section depicts the creation and deployment of a security policy for mobile devices in the building block test environment. The reader should note that not all options are available to every mobile operating system. Generally, iOS offers more fine-grained device management capabilities than Android; however, a KNOX enabled Samsung Android device augments the base Android capabilities with additional management functions. More information regarding specific capabilities of supported mobile platforms can be found on Technet [5].

 Launch the Create Configuration Item Wizard from the SCCM Configuration Manager. In the Assets and Compliance section, click **Configuration Items** in the Compliance Settings folder.
 Click **Create Configuration Item** from the tool bar.

| General       Specify general information about this configuration item         Mobile Device Settings       Password         Device       Configuration items define a configuration and associated validation criteria to be assessed for complicient devices.         Security       Encryption         Supported Platforms       Description:         Platform Applicability       Description:         Summary       Specify the type of configuration item that you want to create:         Mobile device       v | ×                |
|----------------------------------------------------------------------------------------------------|------------------|
| General       Specify general information about this configuration item         Mobile Device Settings       Password         Device       Configuration items define a configuration and associated validation criteria to be assessed for complicient devices.         Supported Platforms       Name:         Platform Applicability       Description:         Summary       Progress         Completion       Specify the type of configuration item that you want to create:         Mobile device       v        |                  |
| Device       Configuration items define a configuration and associated validation criteria to be assessed for complication devices.         Security       Encryption         Supported Platforms       Description:         Platform Applicability       Description:         Summary       Progress         Completion       Specify the type of configuration item that you want to create:         Mobile device       v                                                                                            |                  |
| Encryption     Name:     BaseConfig       Supported Platforms     Description:       Platform Applicability     Description:       Summary     Progress       Completion     Specify the type of configuration item that you want to create:       Mobile device     V                                                                                                    | iance on         |
| Supported Platforms     Description:       Platform Applicability     Description:       Summary     Progress       Completion     Specify the type of configuration item that you want to create:       Mobile device     V                                                                                                    |                  |
| Progress Completion Mobile device                                                                                                    | ×<br>×           |
| Completion Mobile device.                                                                                                    |                  |
|                                                                                                    |                  |
| Assigned categories to improve searching and filtering:                                                                                                    |                  |
|                                                                                                    | es               |
|                                                                                                    |                  |
| Act                                                                                                    | tivate Windo     |
| < Previous Next > Summarv                                                                                                    | vate Cancel owb. |

Give the configuration a name and specify that this configuration item is for mobile devices
 in the drop down. Click **Categories**.

| Administrative categories: |        |
|----------------------------|--------|
|                            | Create |
| ✓ Client                   | Rename |
| II Infrastructure          | Delete |
|                            |        |
|                            |        |
|                            |        |
|                            |        |
|                            |        |
|                            |        |

313

314

3. Select the **Client** category. Click **OK**.
| - | 1                                                                                                    |      | Create Configuration Item Wiza             | ard X                                                                                                    |
|---|----------------------------------------------------------------------------------------------------|------|--------------------------------------------|----------------------------------------------------------------------------------------------------|
| 1 | Mobile Devic                                                                                                    | e Se | tings                                      |                                                                                                    |
|   | General<br>Mobile Device Setting<br>Password<br>Device<br>Security<br>Encryption<br>Supported Platforms<br>Platform Applicability<br>Summary<br>Progress<br>Completion | S    | Select the mobile device setting groups to | configure<br>b, select the setting group to view the description.<br>Description:<br>The security setting group includes typical security<br>ettings, such as file signing, applications. Bluetooth, and<br>ameras. |
|   | m                                                                                                    | >    | < Previous                                 | Activate Windo<br>Go to System in Con<br>Next > Summary Cl Vate Cancel Own.                                                                                                    |

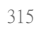

4. Select **Password**, **Device**, **Security** and **Encryption** setting groups. Click **Next**.

|                                               | Create Configuration Item Wizard                          | x                          |
|-----------------------------------------------|-----------------------------------------------------------|----------------------------|
| Password                                      |                                                           |                            |
| General<br>Mobile Device Settings<br>Password | Configure mobile device password settings                 |                            |
| Device                                        | Require password settings on mobile devices:              | Required 🗸                 |
| Encryption                                    | Minimum password length (characters):                     | 4                          |
| Supported Platforms                           | ✓ Password expiration in days:                            | 75                         |
| Platform Applicability<br>Summary             | Number of passwords remembered:                           | 1                          |
| Progress                                      | ✓ Number of failed logon attempts before device is wiped: | 10                         |
| Completion                                    | Idle time before mobile device is locked:                 | 1 minute 🗸                 |
|                                               | Password complexity:                                      | Not Configured             |
|                                               | Password quality:                                         | Not Configured             |
|                                               | Send password recovery PIN to Exchange Server:            | Not Configured             |
|                                               |                                                           |                            |
|                                               | Remediate noncompliant settings                           |                            |
|                                               | Noncompliance severity for reports:                       | Waming ↓<br>Activate Windo |
|                                               |                                                           | Go to System in Con        |
| < III >                                       | < Previous Next >                                         | Summary Clarcel OW         |

318

5. Configure the password requirements based on your local requirements.

| 81                                            | Create Configuration Item V            | Vizard 🔀                           |
|-----------------------------------------------|----------------------------------------|------------------------------------|
| Device                                        |                                        |                                    |
| General<br>Mobile Device Settings<br>Password | Configure device settings              |                                    |
| Device<br>Security                            | Voice dialing:                         | Allowed                            |
| Encryption                                    | Voice assistant:                       | Allowed                            |
| Supported Platforms<br>Platform Applicability | Voice assistant while locked:          | Prohibited V                       |
| Summary                                       | Screen capture:                        | Disabled V                         |
| Progress<br>Completion                        | Video chat client:                     | Disabled 🗸                         |
|                                               | Add game center friends:               | Prohibited ¥                       |
|                                               | Multiplayer gaming:                    | Prohibited V                       |
|                                               | Personal wallet software while locked: | Not Configured 🗸                   |
|                                               | Diagnostic data submission:            | Enabled v                          |
|                                               |                                        |                                    |
|                                               | ✓ Remediate noncompliant settings      |                                    |
|                                               | Noncompliance severity for reports:    | Waming ✓<br>Activate Windo         |
|                                               |                                        | Go to System in Col                |
|                                               | < Previou                              | s Next > Summary Ct Vate Cancel OW |
|                                               |                                        |                                    |

320

6. Configure the device settings based on your local requirements.

| 2                                             | Create Configuration Item Wiza                                                                   | rd 🗾                            |
|-----------------------------------------------|--------------------------------------------------------------------------------------------------|---------------------------------|
| Security                                      |                                                                                                  |                                 |
| General<br>Mobile Device Settings<br>Password | Configure mobile device security settings                                                        |                                 |
| Device<br>Security                            | Unsigned file installation:                                                                      | IT Administrator V              |
| Encryption<br>Supported Platforms             | Unsigned applications:<br>SMS and MMS messaging:                                                 | Prohibited v                    |
| Summary<br>Progress                           | Removable storage:                                                                               | Allowed ~                       |
| Completion                                    | Camera:<br>Bluetooth:                                                                            | Prohibited V<br>Allowed V       |
|                                               | Windows RT VPN profile Profile file:                                                             | Browse                          |
|                                               | Profile name: Profile for all users:                                                             | Remove                          |
|                                               |                                                                                                  |                                 |
|                                               | <ul> <li>Kemediate noncompliant settings</li> <li>Noncompliance severity for reports:</li> </ul> | Waming v<br>Activate Wind       |
| <                                             | < Previous                                                                                       | Next > Summary Club System in C |

322

7. Configure the security settings based on your local requirements.

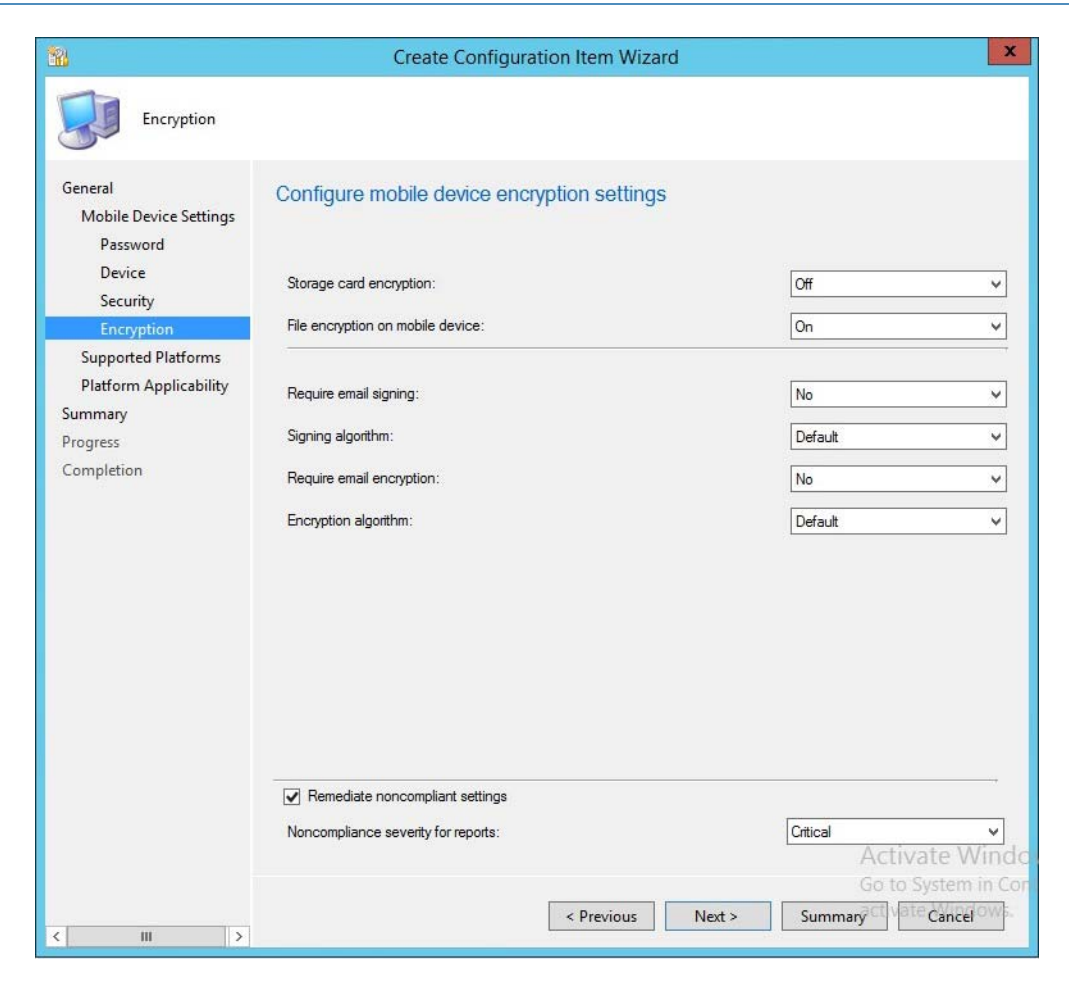

324

8. Configure the encryption settings based on your local requirements.

| 88                                                                                                    | Create Configuration Item Wizard                                                                                                    | x                          |
|----------------------------------------------------------------------------------------------------|----------------------------------------------------------------------------------------------------|----------------------------|
| Supported Platfo                                                                                                    | orms                                                                                                    |                            |
| General<br>Mobile Device Settings<br>Password<br>Device<br>Security<br>Encryption<br>Supported Platforms<br>Platform Applicability<br>Summary<br>Progress<br>Completion | Specify the supported platforms for this mobile device configuration item  Select all  Symbian Mobile  Symbian Mobile  Windows 8.1  Vindows 8.1  Vindows 8.1  Vindows 1  Android |                            |
| < III >                                                                                                    | Activate<br>Go to Syster<br>< Previous Next > Summary <sup>2</sup>                                                                                                    | Windo<br>n in Cor<br>gowa. |

326

9. Select the mobile platforms you wish to support. Click Next.

|                                                                                   | ionity                                                                                                    |                                                                                                    |                                                                                                    |       |
|-----------------------------------------------------------------------------------|----------------------------------------------------------------------------------------------------|----------------------------------------------------------------------------------------------------|----------------------------------------------------------------------------------------------------|-------|
| General<br>Mobile Device Settings<br>Password<br>Device<br>Security<br>Encountion | Review platform exclusion of the following settings are no be assessed for compliance                                                                                                    | usions for<br>ot supported by<br>on the unsupp                                                                                                    | this configuration item<br>all the supported platforms that you specified. These settings w<br>orted platforms.                                                                                                    | ill n |
| Supported Platforms                                                               | Excluded settings.                                                                                                    | a                                                                                                    |                                                                                                    | _     |
| Platform Applicability<br>Summary<br>Progress<br>Completion                       | Add game center friends<br>Bluetooth<br>Camera<br>Diagnostic data submission<br>Encryption algorithm<br>File encryption on mobile<br>Multiplayer gaming<br>Removable storage<br>Require email encryption<br>Require email encryption<br>Require mail encryption<br>Require password setting<br>Screen capture<br>Signing algorithm<br>SMS and MMS messaging<br>Storage card encryption<br>Unsigned applications | Device<br>Security<br>Security<br>Device<br>Encryption<br>Device<br>Security<br>Encryption<br>Encryption<br>Password<br>Device<br>Encryption<br>Security<br>Encryption<br>Security | All Windows Phone 8.0;All Windows RT 8.1;All x64 Windows 8<br>All Windows Phone 8.0;All Windows RT 8.1(SET only);All x64 .<br>All Windows Phone 8.0;All Windows RT 8.1;All x64 Windows 8<br>All Windows Phone 8.0;All Windows RT 8.1;All x64 Windows 8<br>All Windows Phone 8.0;All Windows RT 8.1;All x64 Windows 8<br>All Windows Phone 8.0;All Windows RT 8.1;All x64 Windows 8<br>All Windows Phone 8.0;All Windows RT 8.1;All x64 Windows 8<br>All Windows Phone 8.0;All Windows RT 8.1;All x64 Windows 8<br>All Windows Phone 8.0;All Windows RT 8.1;All x64 Windows 8.1;<br>All Windows Phone 8.0;All Windows RT 8.1;All x64 Windows 8.1;<br>All Windows Phone 8.0;All Windows RT 8.1;All x64 Windows 8.1;<br>All Windows Phone 8.0;All Windows RT 8.1;All x64 Windows 8.1;<br>All Windows Phone 8.0;All Windows RT 8.1;All x64 Windows 8.1;<br>All Windows Phone 8.0;All Windows RT 8.1;All x64 Windows 8.1;<br>All Windows Phone 8.0;All Windows RT 8.1;All x64 Windows 8<br>All Windows Phone 8.0;All Windows RT 8.1;All x64 Windows 8<br>All Windows Phone 8. |       |
|                                                                                   | Video chat client                                                                                                    | Device                                                                                                    | All Windows Phone 8.0:All Windows RT 8.1:All x64 Windows 8                                                                                                    | W     |

10. Click Next.

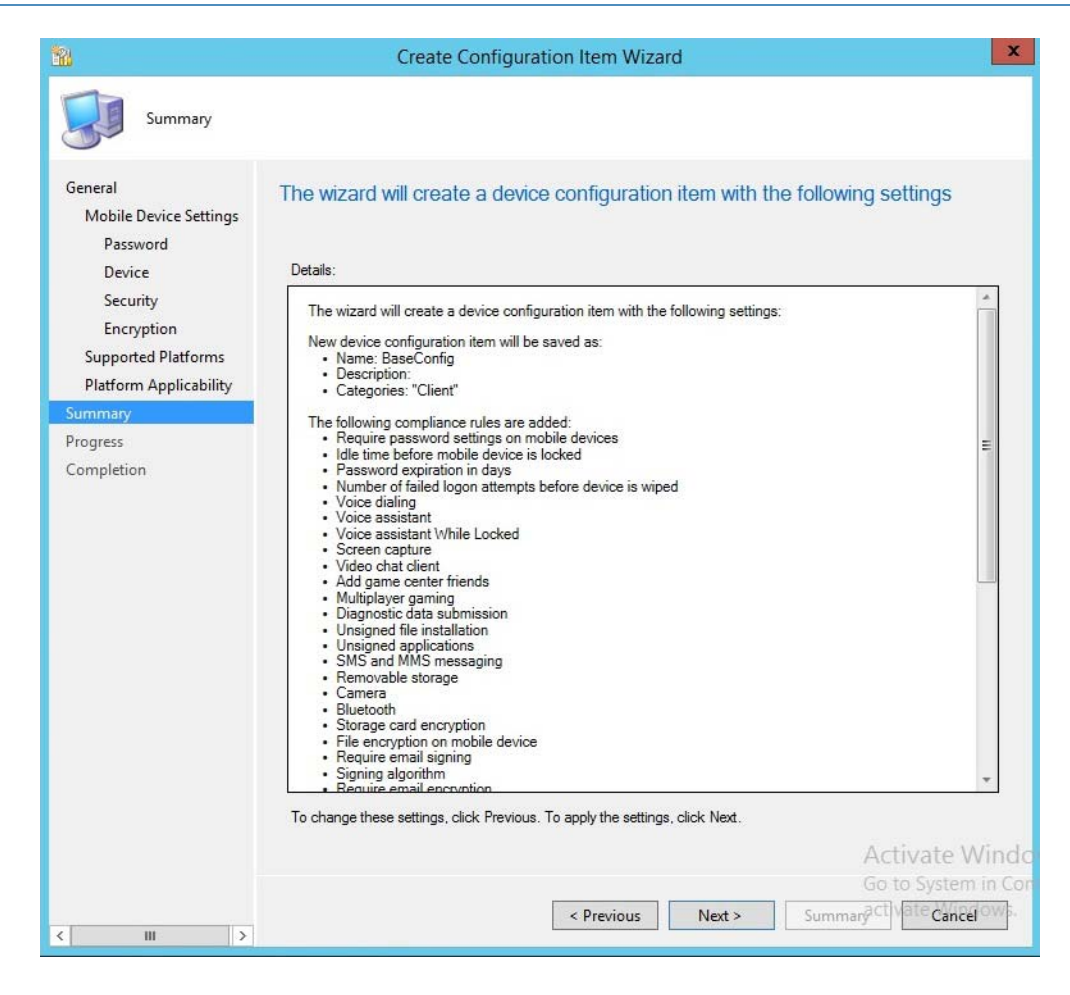

11. Click Next.

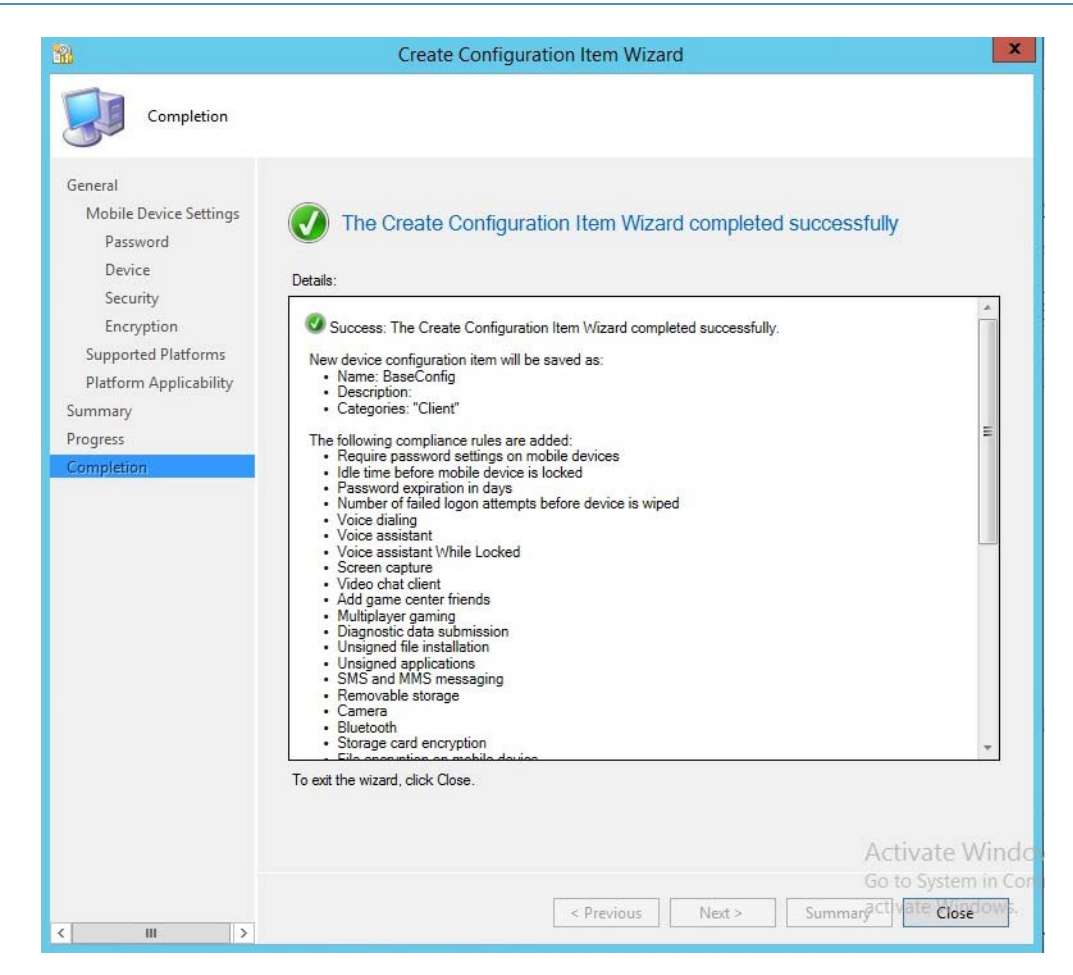

**12. Click Close**.

|                             | Folder Tools                              | System Ce       | nter 20                   | )12 R2   | Configuration Man        | ager (Conne | cted 1 |  |
|-----------------------------|-------------------------------------------|-----------------|---------------------------|----------|--------------------------|-------------|--------|--|
| - Home                      | e Folder                                  |                 |                           |          |                          |             |        |  |
| Create<br>Configuration Ba  | Impo<br>Iseline Configurat<br>Create      | ort<br>ion Data | Savec<br>Searche<br>Searc | h        |                          |             |        |  |
|                             | Assets a                                  | and Compliar    | nce 🕨                     | Overvie  | W Compliance Sett        | ings F Cont | gurati |  |
| Assets and Comp             | liance<br>-                               |                 | 4                         | Config   | uration Baselines O Item | IS          |        |  |
| 🔀 Software                  | Metering                                  |                 |                           | Search   | *                        | Ī           |        |  |
| <ul> <li>Complia</li> </ul> | Compliance Settings                       |                 |                           | lcon     | Name                     | Status      | Dep    |  |
| Config                      | Configuration Items                       |                 |                           |          |                          |             |        |  |
| Config                      | User Data and Profil<br>Remote Connection |                 | nfiguratio                | on Basel | ine                      |             |        |  |
| Bernot                      |                                           |                 | nfigurati                 | on Data  |                          |             |        |  |
| A Compa                     |                                           |                 | Folder •                  |          |                          |             |        |  |
| Certi                       | ficate Profiles                           |                 |                           |          |                          |             |        |  |
| 📴 Emai                      | l Profiles                                |                 | E                         |          |                          |             |        |  |
| VPN                         | Profiles                                  |                 |                           |          |                          |             |        |  |
| 😨 Wi-F                      | i Profiles                                |                 |                           |          |                          |             |        |  |
| 🗾 Compl                     | iance Policies                            |                 | 24.54                     |          |                          |             |        |  |
| 🔺 🛄 Condit                  | ional Access                              |                 |                           |          |                          |             |        |  |
| Fin Fych                    | anne Online                               |                 |                           |          |                          |             |        |  |
| Assets and                  | Compliance                                |                 |                           |          |                          |             |        |  |
| Software L                  | ibrary                                    |                 |                           |          |                          |             |        |  |
| Monitoring                  | 9                                         |                 |                           |          |                          |             |        |  |

13. Click **Create Configuration Baseline** by right-clicking **Configuration Baseline** from the Configuration Manager.

|                                                                                                | Create                                     | Configuration E          | Baseline                    |                                            |
|------------------------------------------------------------------------------------------------|--------------------------------------------|--------------------------|-----------------------------|--------------------------------------------|
| pecify general i                                                                               | nformation about                           | this configurati         | ion baseline                |                                            |
| Name:                                                                                          | BaseLinePolicy                             |                          |                             |                                            |
| Description:                                                                                   |                                            |                          |                             | ^                                          |
| specified are compliant                                                                        | . Uptional items are evalu                 | ated only if the relevan | it application is present o | n the client devices.                      |
| Filter                                                                                         |                                            |                          |                             |                                            |
| Name                                                                                           |                                            | Туре                     | Purpose                     | Revision                                   |
| Name<br>BaseConfig                                                                             |                                            | Type<br>General          | Purpose<br>Required         | Revision<br>Latest                         |
| Name<br>BaseConfig                                                                             | Change Purpose                             | Type<br>General          | Purpose<br>Required         | Revision<br>Latest                         |
| Filter       Name       BaseConfig         Add         Assigned categories to                  | Change Purpose                             | Type<br>General          | Purpose<br>Required         | Revision<br>Latest                         |
| Fritter       Name       BaseConfig       Add       Assigned categories to       "Client"      | Change Purpose<br>improve searching and fi | Type<br>General          | Purpose<br>Required         | Revision<br>Latest                         |
| Filter       Name       BaseConfig         Add         Assigned categories to         "Client" | Change Purpose<br>improve searching and fi | Type<br>General          | Purpose<br>Required         | Revision<br>Latest<br>Categories<br>Cancel |

# 14. Name the baseline policy. Add the baseline configuration created in the previous steps and click **OK**.

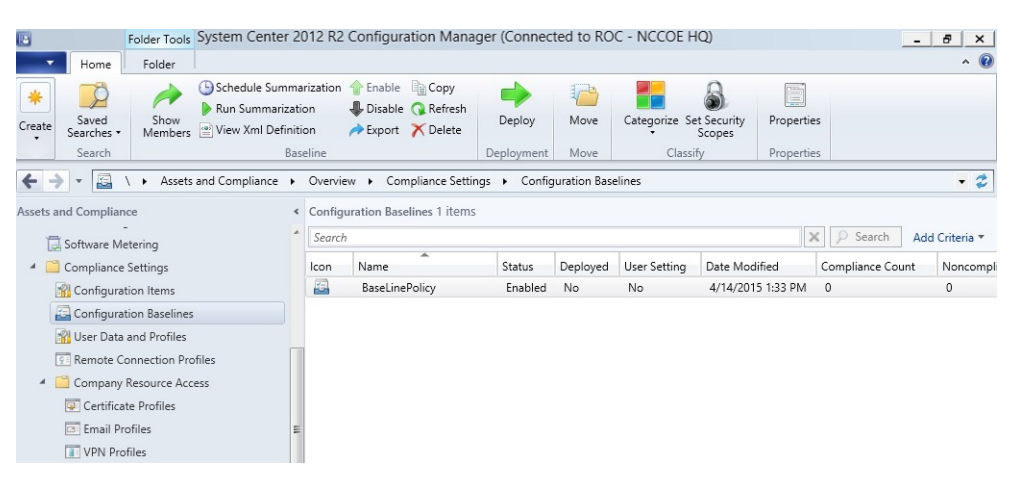

#### 340 3.2.5.4.5 Create Mobile Application Policy

This section describes how to roll out mobile application policy for the Outlook mobile application. The policy is automatically deployed when the device owner installs the application for the first time. First, the SCCM administrator will create a new application management policy, then associate an application to the newly created policy. The following procedures feature the iOS platform, but the process is essentially the same for other platforms.

| 2                      | Create Applicat                             | ion Management Policy Wizard             |
|------------------------|---------------------------------------------|------------------------------------------|
| General                |                                             |                                          |
| General<br>Policy Type | Specify general information a               | about this application management policy |
| Summary                | Use these settings to configure an applicat | ion management policy in your hierarchy. |
| Progress               | Name: Manag                                 | ed Apps                                  |
| Completion             | Description:                                | ^                                        |
|                        |                                             | ×                                        |
|                        |                                             |                                          |
|                        |                                             |                                          |
|                        |                                             |                                          |
|                        |                                             |                                          |
|                        |                                             |                                          |
|                        |                                             |                                          |
|                        |                                             |                                          |
|                        |                                             |                                          |
|                        |                                             |                                          |
|                        |                                             |                                          |
|                        |                                             | Activate Windows                         |
|                        |                                             | Go to System in Control Panel to         |
|                        |                                             | Cancel                                   |

346

347

348

339

 To start the wizard, navigate to Under Software Library > Application Management > Application Management Polices: Create Policy in the SCCM console. Click Next.

|             | Create Applicatio               | on Management Policy Wizard | x                 |
|-------------|---------------------------------|-----------------------------|-------------------|
| Policy Type |                                 |                             |                   |
| General     | Specify the type of application | n management policy         |                   |
| Policy Type | 1 7 71 11                       | 5 1 5                       |                   |
| iOS Policy  | Dist.                           |                             |                   |
| Summary     |                                 |                             | ¥                 |
| Progress    | Policy Type:                    | General                     | ×                 |
| Completion  |                                 |                             |                   |
|             |                                 |                             |                   |
|             |                                 |                             |                   |
|             |                                 |                             |                   |
|             |                                 |                             |                   |
|             |                                 |                             |                   |
|             |                                 |                             |                   |
|             |                                 |                             |                   |
|             |                                 |                             |                   |
|             |                                 |                             |                   |
|             |                                 |                             |                   |
|             |                                 |                             |                   |
|             |                                 |                             |                   |
|             |                                 |                             |                   |
|             |                                 |                             |                   |
|             |                                 |                             |                   |
|             |                                 |                             | A stivate Mindows |
|             |                                 |                             | Activate windows  |
|             |                                 |                             | activate Windows  |
|             |                                 | < Previous Next >           | Summary Cancel    |

- 2. Choose the platform type and policy type. In this example, a policy is being deployed to an iOS app. Click **Next**.

| <b>E</b>                          | Create Application Management                                                                                                    | nt Policy Wizard |                                                                                   | x     |
|-----------------------------------|----------------------------------------------------------------------------------------------------|------------------|-----------------------------------------------------------------------------------|-------|
| iOS Policy                        |                                                                                                    |                  |                                                                                   |       |
| General<br>Policy Type            | Application management policy for iOS                                                                                                    |                  |                                                                                   |       |
| Summary<br>Progress<br>Completion | App Web Content<br>Restrict web content to display in the Managed Browser:<br>Data Relocation<br>Prevent iTunes and iCloud backups:<br>Allow app to transfer data to other apps: |                  | Yes v<br>Yes v<br>Policy Managed Apps v                                           | ]     |
|                                   | Allow app to receive data from other apps:<br>Prevent "Save As":<br>Restrict cut, copy and paste with other apps:                                                                |                  | Any App     Ves       Yes     Ves       Policy Managed Apps with Paste In     Ves | ]     |
|                                   | Access<br>Require simple PIN for access:<br>Number of attempts before PIN reset:                                                                                                 |                  | Yes<br>5<br>5                                                                     | ]     |
|                                   | Require corporate credentials for access:<br>Require device compliance with corporate policy for access:<br>Recheck the access requirements after (minutes):                     |                  | No Ves Ves                                                                        | ]     |
|                                   | Timeout:<br>Offline grace period:<br>Additional Policies<br>Encryot apo data:                                                                                                    |                  | 30  720  When device is locked                                                    |       |
|                                   |                                                                                                    |                  | Activate Windows<br>Go to System in Control Pan                                   | ei to |
|                                   |                                                                                                    | < Previous Next  | > Summary Cancel                                                                  |       |

353 3. Set the specifics of the policy as pictured. Click Next.

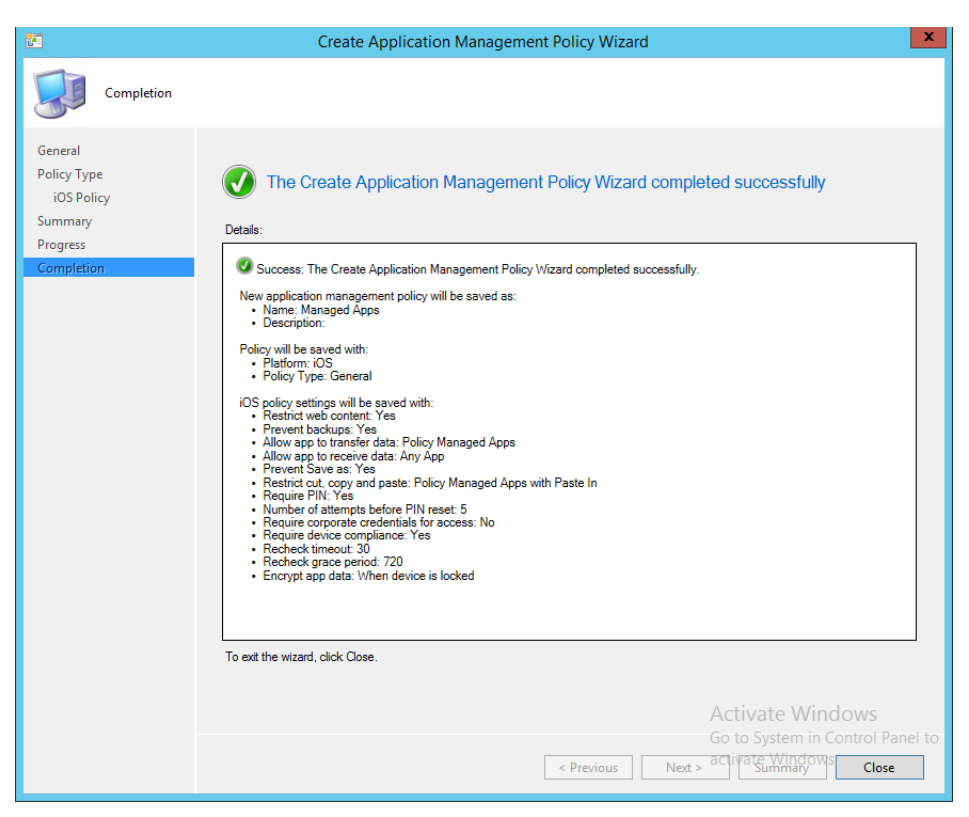

- Upon successful creation, an overview is displayed. The policy needs to be matched with an application before it can be used.
- In the next section, the Outlook application is linked the iOS App store through Company Portal
   and associated with the previously created application policy.

| 1                                                                                         | Create Application Wizard                                                                                                    | x   |
|-------------------------------------------------------------------------------------------|----------------------------------------------------------------------------------------------------|-----|
| General                                                                                   |                                                                                                    |     |
| General<br>Import Information<br>General Information<br>Summary<br>Progress<br>Completion | Specify settings for this application Applications contain software that you can deploy to users and devices in your Configuration Manager environment. Applications can contain multiple deployment types that customize the installation behavior of the application.   Automatically detect information about this application from installation files: |     |
|                                                                                           | Type:       App Package for iOS from App Store       v         Location:       https://tunes.apple.com/us/app/microsoft-outlook/id951937596?mt=8       Browse         Example:       http://tunes.apple.com/us/app/AppName/iddox?mt=xuo=x                                                                                                    |     |
|                                                                                           | Manually specify the application information                                                                                                    |     |
|                                                                                           | Activate Win                                                                                                    | ndo |
| < III >                                                                                   | < Previous Next > Summary city at e Canceby                                                                                                    | ws. |

3601. Navigate to Software Library > Applications and Create Application. Enter the URL for the<br/>application you wish to link to in the Location field. Search for the Outlook application using<br/>a search engine and copy the link to obtain the URL.

| 1                                                    | Cre                        | ate Application Wizard                   | x   |  |  |
|------------------------------------------------------|----------------------------|------------------------------------------|-----|--|--|
| General Informa                                      | General Information        |                                          |     |  |  |
| General<br>Import Information<br>General Information | Specify information a      | about this application                   |     |  |  |
| Summary                                              | Name:                      | Outlook                                  |     |  |  |
| Progress<br>Completion                               | Administrator comments:    | \$                                       | -   |  |  |
|                                                      | Publisher:                 | Microsoft                                |     |  |  |
|                                                      | Software version:          |                                          |     |  |  |
|                                                      | Optional reference:        |                                          |     |  |  |
|                                                      | Administrative categories: | Select                                   |     |  |  |
|                                                      |                            |                                          |     |  |  |
|                                                      |                            | Activate Wi                              | ndo |  |  |
| < 111 >                                              |                            | < Previous Next > Summary_ti_/ate_Cancel | ws. |  |  |

2. Set the name, version and publisher information for the application link as pictured.

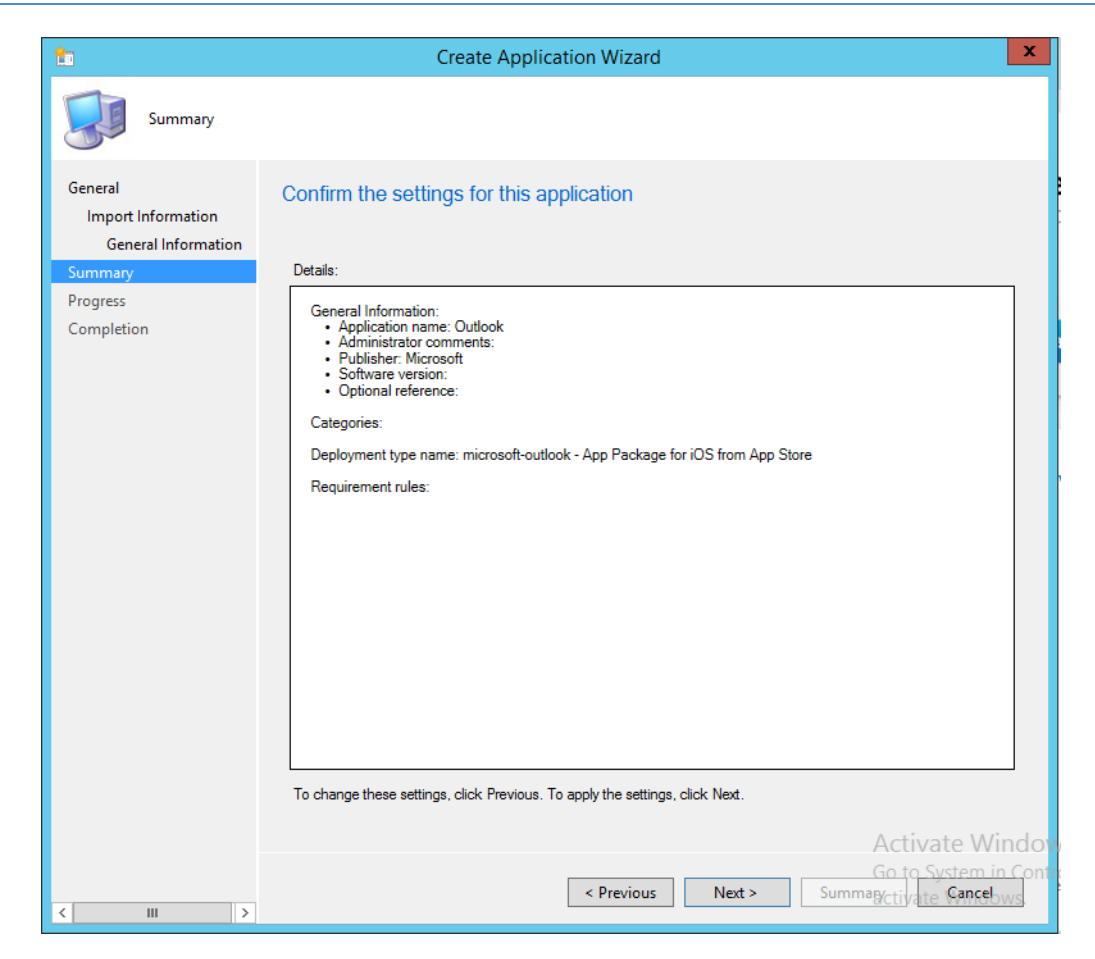

366

3. Click **Next** to confirm the settings.

| <b>*</b>                                                                   |                                                                     | Deploy Software Wizard                                                                                       | x                       |
|----------------------------------------------------------------------------|---------------------------------------------------------------------|----------------------------------------------------------------------------------------------------|-------------------------|
| General                                                                    |                                                                     |                                                                                                    |                         |
| General<br>Content<br>Deployment Settings<br>Scheduling<br>User Experience | Specify genera                                                      | al information for this deployment Outlook Browse                                                            |                         |
| Alerts<br>Application Managemen<br>Summary<br>Progress<br>Completion       | Collection: Use default distr Automatically dis Comments (optional) | All Users Browse Iribution point groups associated to this collection istribute content for dependencies It: |                         |
|                                                                            |                                                                     | μ                                                                                                    | <                       |
| < III >                                                                    |                                                                     | <pre>&lt; Previous Next &gt; SummaryGd Scance</pre>                                                          | <u>Vinde</u><br>h in Co |

4. **Important**: Deploy the application to a user collection instead of a device collection.

| ٠                                                       | Deploy Software Wizard |                                                     |                                                     |             |
|---------------------------------------------------------|------------------------|-----------------------------------------------------|-----------------------------------------------------|-------------|
| Application Mar                                         | agement                |                                                     |                                                     |             |
| General<br>Content<br>Deployment Settings<br>Scheduling | Specify a              | application management options                      |                                                     |             |
| User Experience<br>Alerts                               | Where re               | equired, select an application management policy to | o apply to each deployment type in this deployment. |             |
| Application Management                                  |                        | Deployment Type                                     | General Policy                                      |             |
| Summary                                                 | J                      | microsoft-outlook - App Package for iOS from        | Managed Apps                                        |             |
| Progress                                                |                        |                                                     |                                                     |             |
| Completion                                              |                        |                                                     |                                                     |             |
| <                                                       |                        | < Previous                                          | Next > Summary G                                    | <u>/ind</u> |

5. After setting the general settings for deploying the application, you will get a chance to link an application profile.

#### 372 3.2.5.5 Configure SCCM with Lookout Application

This section describes the integration of the Lookout mobile application with SCCM. When completed, the mobile device user will receive a link to download the Lookout application after enrollment with the MDM. The link URL will vary based on the mobile platform. Android users will be directed to the Google Play Store, iOS users will be directed to the App Store, and Windows Phone users to the Windows Phone store.

| <b>t</b> a                                                         | Create Application Wizard                                                                                                    |
|--------------------------------------------------------------------|----------------------------------------------------------------------------------------------------|
| General                                                            |                                                                                                    |
| General<br>Import Information<br>Summary<br>Progress<br>Completion | Specify settings for this application<br>Applications contain software that you can deploy to users and devices in your Configuration Manager environment.<br>Applications can contain multiple deployment types that customize the installation behavior of the application.                                                         |
|                                                                    | Automatically detect information about this application from installation files:     Type: App Package for Android on Google Play v     Location: //play google com/store/apps/details?d=com.lookout.enterprise&hi=ent     Example: https://play.google.com/store/apps/details?d=cox     Manually specify the application information |
|                                                                    | Activate Windows                                                                                                    |

 To start the wizard, navigate to General. Select App Package for Android on Google Play in the Type drop down. Type

https://play.google.com/store/apps/details?id=com.lookout.enterprise&hl=en in the location field.

| <b>t</b>                          | Create Application Wizard                                                                                                    | x     |
|-----------------------------------|----------------------------------------------------------------------------------------------------|-------|
| Import Informat                   | ion                                                                                                    |       |
| General                           | View imported information                                                                                                    |       |
| General Information               |                                                                                                    |       |
| Summary<br>Progress<br>Completion | Application information successfully imported from the App Package for Android on Google Play file.                                                                  |       |
|                                   | Details:<br>Application name: Application Name<br>Publisher:<br>Software version:<br>Deployment type name: Application Name - App Package for Android on Google Play | <     |
|                                   | To modify any details from the imported information, click Next. To exit this wizard without creating the application,<br>click Cancel.                              |       |
|                                   | Activate Windows                                                                                                    |       |
| < III >                           | < Previous Go to System in Control Por<br>Next > cturate unmary control Por<br>Cance                                                                                 | el to |

#### 2. Click Next.

| <b>t</b> a                                           | Crea                       | te Application Wizard                    |  |
|------------------------------------------------------|----------------------------|------------------------------------------|--|
| General Information                                  |                            |                                          |  |
| General<br>Import Information<br>General Information | Specify information a      | bout this application                    |  |
| Summary                                              | Name:                      | Lookout Security For Work                |  |
| Progress<br>Completion                               | Administrator comments:    |                                          |  |
|                                                      | Publisher:                 | Lookout Mobile Security                  |  |
|                                                      | Software version:          |                                          |  |
|                                                      | Optional reference:        |                                          |  |
|                                                      | Administrative categories: | Select                                   |  |
|                                                      |                            |                                          |  |
|                                                      |                            |                                          |  |
|                                                      |                            |                                          |  |
|                                                      |                            |                                          |  |
|                                                      |                            |                                          |  |
|                                                      |                            |                                          |  |
|                                                      |                            |                                          |  |
|                                                      |                            |                                          |  |
|                                                      |                            |                                          |  |
|                                                      |                            | Activate Windov                          |  |
|                                                      |                            | < Previous Next > Summary tive Cancel ws |  |
| < III >                                              |                            |                                          |  |

385

386

384

3. Use the suggested text in the Name and Publisher fields. Click Next.

| <b>t</b>                                                                                  | Create Application Wizard                                                                                                    | x   |
|-------------------------------------------------------------------------------------------|----------------------------------------------------------------------------------------------------|-----|
| Summary                                                                                   |                                                                                                    |     |
| General<br>Import Information<br>General Information<br>Summary<br>Progress<br>Completion | Details         General Information:         Application name: Lookout Security For Work         Administrator comments:         Publisher: Lookout biole Security For Work         Optimal reference:         Optimal reference:         Deprovement type name: Application Name - App Package for Android on Google Play         Requirement rules: |     |
| < III >                                                                                   | <pre>Activate Winting Go to System in C Summag(ctivate Cance)</pre>                                                                                                    | ont |

387

388

4. Click Next.

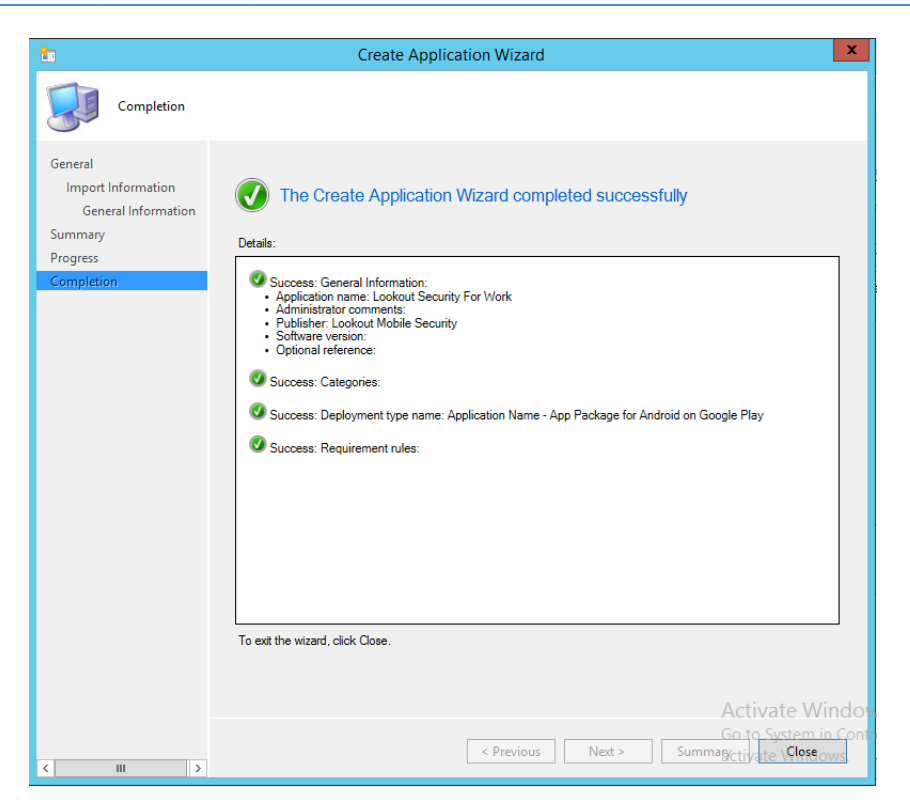

#### 5. Click Close.

| <b>+</b>                                                                                                    | Deploy Software Wizard                                                                                                    |
|----------------------------------------------------------------------------------------------------|----------------------------------------------------------------------------------------------------|
| General                                                                                                    |                                                                                                    |
| General<br>Content<br>Deployment Settings<br>Scheduling<br>User Experience<br>Alerts<br>Summary<br>Progress<br>Completion | Specify general information for this deployment          Software:       Lookout Security For Work       Browse         Collection:       Al Users       Browse         Use default distribute point groups associated to this collection       Browse         Automatically distribute content for dependencies       Comments (optional): |
|                                                                                                    | <pre></pre>                                                                                                    |

6. Open the application deployment wizard. In the **Software** field, **Browse** for the **Lookout** application. In the **Collection** field, **Browse** for **All Users**.

| <b>*</b>                                  | Deploy Software Wizard                                                                                          |
|-------------------------------------------|----------------------------------------------------------------------------------------------------|
| Content                                   |                                                                                                    |
| General<br>Content<br>Deployment Settings | Specify the content destination                                                                                 |
| Scheduling<br>User Experience             | Distribution points or distribution point groups that the content has been distributed to:                      |
| Alerts                                    | Name Type                                                                                                    |
| Summary                                   | There are no items to show in this view.                                                                        |
| Progress                                  |                                                                                                    |
| Completion                                |                                                                                                    |
|                                           |                                                                                                    |
|                                           |                                                                                                    |
|                                           | Additional distribution points, distribution point arouns, and the distribution point arouns that are surrently |
|                                           | associated with collections to distribute content to:                                                           |
|                                           |                                                                                                    |
|                                           | Filter P Add V                                                                                                  |
|                                           | Name Description Associations Remove                                                                            |
|                                           | There are no items to show in this view.                                                                        |
|                                           |                                                                                                    |
|                                           |                                                                                                    |
|                                           |                                                                                                    |
|                                           |                                                                                                    |
|                                           |                                                                                                    |
|                                           |                                                                                                    |
|                                           | Activate Wind                                                                                                   |
|                                           | < Previous Next > Summary G Scancel in Co                                                                       |
|                                           | activate Windows                                                                                                |

395

#### 7. Click Next.

| •                                                                                                    | Deploy Software Wizard                                                                                                    |
|----------------------------------------------------------------------------------------------------|----------------------------------------------------------------------------------------------------|
| Deployment Set                                                                                                    | tings                                                                                                    |
| General<br>Content<br>Deployment Settings<br>Scheduling<br>User Experience<br>Alerts<br>Summary<br>Progress<br>Completion | Action:       Install       Image: Purpose:       Available         Image: Require administrator approval if users request this application       Image: Purpose: Purpose:                                                                                                 |
|                                                                                                    | Activate Windo<br>< Previous Next > SummaryGo Scanceh in Correction Scanceh in Correction Scanceh in Correction Scanceh in Correction Scanceh in Correction Scanceho Scanceho Sc |

396

397

398

8. In the Action drop-down, choose Install. In the Purpose drop-down, choose Available. Click Next.

| •                                                                                               | Deploy Software Wizard                                                                                                    |
|-------------------------------------------------------------------------------------------------|----------------------------------------------------------------------------------------------------|
| Scheduling                                                                                      |                                                                                                    |
| General<br>Content<br>Deployment Settings<br>Scheduling<br>User Experience<br>Alerts<br>Summary | Specify the schedule for this deployment<br>This application will be available as soon as possible by default. If this application should be made available at a<br>different time, change the availability time to the desired UTC time. |
| Summary<br>Progress<br>Completion                                                               | Time based on: UTC v<br>Schedule the application to be available at:<br>7/29/2015 v<br>2:40 PM                                                                                                    |
|                                                                                                 | <pre></pre>                                                                                                    |

9. Click Next.

| <b>*</b>                                  | Deploy Software Wizard                                                                                                    |                                                                                                    |  |
|-------------------------------------------|----------------------------------------------------------------------------------------------------|----------------------------------------------------------------------------------------------------|--|
| User Experience                           |                                                                                                    |                                                                                                    |  |
| General<br>Content<br>Deployment Settings | Specify the user expe<br>devices                                                                                                    | rience for the installation of this software on the selected                                                                                                    |  |
| Scheduling<br>User Experience             | Specify user experience setting                                                                                                    | for this deployment                                                                                                    |  |
| Alerts                                    | User notifications:                                                                                                    | Display in Software Center and show all notifications                                                                                                    |  |
| Summary<br>Progress<br>Completion         | When the installation deadline<br>window:<br>Software Installation<br>System restart. (frequ<br>Write filter handling for Windov<br>Commit changes at de<br>If this option is not sele | is reached, allow the following activities to be performed outside the maintenance<br>ired to complete the installation)<br>vs Embedded devices<br>adline or during a maintenance window (requires restarts)<br>acted, content will be applied on the overlay and committed later. |  |
|                                           |                                                                                                    | Activate Window<br>< Previous Next > SummaryG Scarcel in Constitution                                                                                                    |  |

10. In the User notifications drop-down, choose Display in Software Center and show all notifications.

| •                                                        | Deploy Software Wizard                                                                                                    |  |  |  |  |  |
|----------------------------------------------------------|----------------------------------------------------------------------------------------------------|--|--|--|--|--|
| Alerts                                                   |                                                                                                    |  |  |  |  |  |
| General<br>Content<br>Deployment Settings                | Specify Configuration Manager and Operations Manager alert options                                                                               |  |  |  |  |  |
| Scheduling                                               | Configuration Manager generates alerts when this application is deployed.                                                                        |  |  |  |  |  |
| User Experience                                          | Threshold for successful deployment                                                                                                    |  |  |  |  |  |
| Summary                                                  | Create a deployment alert when the threshold is lower than the following:                                                                        |  |  |  |  |  |
| Progress                                                 | Percent success: 1                                                                                                    |  |  |  |  |  |
| Completion                                               | After: 8/ 5/2015 V 10:40 AM                                                                                                    |  |  |  |  |  |
|                                                          | Threshold for failed deployment                                                                                                    |  |  |  |  |  |
|                                                          | Create a deployment alert when the threshold is higher than the following:                                                                       |  |  |  |  |  |
|                                                          | Percent failure: 0                                                                                                    |  |  |  |  |  |
|                                                          | Enable System Center Operations Manager maintenance mode if you want Operations Manager to generate<br>alerts when this application is deployed. |  |  |  |  |  |
| Enable System Center Operations Manager maintenance mode |                                                                                                    |  |  |  |  |  |
|                                                          | Generate System Center Operations Manager alert when a software installation fails                                                               |  |  |  |  |  |
|                                                          |                                                                                                    |  |  |  |  |  |
|                                                          | < Previous Next > SummaryGo Scancel, inc                                                                                                    |  |  |  |  |  |

11. Click Next.

| ٠                                                                                                    | Deploy Software Wizard                                                                                                    | X          |
|----------------------------------------------------------------------------------------------------|----------------------------------------------------------------------------------------------------|------------|
| Summary                                                                                                    |                                                                                                    |            |
| General<br>Content<br>Deployment Settings<br>Scheduling<br>User Experience<br>Alerts<br>Summary<br>Progress<br>Completion | Details:         Details:         Details:         Operating in colocut Security For Work         Operating in colocut Security For Work         Details:         Details: | E<br>Vinde |
|                                                                                                    | activate W                                                                                                    | lindows.   |

12. Click Next.

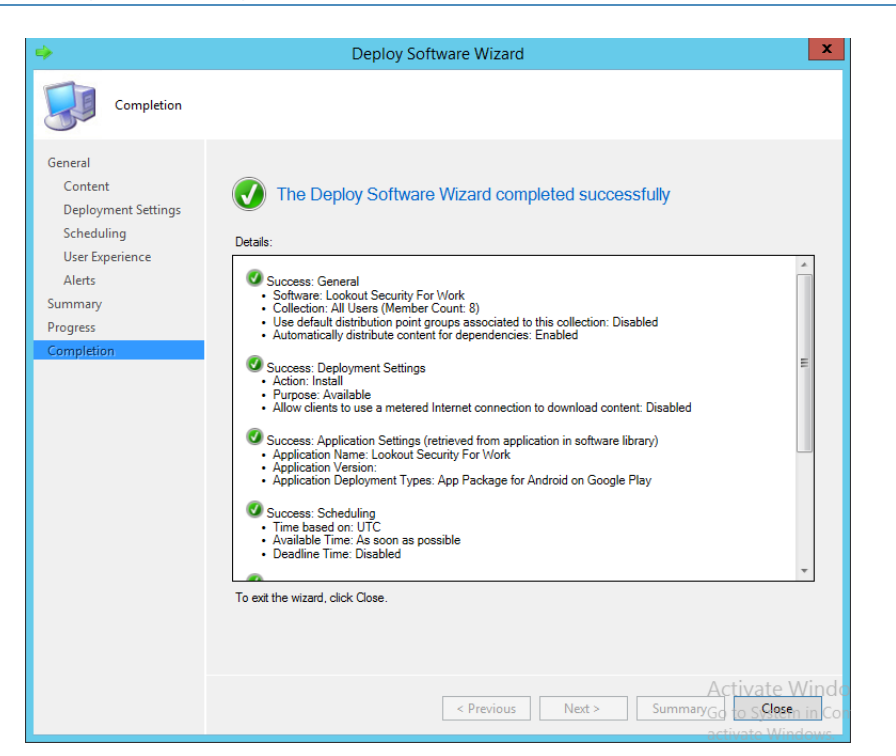

#### 13. Click Close.

| curity                                   |                                              |                                      |                                                      |                                     |                      |              |
|------------------------------------------|----------------------------------------------|--------------------------------------|------------------------------------------------------|-------------------------------------|----------------------|--------------|
| neral Information                        | Application Catalog                          | References                           | Distribution Settings                                | Deployment Types                    | Content Locations    | Supersedence |
| opecify information<br>formation in a sp | n about how you war<br>ecific language, sele | t to display this<br>ct the language | application to users whether before you enter a dest | nen they browse the A<br>scription. | Application Catalog. | To provide   |
| elected language                         | e: [                                         | English (United                      | States) default                                      |                                     | ¥ .                  | Add/Remove   |
|                                          | L                                            |                                      |                                                      |                                     |                      |              |
| Localized applica                        | ation name:                                  | Lookou                               | t Security For Work                                  |                                     |                      |              |
| User categories:                         |                                              | "Google                              | e Play App''                                         |                                     |                      | Edit         |
| User documentat                          | tion:                                        |                                      |                                                      |                                     |                      | Browse       |
| Link text:                               |                                              |                                      |                                                      |                                     |                      | biowse       |
|                                          |                                              |                                      |                                                      |                                     |                      |              |
| Privacy URL:                             |                                              |                                      |                                                      |                                     |                      | ]            |
| Localized descrip                        | otion:                                       |                                      |                                                      |                                     |                      |              |
|                                          |                                              |                                      |                                                      |                                     |                      | ^            |
| Keywords:                                |                                              |                                      |                                                      |                                     |                      |              |
| lcon:                                    |                                              |                                      |                                                      |                                     |                      | Browse       |
| Display this as                          | a featured app and h                         | iahliaht it in the                   | company portal                                       |                                     |                      |              |

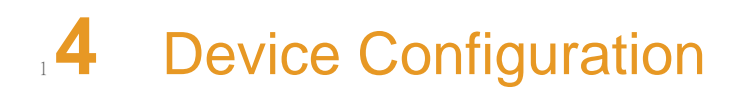

| 2 | 4.1 | Device Enrollment with Office 365 | 92   |
|---|-----|-----------------------------------|------|
| 3 | 4.2 | Email Setup                       | .114 |
| 4 | 4.3 | Lookout MTP Enrollment            | 130  |
| 5 |     |                                   |      |

This section steps through the configuration of devices. This section is applicable to both cloud
 and hybrid builds. Here, we feature enrollment and email configuration with iOS, Android and
 Windows Phone operating systems.

## 94.1 Device Enrollment with Office 365

10The following sections depict the enrollment process of an iOS and Android device to the11Intune enterprise mobility management service. The reader should note that the Intune service12will automatically redirect the user to the Intune tenant owner's authentication service based13on the domain part presented in the user's email address. The authentication service must be14accessible via the Internet if users enroll remotely. Otherwise, an organization must make its15authentication service available on a local network accessible by device users.

Instruct device owners to download the Company Portal application through the application
 distribution point of their platform to start the enrollment process.<sup>9</sup> This is not necessary for
 Windows Phone devices because MDM management through this service is native to the
 device.

<sup>9.</sup>The URLs for iOS and Android devices are https://itunes.apple.com/us/app/microsoft-intune-company-portal/id719171358?mt=8 and https://play.google.com/store/apps/details?id=com.microsoft.windowsintune.companyportal&hl=en respectively.

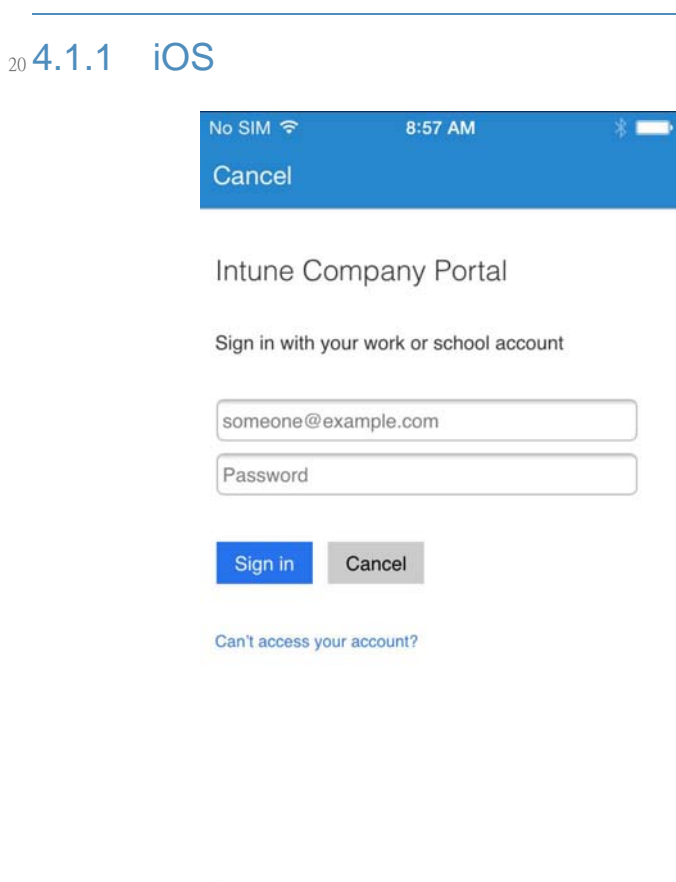

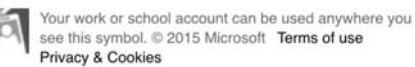

1. Download the company portal application from the App store and log in using Office 365 credentials.

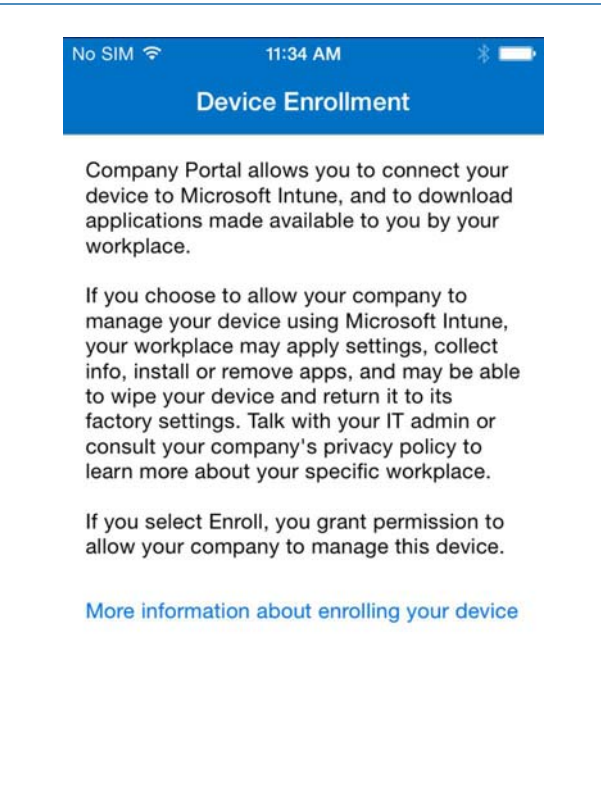

Enroll Cancel

24

25

2. The user will then be asked to enroll their device and accept the organization's policies.

| No SIM ᅙ    | 11:34 AM                                   | * 💼          |
|-------------|--------------------------------------------|--------------|
| Cancel      | Install Profile                            | Install      |
|             |                                            |              |
|             | Management Profile                         |              |
| Signed by   | IOSProfileSigning.manage.microso           | oft.com      |
| Description | Install this profile to get access to apps | your company |
| Contains    | Device Enrollment Challenge                |              |
| More Det    | ails                                       | >            |
|             |                                            |              |
|             |                                            |              |
|             |                                            |              |
|             |                                            |              |
|             |                                            |              |
|             |                                            |              |
|             |                                            |              |
|             |                                            |              |
|             |                                            |              |

3. Before accepting the management profile, the user can see the specifics of the profile and certificates that are issued.

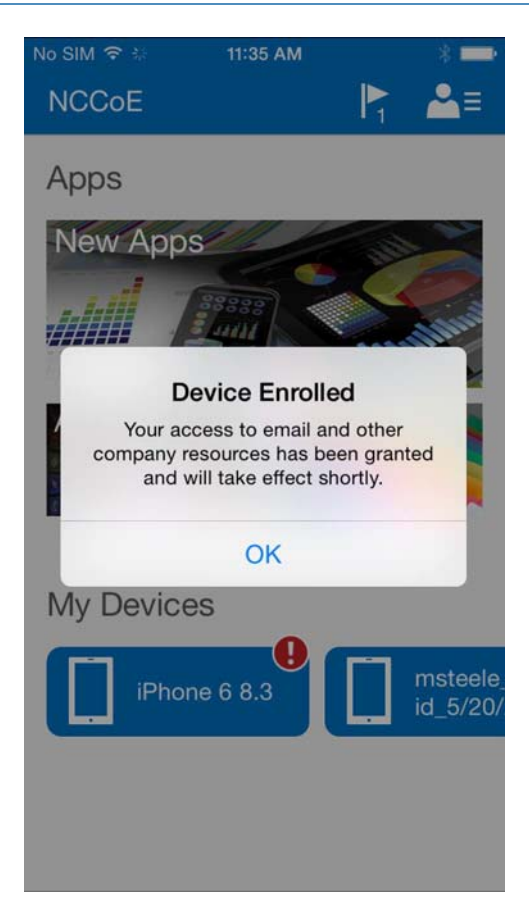

4. Upon accepting the management profile, the device will be enrolled and the user will receive this confirmation message.

| No SIM 🗢                                        | 11:35 AM                                                                                         | * 🔤                      |
|-------------------------------------------------|--------------------------------------------------------------------------------------------------|--------------------------|
| Done                                            | Compliance Details                                                                               |                          |
| iPhone                                          | e 6 8.3                                                                                          |                          |
| 🚺 This c                                        | levice is not in compliance.                                                                     |                          |
| Last che                                        | cked: Dec 31, 1, 7:03 PM                                                                         |                          |
| This dev<br>organiza<br>your poli<br>is in corr | ice does not comply with<br>tion's policies. After you<br>cy issues, check that you<br>ppliance. | your<br>esolve<br>device |
| Complia                                         | ince state is Unknown                                                                            | ~                        |
|                                                 | Check Compliance                                                                                 |                          |

33

34

35

 To gain full access to company resources, the user will need to check their device for compliance. This screen will appear when the user taps on their device inthe company portal.

| No SIM 🗢                                | 11:35 AM 🛛 🖇 💳 🕨                                         |
|-----------------------------------------|----------------------------------------------------------|
| Done                                    | Device Details                                           |
|                                         | iPhone 6 8.3                                             |
| few minu                                | compliance. This may take a tes.                         |
| Original Nam<br>iPhone 6 8.             | e:<br>3                                                  |
| Manufacture<br>Apple                    | 0                                                        |
| Model:<br>iPhone 6                      |                                                          |
| Operating Sy<br>iOS                     | rstem:                                                   |
| Policy comp<br>Checking c<br>Last check | iance status:<br>ompliance<br>ed: May 20, 2015, 11:35 AM |
| Reset                                   | Temove Rename                                            |

6. The compliance checking process will take a couple of minutes. The user can minimize the application during the compliance checking process.

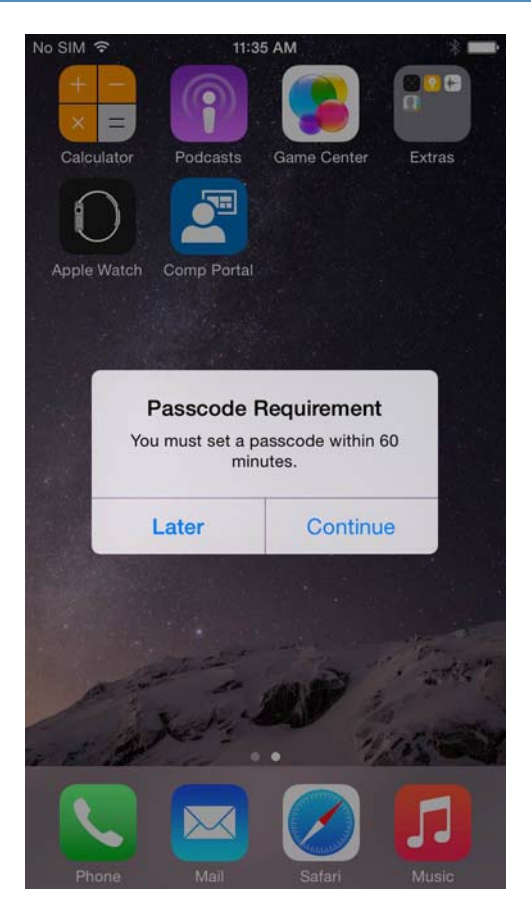

41

7. Upon minimizing the company portal application during the compliance checking process, 40 the user is presented with the password remediation process, alerting the user to change their password within the hour. 42

| No SIM 중                                   | 10:14 AM                                    | * 🖚     |
|--------------------------------------------|---------------------------------------------|---------|
| Done                                       | Device Details                              |         |
|                                            | iPhone 6 8.3                                |         |
| This device policy.                        | ce is compliant with se                     | ecurity |
| Original Nam<br>iPhone 6 8.                | ie:<br>3                                    |         |
| Manufacture<br>Apple                       | n                                           |         |
| Model:<br>iPhone 6                         |                                             |         |
| Operating Sy<br>iOS                        | vstem:                                      |         |
| Policy compl<br>In complian<br>Last checke | iance status:<br>ice<br>ed: May 20, 2015, 1 | 0:13 AM |
| ی۔<br>Reset                                | Remove Ren                                  | ame     |

8. After meeting compliance, the user's device should be listed in the company portal like the example above.

### 46 **4.1.2** Android

47

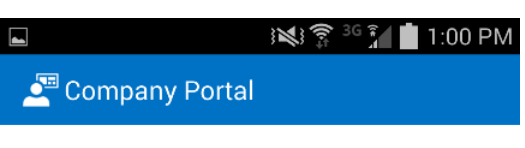

Enroll your device

Enrolling this device will give you access to email and other company resources and gives your organization the ability to manage this device. Tap Next to begin device enrollment.

More information about enrolling your device

| Cancel Next |  |
|-------------|--|
|-------------|--|

1. After launching the Company Portal, Click **Next**.
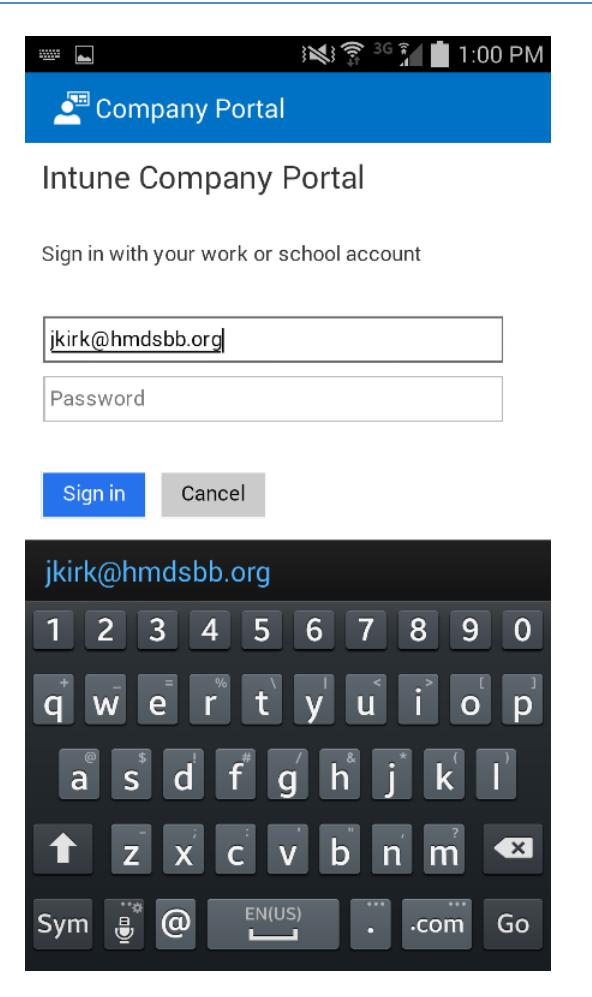

50

2. Enter your email address.

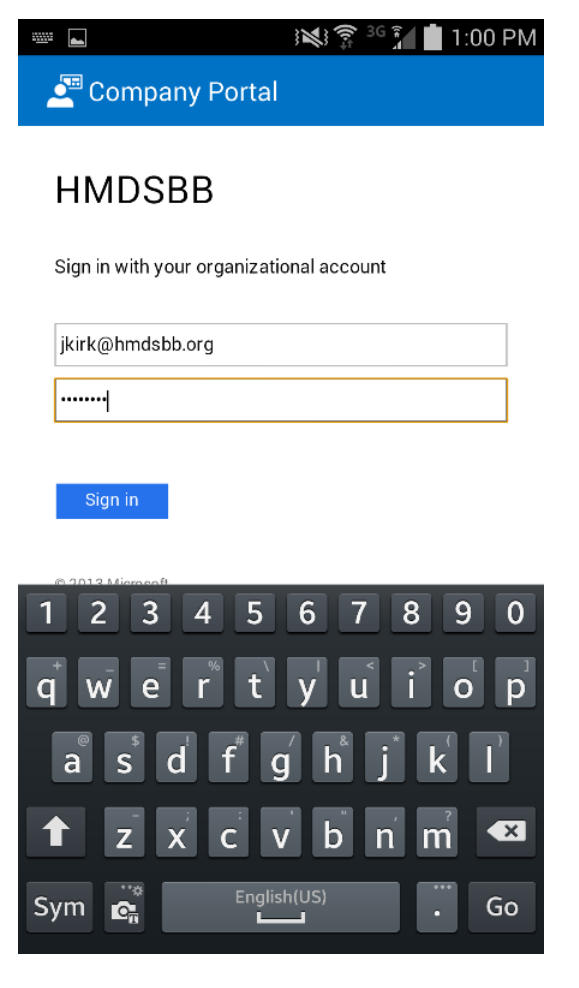

3. If implementing a hybrid architecture, you will be redirected to your enterprise login site to enter your password. Click **Sign In**.

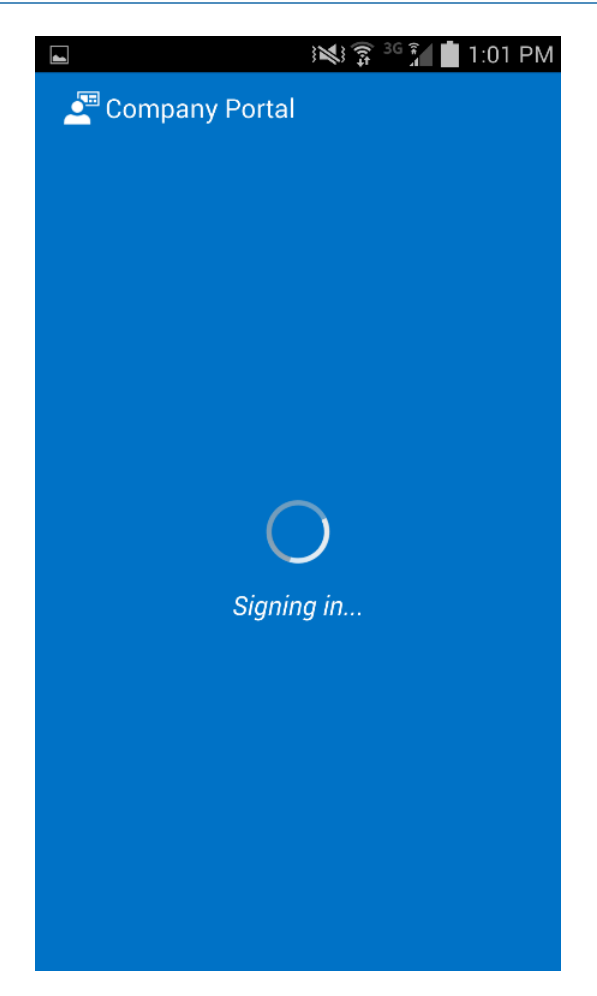

55

4. No action required.

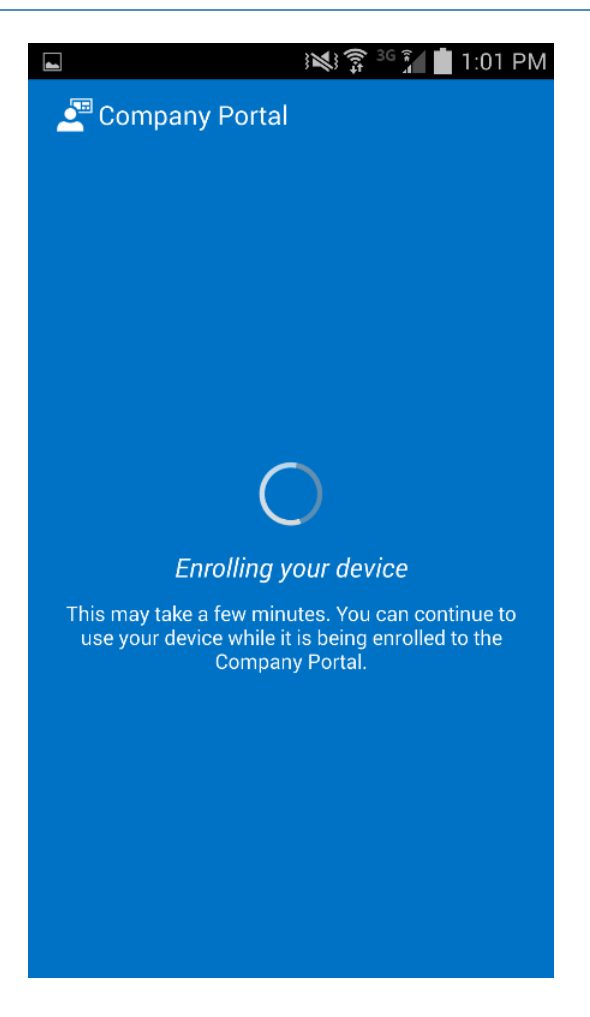

57

5. No action required.

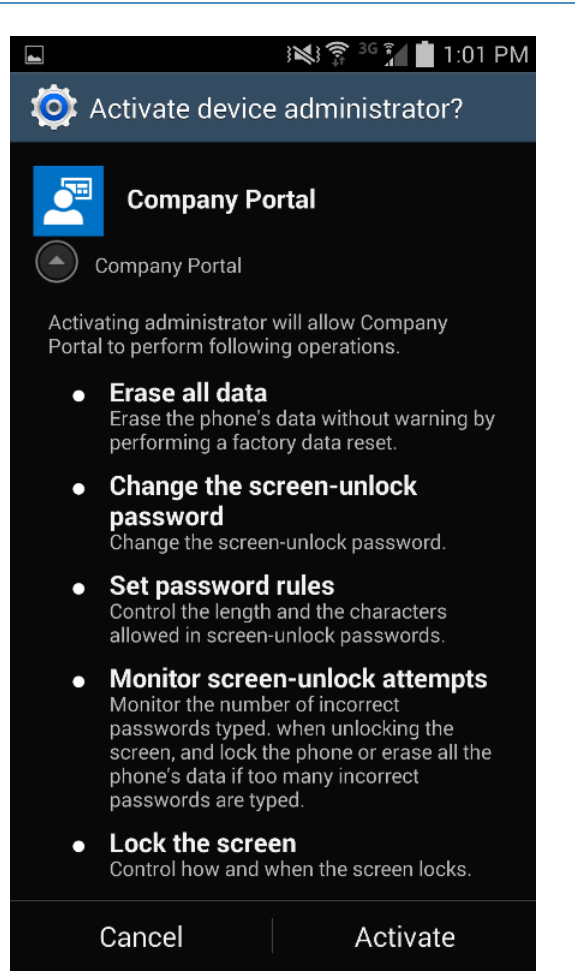

59

6. Click Activate to allow remote management of the device.

60 4.1.3 Windows Phone 8.1

| ه (ر)<br>کې | workplace                                | 5:59 |
|-------------|------------------------------------------|------|
|             | Microsoft Intune                         |      |
|             | Sign in with your work or school account |      |
|             | msteele@cmdsbb.org                       |      |
|             | •••••                                    |      |
|             | ☐ Keep me signed in<br>Sign in           |      |
|             | Can't access your account?               |      |

61

First the user must workplace join their device. Navigateto Settings -> System tab ->
 Workplace on Windows Phone 8.1 devices, or Settings -> System tab -> Company apps on
 Windows Phone 8 devices.

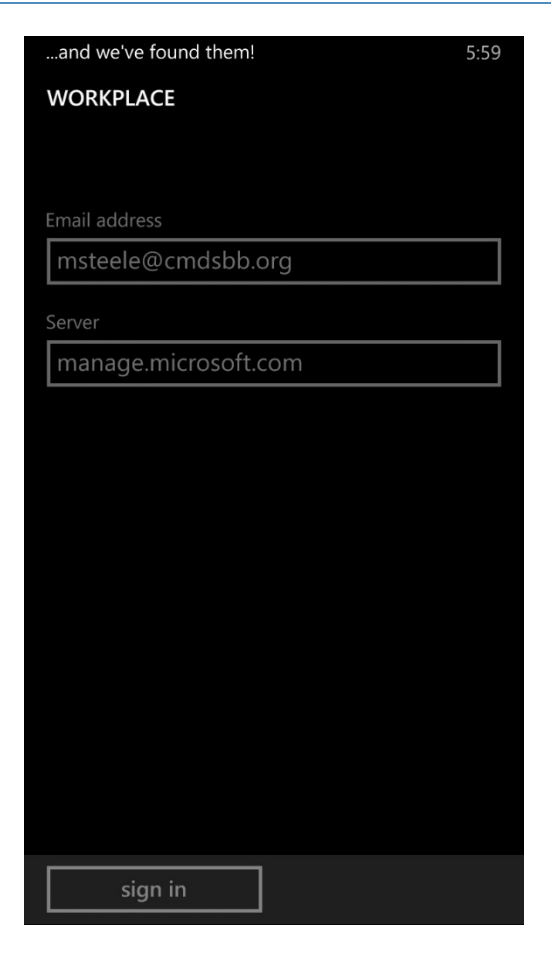

66

67

68

 The workplace application will attempt to connect to your company's management portal. In our case it did not find the server. We used manage.microsoft.com, the main portal for all Microsoft's Web management for Office365 and Intune.

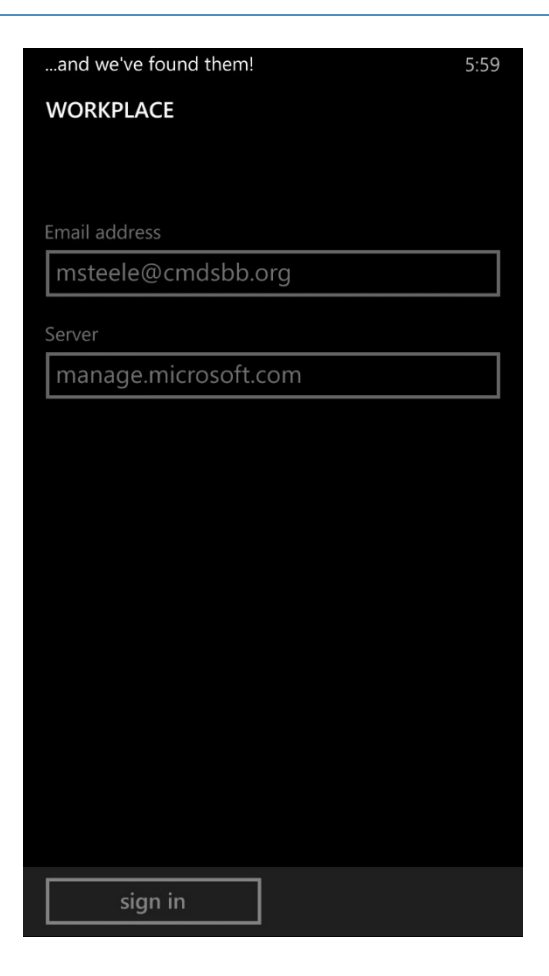

70

71

72

 After connecting to your company's portal, your device should be able to be managed by Office 365. To do this, download company portal from the App store to finish enrolling your device and receive your organization's policies.

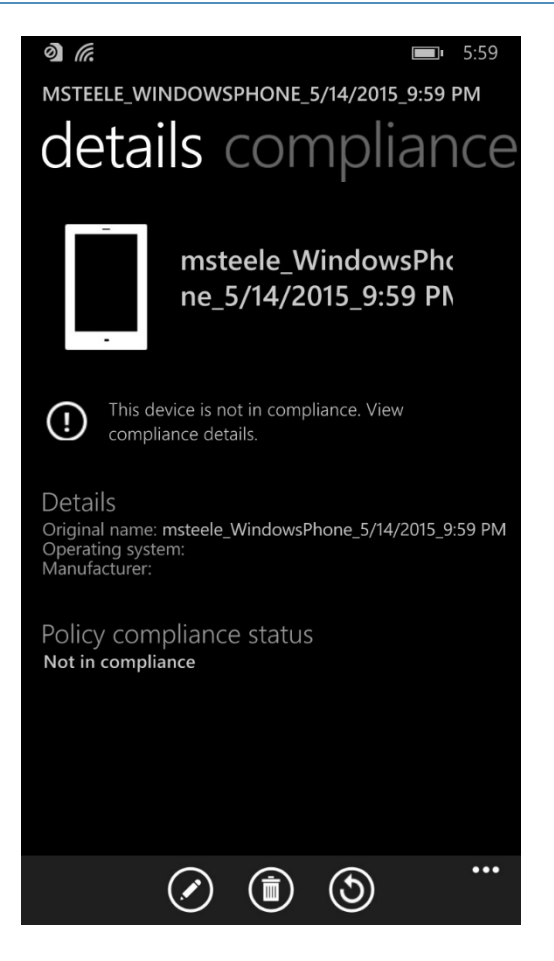

4. Upon logging in to company portal for the first time, the user will be notified that their device hasn't met compliance and that some resources will be restricted.

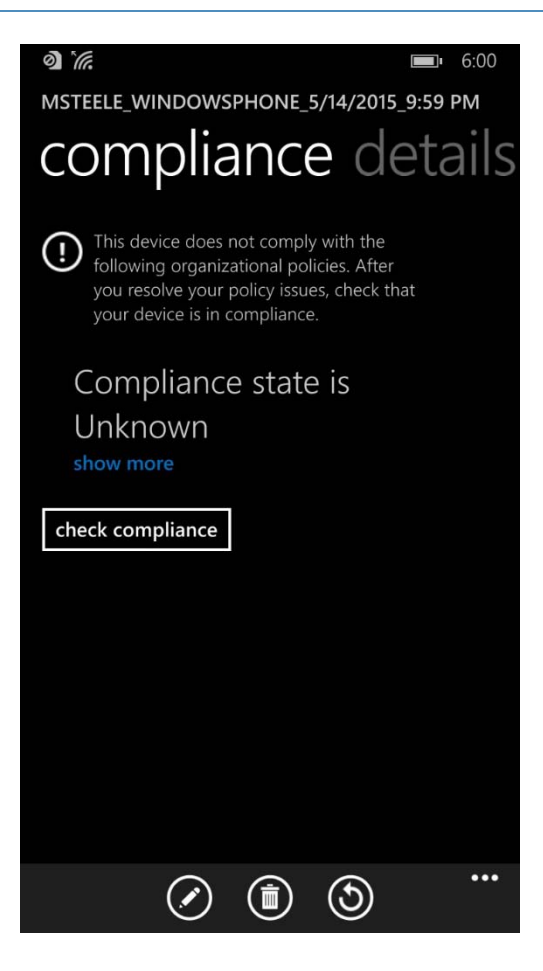

5. After checking the compliance manually (less than 5 minutes), the user's device is fully enrolled and should have the appropriate policies deployed.

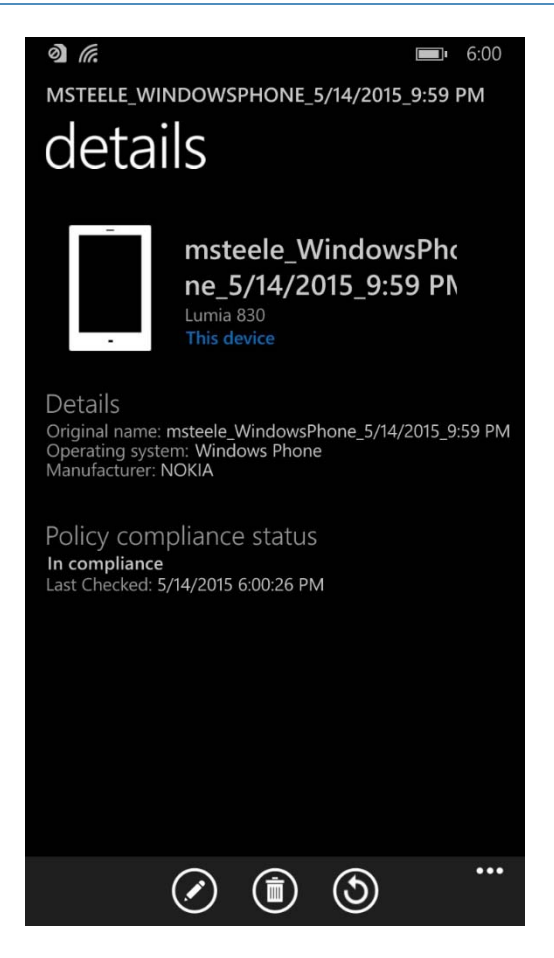

6. How a compliant and fully enrolled device should look.

#### 0 6.

**3:40** You are receiving this message because your IT department requires that you take action in order to access Exchange email. This helps to protect corporate information in your organization.

You need to take the following actions in addition to any guidance received from your IT department:

1. Enroll your device (you may have already done this)

Enrolling this device involves signing in with your corporate credentials in the Workplace settings. Skip this step if Workplace settings says your device is already enrolled.

2. Check here to see if this device is compliant

You may need to set a passcode and enable encryption. By ensuring that all devices are compliant, you help your company protect its information.

#### 3. Click here to activate your email

Once you know your device is compliant, click here to activate your email. If you've just recently enrolled, you may need to wait a couple of minutes to activate your email. Activating your email helps your company to keep track of devices accessing corporate information.

Please contact your IT department with any questions or problems.

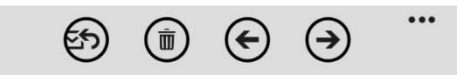

81

82 83 7. Once compliance had been met the, user should be able to tap the activation link to activate their email access.

| Activate Email for Your<br>Device                                                                                              |
|----------------------------------------------------------------------------------------------------|
| Success                                                                                                    |
| We have successfully activated email for<br>this device.                                                                       |
| It may take a few minutes before you are<br>able to receive email. You may close this<br>web page and return to your mail app. |
| TECHNICAL DETAILS                                                                                                    |
|                                                                                                    |
|                                                                                                    |

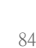

86

87

🕞 🔒 enterpriseregistration.wir 🗸

 The activation link will open a browser, and upon successful activation the user should be directed to this page. At this point the user should have full access to exchange email/contacts/calendar.

## 884.2 Email Setup

This section steps through the setup of email clients on iOS, Android, and Windows Phone. For
 iOS and Android, we use the Outlook client from Microsoft in the Play Store. The native email
 capabilities are used with Windows Phone. Other third-party applications are available, but this
 guide makes no assumptions regarding the security of those applications.

Implementers may choose to have users configure an email client on their devices manually or
 create a SCCM profile, which automatically configures enrolled devices. At the time of writing
 of this practice guide, only iOS and Microsoft mobile devices were supported. Consult SCCM
 documentation for the latest capabilities.

## 97 **4.2.1** iOS

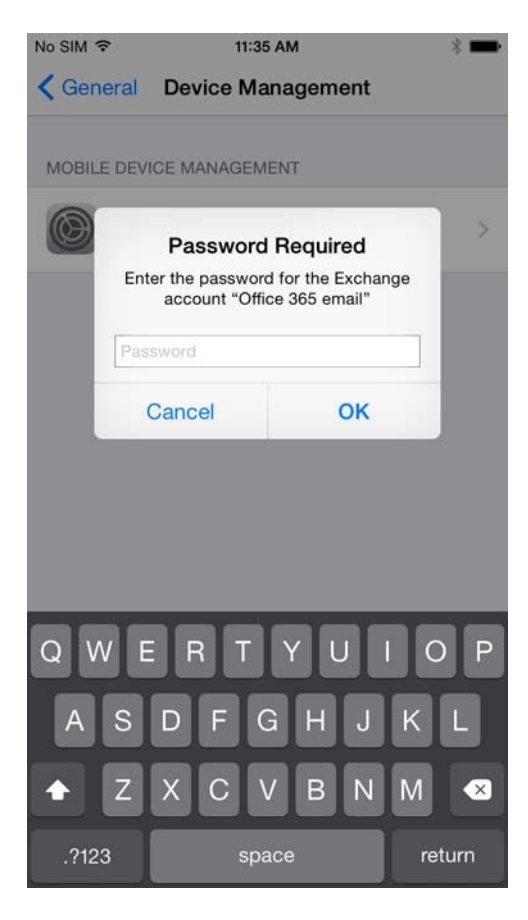

98

99 100

101

 When the user first opens the settings application either before/during/after the compliance check, they are prompted for their Office365 password for the exchange profile that is provisioned during the on-boarding process. This is a one-time occurrence.

| 0 SIWI 🕈                                                           | 10:13 AM                                                                  | * 💼                                                          |
|--------------------------------------------------------------------|---------------------------------------------------------------------------|--------------------------------------------------------------|
| Mailboxes                                                          | Inbox                                                                     | Edit                                                         |
|                                                                    | Q Search                                                                  |                                                              |
| Microsoft Ou<br>Action require<br>This email was<br>Microsoft Excl | utlook<br>d to access your of<br>s automatically ge<br>hange. You are red | 10:13 AM ><br>organization's<br>nerated by<br>ceiving this m |

103

2. The user will receive this email the first time they open their email client.

| Action required to access your<br>organization's email on your mobile device<br>May 20, 2015 at 10:13 AM<br>This email was automatically generated by<br>Microsoft Exchange.<br>You are receiving this message because your IT<br>department requires that you take action in order to<br>access Exchange email. This helps to protect<br>corporate information in your organization.<br>You need to take the following actions in addition to<br>any guidance received from your IT department:<br>I. <u>Enroll your device</u> (you may have already done<br>his)<br>Enrolling this device involves installing the Microsoft<br>ntune Company Portal app and signing in with your<br>corporate credentials. Skip this step if you already<br>have the Microsoft Intune Company Portal app<br>nstalled.<br>2. <u>Check here to see if this device is compliant</u><br>You may need to set a passcode, enable<br>encryption, and change your email configuration.                                                                                                    | Microsoft Outlook<br>To: Matt Steele more                                                                                                    |                                                                                           |                                                                                    |
|----------------------------------------------------------------------------------------------------|----------------------------------------------------------------------------------------------------|-------------------------------------------------------------------------------------------|------------------------------------------------------------------------------------|
| This email was automatically generated by<br>Microsoft Exchange.<br>You are receiving this message because your IT<br>department requires that you take action in order to<br>access Exchange email. This helps to protect<br>corporate information in your organization.<br>You need to take the following actions in addition to<br>any guidance received from your IT department:<br>I. <u>Enroll your device</u> (you may have already done<br>his)<br>Enrolling this device involves installing the Microsoft<br>ntune Company Portal app and signing in with your<br>corporate credentials. Skip this step if you already<br>have the Microsoft Intune Company Portal app<br>nstalled.<br>2. <u>Check here to see if this device is compliant</u><br>You may need to set a passcode, enable<br>encryption, and change your email configuration.                                                                                                    | Action required to<br>organization's em<br>May 20, 2015 at 10: <sup>-</sup>                                                                                     | access you<br>ail on your r<br>13 AM                                                      | ır<br>nobile device                                                                |
| You are receiving this message because your IT<br>department requires that you take action in order to<br>access Exchange email. This helps to protect<br>corporate information in your organization.<br>You need to take the following actions in addition to<br>any guidance received from your IT department:<br>I. <u>Enroll your device</u> (you may have already done<br>his)<br>Enrolling this device involves installing the Microsoft<br>ntune Company Portal app and signing in with your<br>corporate credentials. Skip this step if you already<br>have the Microsoft Intune Company Portal app<br>nstalled.<br>2. <u>Check here to see if this device is compliant</u><br>You may need to set a passcode, enable<br>encryption, and change your email configuration.                                                                                                    | This email was automa<br>Microsoft Exchange.                                                                                                    | atically generate                                                                         | ed by                                                                              |
| You need to take the following actions in addition to<br>any guidance received from your IT department:<br>1. <u>Enroll your device</u> (you may have already done<br>his)<br>Enrolling this device involves installing the Microsoft<br>ntune Company Portal app and signing in with your<br>corporate credentials. Skip this step if you already<br>have the Microsoft Intune Company Portal app<br>nstalled.<br>2. <u>Check here to see if this device is compliant</u><br>You may need to set a passcode, enable<br>encryption, and change your email configuration.                                                                                                    | You are receiving this r<br>department requires th<br>access Exchange ema<br>corporate information                                                              | message becau<br>at you take ac<br>il. This helps to<br>in your organiz                   | use your IT<br>tion in order to<br>protect<br>ation.                               |
| Enroll your device (you may have already done<br>his) Enrolling this device involves installing the Microsoft<br>ntune Company Portal app and signing in with your<br>corporate credentials. Skip this step if you already<br>have the Microsoft Intune Company Portal app<br>installed.     Check here to see if this device is compliant<br>four may need to set a passcode, enable<br>encryption, and change your email configuration.     Pure and the set of the set of the se | You need to take the fo<br>any guidance received                                                                                                    | ollowing action<br>from your IT d                                                         | s in addition to<br>lepartment:                                                    |
| 2. <u>Check here to see if this device is compliant</u><br>You may need to set a passcode, enable<br>encryption, and change your email configuration.                                                                                                    | 1. <u>Enroll your device</u> (y<br>this)<br>Enrolling this device in<br>Intune Company Porta<br>corporate credentials.<br>have the Microsoft Intu<br>installed. | ou may have a<br>volves installin<br>I app and signi<br>Skip this step i<br>ine Company F | Iready done<br>g the Microsoft<br>ing in with your<br>if you already<br>Portal app |
| by ensuring that all devices are compliant, you help                                                                                                    | 2. <u>Check here to see if</u><br>You may need to set a<br>encryption, and chang<br>By ensuring that all de                                                     | this device is of<br>passcode, ena<br>e your email co<br>vices are comp                   | compliant<br>able<br>onfiguration.<br>bliant, you help                             |

3. To activate their email access, the user will have to tap the link to activate the email and check for compliance.

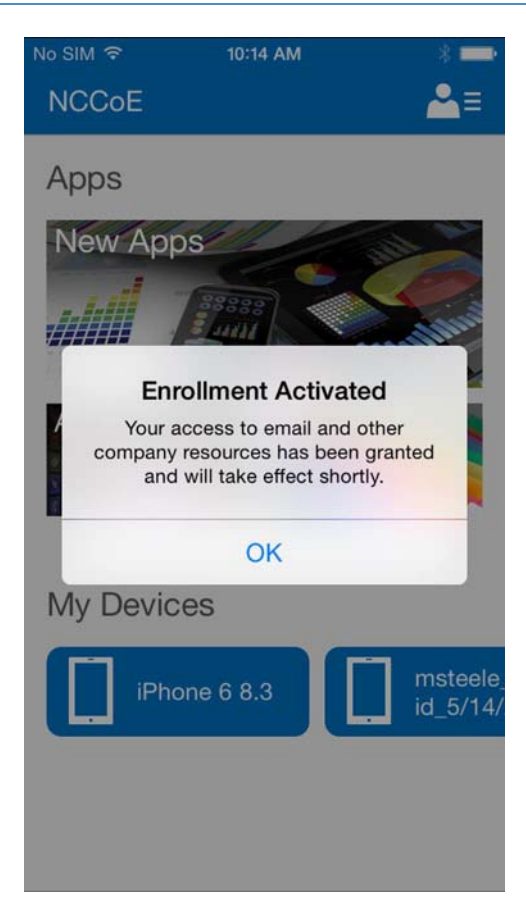

108

4. After activating their email, the user will be presented with this confirmation page.

## **4.2.2** Android

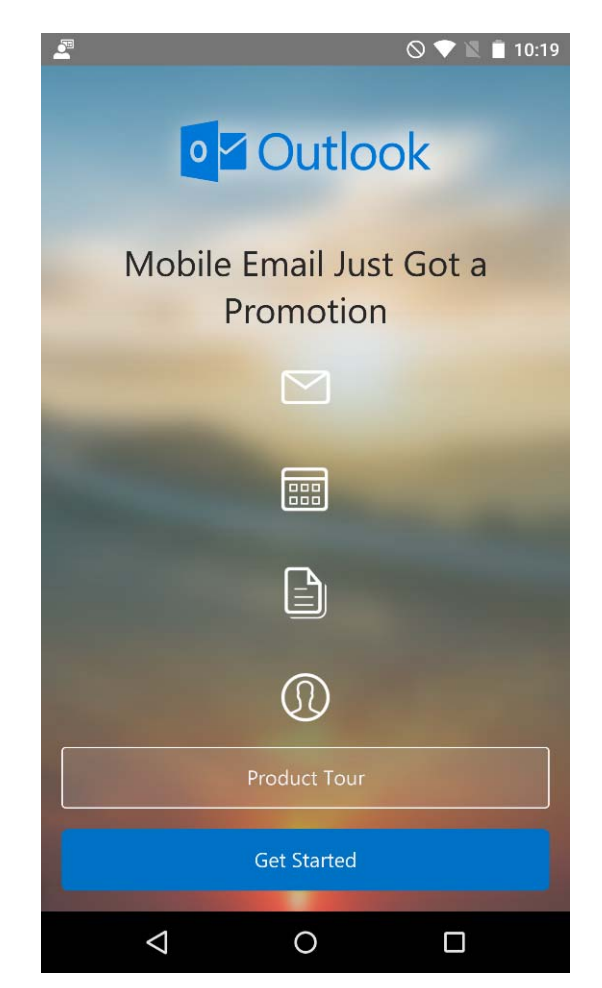

#### 

1. Open the Outlook application on your device.

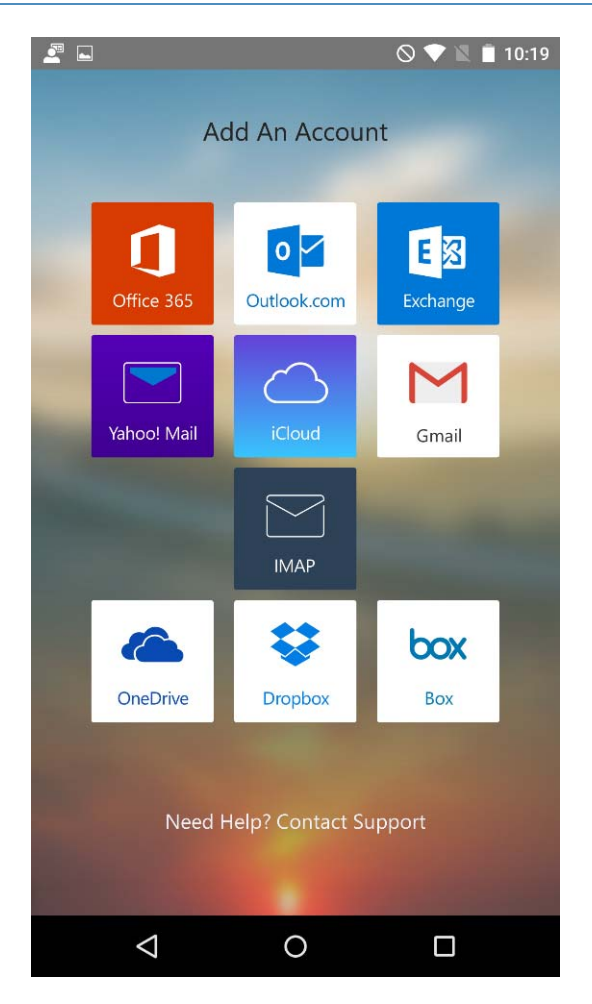

**2.** Choose **Office 365**.

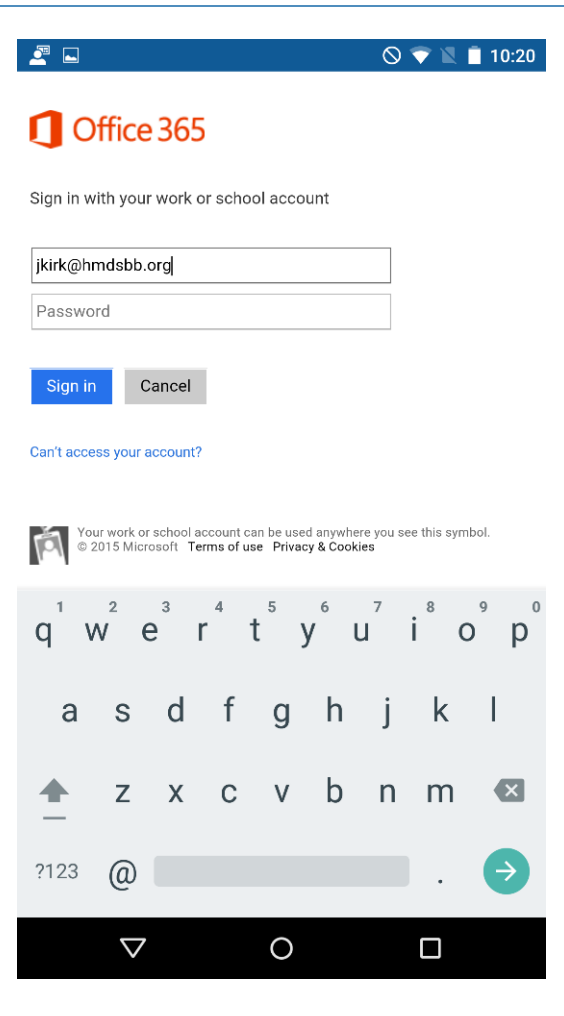

115

3. Log in with your enterprise credentials.

| <u> </u>         |                                 |          |          |          |       | $\otimes$ | 🕈 🛛 I            | 10:20                       |
|------------------|---------------------------------|----------|----------|----------|-------|-----------|------------------|-----------------------------|
| ΗM               | 1DSI                            | 3B       |          |          |       |           |                  |                             |
| Sign i           | n with yo                       | our orga | anizatio | onal acc | count |           |                  |                             |
| jkirk(           | 0hmdsb                          | b.org    |          |          |       |           |                  |                             |
|                  | ۰                               |          |          |          |       |           |                  |                             |
| Siq<br>© 2013    | <mark>gn in</mark><br>Microsoft |          |          |          |       |           |                  |                             |
| q <sup>1</sup> \ | N <sup>2</sup> 6                | è r      | • 1      | t⁵ )     | , ι   | 7         | i <sup>®</sup> c | <sup>9</sup> p <sup>0</sup> |
| а                | S                               | d        | f        | g        | h     | j         | k                | I                           |
| <b></b>          | Z                               | Х        | С        | V        | b     | n         | m                | ×                           |
| ?123             | ,                               |          |          |          |       |           |                  | Ð                           |
|                  | $\nabla$                        |          |          | 0        |       |           |                  |                             |

4. Note that if you are using the hybrid build, a single sign-on workflow is initiated. The device owner will be redirected to their local sign-in service.

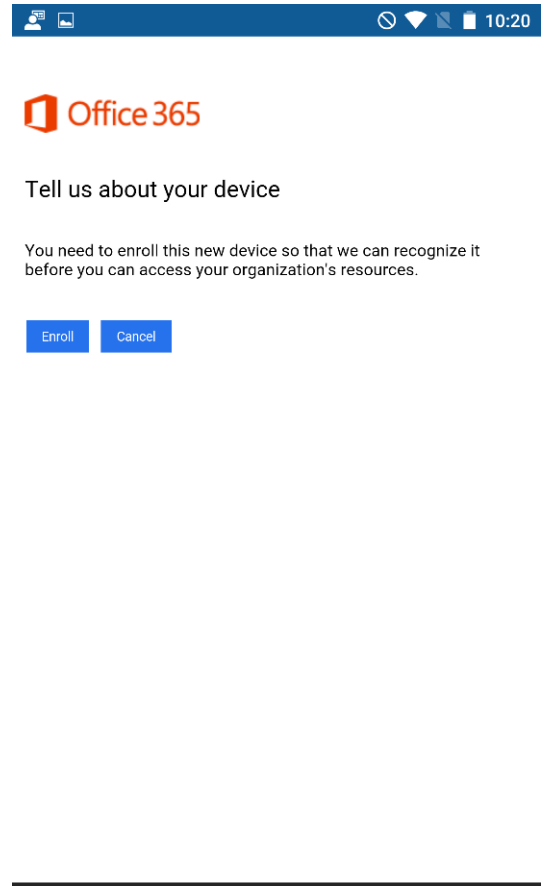

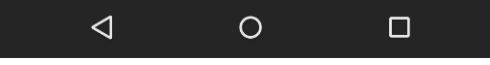

120

5. If your device has not been enrolled with the MDM, you will be prompted to do so.

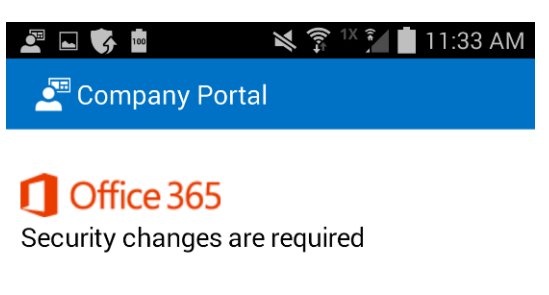

You need to make changes to your device to comply with security policies before you can access your organization's resources. Click Details to see what changes are needed.

Details Cancel

121

A device that is out of compliance with the MDM policy will not have access to Office 365
 services. The device owner will be forced to remediate the device.

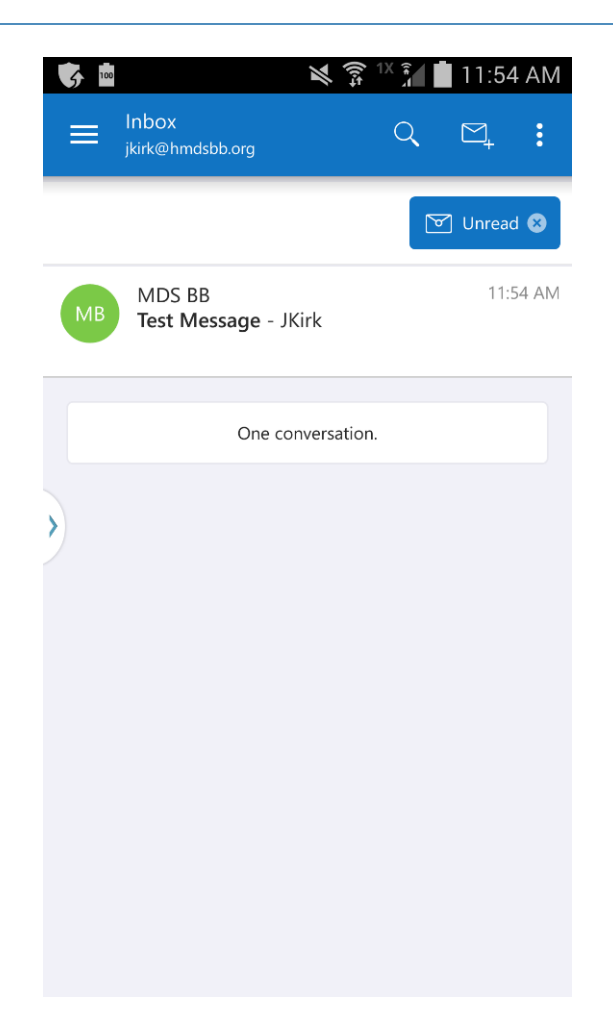

**7.** The device owner will be granted access to Office 365 after the device complies with policy.

## 126 4.2.3 Windows Phone 8.1

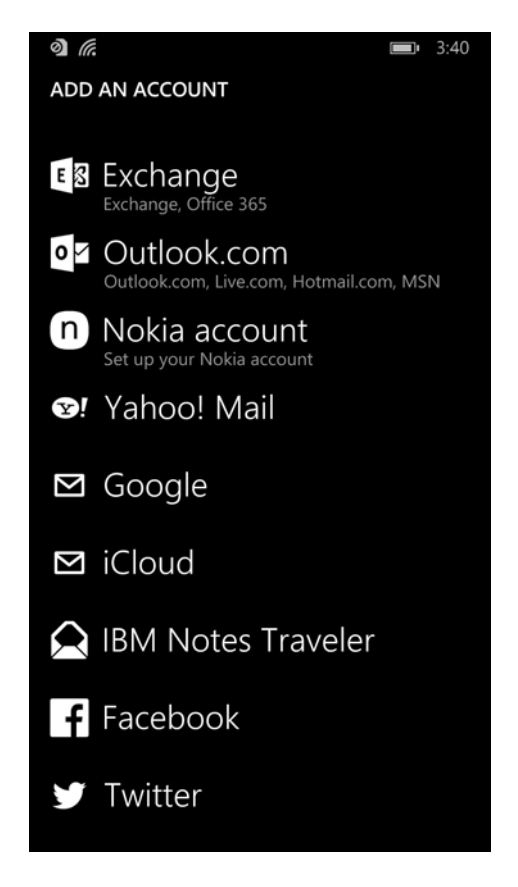

127

1281.To get full access to exchange resources, as well as email, use the built-in email client to add129an exchange account. In the email client, tap the three horizontal dots on the bottom right130and tap Add an account to bring up the account select page. Or under Settings -> Email +131Accounts, you can add your Office365 exchange account credentials.

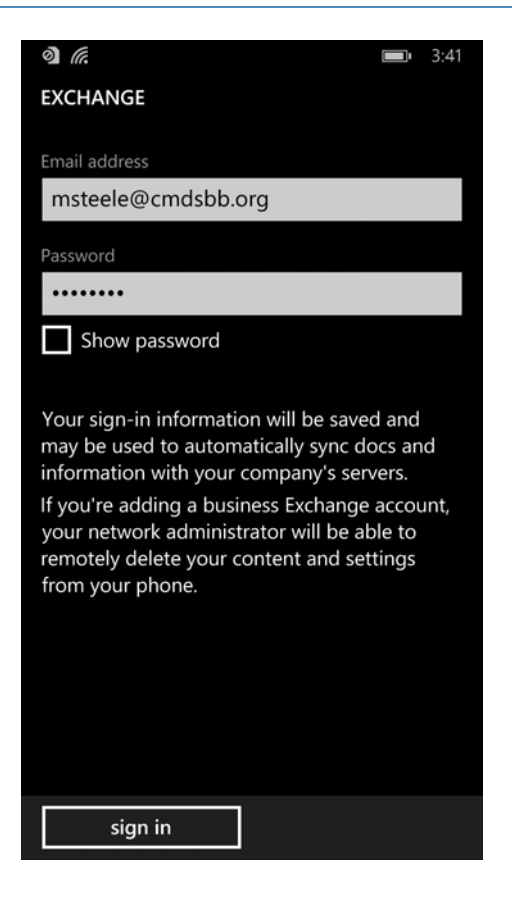

2. Log in using your Office365 credentials. The server info should auto-populate.

0 6 **3:39** Microsoft Outlook Action required to access your organization's email on your mobile device Thu 5/14, 3:35 PM To: Matt Steele This email was automatically generated by Microsoft Exchange. You are receiving this message because your IT department requires that you take action in order to access Exchange email. This helps to protect corporate information in your organization. You need to take the following actions in addition to any guidance received from your IT department: 1. Enroll your device (you may have already done this) Enrolling this device involves signing in with your corporate credentials in the Workplace settings. Skip this step if Workplace settings says your device is already enrolled. 2. Check here to see if this device is compliant You may need to set a passcode and enable encryption. By ensuring that all devices are ••• →

134

Upon successfully syncing the exchange account, the user should receive an email shortly
 thereafter explaining the enrollment process and requesting that the user enroll/check for
 compliance.

### 138 4.2.4 Windows 8.1

Intune with SCCM integration does not support email profiles for Windows 8.1, so email must
 be configured using another method.

| Cutlent spec messages     Cutlent spec messages                                                                                                    | Hmdsb   | b             | Inbo<br>All ~ | ox        |            |           |            |           |               |     | <del>م</del> (+ |
|----------------------------------------------------------------------------------------------------|---------|---------------|---------------|-----------|------------|-----------|------------|-----------|---------------|-----|-----------------|
| Curle   Solution   Color   Color   Colo                                                                                                    |         | ~             | Couldn't      | sync me   | ssages     |           |            |           |               |     |                 |
| Source   Image: Source   Image: Source   Image: Source   Image: Source   Image: Source   Image: Source   Image: Source   Image: Source   Image: Source                                                                                                    | orans.  |               |               |           |            |           |            |           |               |     |                 |
| Color                                                                                                    | Sent    |               |               |           |            |           |            |           |               |     |                 |
| Control of the second second seco | Folders |               |               |           |            |           |            |           |               |     |                 |
| Clocket your Hindsbb account   Update your Hindsbb account   We can't you because your account into has changed. Update it and we'll try again.   Image: Stream of the second second s                                                | 2       |               |               |           |            |           |            |           |               |     |                 |
| Update your Hmdsbb account       Image: Compare the sector of the sector of the sector o                                     | P       |               |               |           |            |           |            |           |               |     |                 |
| We can't sync because your account into has changed. Update it and we'll try again.         Email address         juikit[hind]sborg         Password         Show more details         Update       Cancel                                                                                                    | ų       | Jpdate        | your          | Hmds      | sbb a      | ccoun     |            |           |               | du. |                 |
| Email address         juik @hmdsbb.org         Password                                                                                                    | . W     | le can't sync | : because     | vour acco | unt info h | as change | rd. Update | it and we | 'll try agair | n.: |                 |
| jkirk@hmdsbb.org<br>Pastword<br>Show more details<br>Update Cancel                                                                                                    | 6       | nail address  | 6             |           |            | 1         |            |           | 0.5           |     |                 |
| Pastword<br>Show more details Update Cancel                                                                                                    | [       | jkirk@hmds    | bb.org        |           |            |           |            |           |               |     |                 |
| Show more details Update Cancel                                                                                                    | P       | assword       |               |           |            |           |            |           |               |     |                 |
| Show more details Update Cancel                                                                                                    |         |               |               |           |            |           |            |           |               |     |                 |
| Update Cancel                                                                                                    | 5       | how more d    | etals         |           |            |           |            |           |               |     |                 |
|                                                                                                    |         |               |               |           |            |           | Up         | date      | Cance         | L   |                 |
|                                                                                                    |         |               |               |           |            |           |            |           |               |     |                 |
| 2 2 2 4 2 4 7 1 1 1 1 1                                                                                                    |         |               |               |           |            |           |            |           |               |     |                 |
| 1 2 3 4 5 6 7 B 1 0                                                                                                    |         |               |               | _         |            |           |            |           | -             | _   |                 |
| qwertyuiop 💌                                                                                                    | q w     | e             | r             | t         | ́у         | u         |            |           | p             | Ø   |                 |
|                                                                                                    |         |               |               |           |            | T         | -          | T         | T             | T   |                 |
| asdfghjkl' 44                                                                                                    | a s     | d             | f             | 9         | h          | j         | k          | ļ,        |               |     | ę               |
| ↑ z x c v b n m , . ? ↑                                                                                                    | ↑ z     | ×             | c             | v         | ь          | n         | m          |           | (n)           |     | <b>†</b>        |
|                                                                                                    |         |               |               | -         | n i        | ir is     | -          | -         | _             |     |                 |

1. The user can add their account to the built-in email application by selecting **Exchange account** and adding their email@customdomain and password. The email application should be able to pull the settings.

| E                                                                                                    | S                                  | (+)       |          |
|----------------------------------------------------------------------------------------------------|------------------------------------|-----------|----------|
| Microsoft Outlook<br>to James T. Kirk                                                                                                    | F                                  | ri, May 8 | 11:54 AM |
| Action required to access your organization's email of device                                                                                                    | n your m                           | obile     | Þ        |
| This email was automatically generated by Microsoft Exchange.<br>You are receiving this message because your IT department requires that you take action in order to access Excha<br>helps to protect corporate information in your organization.                                                  | inge email. This                   |           |          |
| You need to take the following actions in addition to any guidance received from your IT department:                                                                                                    |                                    |           |          |
| <ol> <li>Enroll your device (you may have already done this)<br/>Enrolling this device involves signing in with your corporate credentials in the Workplace settings. Skip this step if V<br/>says your device is already enrolled.</li> </ol>                                                     | Workplace settings                 |           |          |
| <ol> <li>Check here to see if this device is compliant<br/>You may need to set a passcode and enable encryption. By ensuring that all devices are compliant, you help your<br/>information.</li> </ol>                                                                                             | company protect it                 | 5         |          |
| 3. Click here to activate your email<br>Once you know your device is compliant, click here to activate your email. If you've just recently enrolled, you may<br>couple of minutes to activate your email. Activating your email helps your company to keep track of devices access<br>information. | y need to wait a<br>sing corporate |           |          |
| Please contact your IT department with any questions or problems.                                                                                                    |                                    |           |          |

 Upon connecting to their exchange account, the user should receive an email asking them to activate their email by clicking the link to check compliance.

## 148 4.3 Lookout MTP Enrollment

| ← → C 🔒     | Lookout, Inc. [US] https://mtp.lookou                               | t.com/les/devices/enr        | oll                                                 |
|-------------|---------------------------------------------------------------------|------------------------------|-----------------------------------------------------|
| 8           | 🛾 Devices 👤 Enroll 🛛                                                | ⊴ Invites                    |                                                     |
|             | Enroll Devices                                                      |                              |                                                     |
| ✓ Dashboard | To invite employees to activate Lookout<br>by commas or semicolons. | for Work on the their mobile | devices, either import a .csv consisting of just or |
|             | IMPORT EMAILS FROM A .CSV                                           | or                           | Enter emails separated by comm                      |
| Threats     |                                                                     |                              | ADD ADDRESSES                                       |
| Devices     |                                                                     |                              |                                                     |

149

150

151

152

- 1. Open the Lookout MTP administrative console with a browser. Navigate to
  - https://mtp.lookout.com/les/devices/enroll and type the target user's email address into the provided Web field.

|                                                 | 8                                                                                                    |
|-------------------------------------------------|----------------------------------------------------------------------------------------------------|
|                                                 | 8                                                                                                    |
| Protect                                         | t yourself from mobile threats                                                                            |
| NIST - National Institu                         | ute of Standards and Technology has partnered with Lookout to                                             |
| Please click the butt                           | eo protection and security for your mobile devices.                                                       |
| phone.                                          |                                                                                                    |
|                                                 |                                                                                                    |
|                                                 | Install Lookout for Work                                                                                  |
| Just launch the app w<br>any trouble, try using | Install Lookout for Work then you're ready to activate protection for your device. If you have this code: |
| Just launch the app w<br>any trouble, try using | Install Lookout for Work then you're ready to activate protection for your device. If you have this code: |

2. The mobile device user will receive an email with an activation code that must be used to activate the application.

## 156 4.3.1 Android

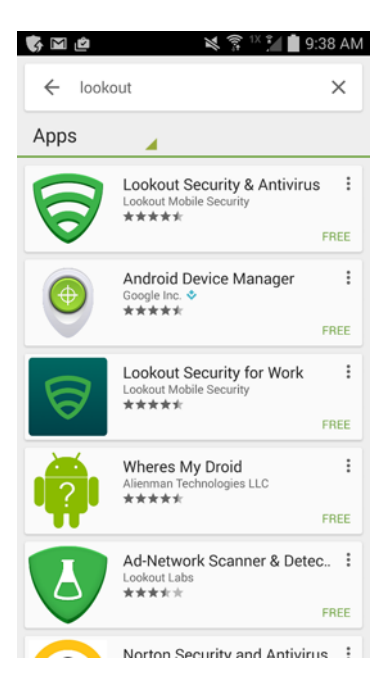

157

158

1. Find the MTP application in the Play store by searching **lookout**.

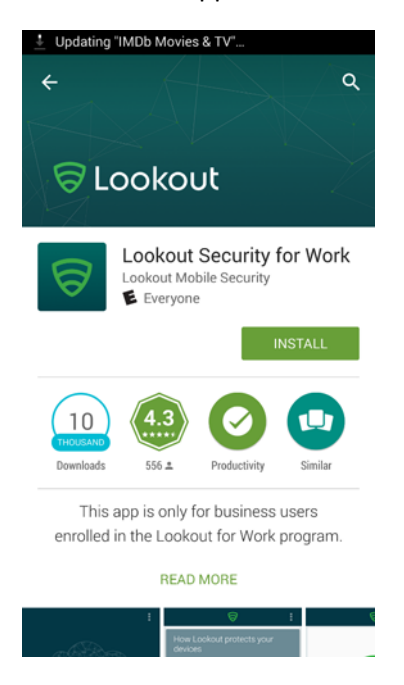

159 160

2. Select the Lookout Security for Work application and tap Install.

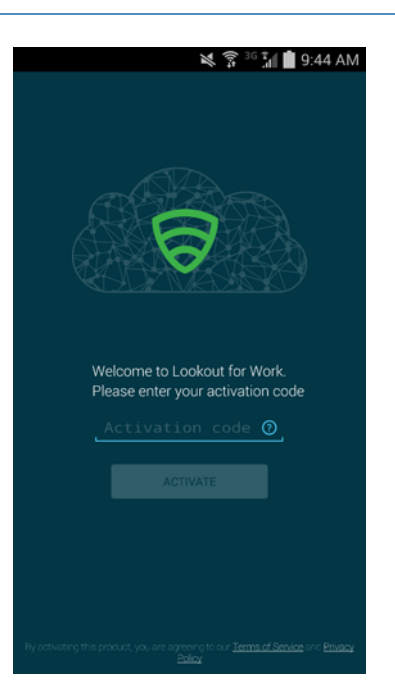

3. Enter the activation code retrieved from the enrollment email.

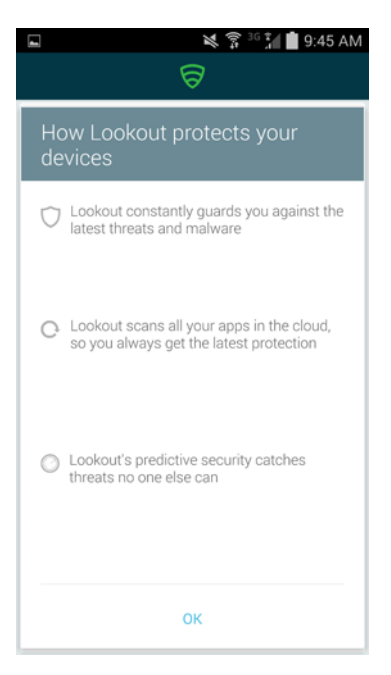

4. Select **OK** after the activation code is validated.

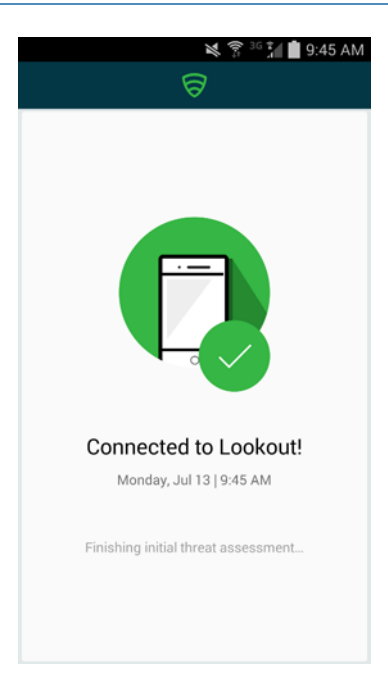

5. The application will proceed to scan the user's device.

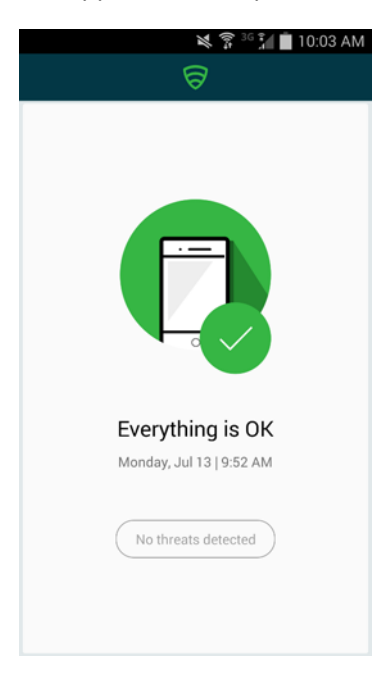

6. The application notifies the user of any threats on the device.

# Appendix A Acronyms

| 2FA   | Two-Factor Authentication                                                                                                    |
|-------|----------------------------------------------------------------------------------------------------|
| AD    | Active Directory                                                                                                    |
| AD DS | Active Directory Domain Services                                                                                                    |
| AD FS | Active Directory Federation Services                                                                                                    |
| ADAL  | Active Directory Authentication Library                                                                                                    |
| BYOD  | Bring Your Own Device                                                                                                    |
| CAG   | Consensus Audit Guidelines                                                                                                    |
| CBC   | Cipher Block Chaining                                                                                                    |
| CIO   | Chief Information Officer                                                                                                    |
| COPE  | Corporately Owned and Personally Enabled                                                                                                    |
| COTS  | Commercial Off-The-Shelf                                                                                                    |
| CSD   | Computer Security Division                                                                                                    |
| CSF   | Cybersecurity Framework                                                                                                    |
| DISA  | Defense Information Systems Agency                                                                                                    |
| DMZ   | Demilitarized Zone                                                                                                    |
| DNS   | Domain Name System                                                                                                    |
| DoD   | Department of Defense                                                                                                    |
| EMM   | Enterprise Mobility Management                                                                                                    |
| FIPS  | Federal Information Processing Standard                                                                                                    |
| GPS   | Global Positioning System                                                                                                    |
| GSA   | General Services Administration                                                                                                    |
| НТТР  | Hypertext Transfer Protocol                                                                                                    |
| IAD   | Information Access Division                                                                                                    |
| IEC   | International Electrotechnical Commission                                                                                                    |
| IDMS  | Identity Management System                                                                                                    |
| IMEI  | International Mobile Station Equipment Identity                                                                                                    |
| IPC   | Inter-process Communication                                                                                                    |
| ISO   | International Organization for Standardization                                                                                                    |
| ISP   | Internet Service Provider                                                                                                    |
| IT    | Information Technology                                                                                                    |
| LAN   | Local Area Network                                                                                                    |
| MAM   | Mobile Application Management                                                                                                    |
|       | 2FA         AD         AD DS         AD FS         ADAL         BYOD         CAG         CBC         COPE         COTS         CSD         DISA         DMZ         DOD         EMM         FIPS         GPS         GSA         HTTP         IAD         IEC         IDMS         IMEI         IPC         ISO         IT         LAN         MAM |

| 34 | MDM     | Mobile Device Management                        |
|----|---------|-------------------------------------------------|
| 35 | MDS     | Mobile Device Security                          |
| 36 | MMS     | Multimedia Messaging Service                    |
| 37 | MTP     | Mobile Threat Protection                        |
| 38 | NCCoE   | National Cybersecurity Center of Excellence     |
| 39 | NCEP    | National Cybersecurity Excellence Partnership   |
| 40 | NIAP    | National Information Assurance Partnership      |
| 41 | NIST    | National Institute of Standards and Technology  |
| 42 | NSA     | National Security Agency                        |
| 43 | NVD     | National Vulnerability Database                 |
| 44 | OS      | Operating System                                |
| 45 | PII     | Personally Identifiable Information             |
| 46 | PIV     | Personal Identity Verification                  |
| 47 | RFTC    | Request for Technical Capabilities              |
| 48 | RMF     | Risk Management Framework                       |
| 49 | SaaS    | Software as a Service                           |
| 50 | SAML    | Security Assertion Markup Language              |
| 51 | SANS    | Sysadmin, Audit, Networking, and Security       |
| 52 | SCCM    | Systems Center Configuration Manager            |
| 53 | SMS     | Short Message Service                           |
| 54 | SoC     | System on a Chip                                |
| 55 | SP      | Special Publication                             |
| 56 | TEE     | Trusted Execution Environment                   |
| 57 | TLS     | Transport Layer Security                        |
| 58 | TPM     | Trusted Platform Module                         |
| 59 | UDID    | Unique Identifier                               |
| 60 | US-CERT | United States Computer Emergency Readiness Team |
| 61 | WAP     | Web Application Proxy                           |

# Appendix B References

| 2 <b>[1]</b>               | IDC, Android and iOS Squeeze the Competition, February 24, 2015. http://www.idc.com/                                                                                                    |
|----------------------------|----------------------------------------------------------------------------------------------------|
| 3                          | getdoc.jsp?containerId=prUS25450615 [accessed 6/19/2015].                                                                                                    |
| 4 <b>[2]</b>               | Microsoft, Plan for third-party SSL certificates for Office 365, https://support.office.com/en-sg/                                                                                                    |
| 5                          | article/Plan-for-third-party-SSL-certificates-for-Office-365-b48cdf63-07e0-4cda-8c12-                                                                                                    |
| 6                          | 4871590f59ce?ui=en-US&rs=en-SG&ad=SG [accessed October 14, 2015].                                                                                                    |
| 7 <b>[3]</b>               | Microsoft, Understanding Certificate Requirements, November 08, 2011. https://                                                                                                    |
| 8                          | technet.microsoft.com/library/gg476123.aspx [accessed October 14, 2015].                                                                                                    |
| 9 <b>[4]</b>               | Microsoft, Install Active Directory Domain Services (Level 100), April 14, 2014. https://                                                                                                    |
| 10                         | technet.microsoft.com/en-us/library/hh472162.aspx [accessed October 14, 2015].                                                                                                    |
| 11 <b>[5]</b>              | Microsoft, Mobile device security policy settings in Microsoft Intune, October 8, 2015. https://                                                                                                    |
| 12                         | technet.microsoft.com/en-us/library/dn913730.aspx [accessed October 14, 2015]                                                                                                    |
| 13 <b>[6]</b>              | Microsoft, How To Install ADFS 2012 R2 For Office 365, April 28, 2014. http://                                                                                                    |
| 14                         | blogs.technet.com/b/rmilne/archive/2014/04/28/how-to-install-adfs-2012-r2-for-office-                                                                                                    |
| 15                         | 365.aspx [accessed October 14, 2015]                                                                                                    |
| 16 <b>[7]</b><br>17<br>18  | Microsoft, Office 365 and ADFSActive Directory Federation Service Installation, November 13, 2013. http://social.technet.microsoft.com/wiki/contents/articles/9082.office-365-and-adfs-active-directory-federation-service-installation.aspx [accessed October 14, 2015]. |
| 19 <b>[8]</b><br>20        | Microsoft, Test Lab Guide: System Center 2012 Configuration Manager, July 30, 2012. http://www.microsoft.com/en-us/download/details.aspx?id=30443 [accessed October 14, 2015].                                                                                            |
| 21 <b>[9]</b>              | Microsoft, Azure Active Directory Sync, July 22, 2015. https://msdn.microsoft.com/en-us/                                                                                                    |
| 22                         | library/azure/dn790204.aspx [accessed October 14, 2015].                                                                                                    |
| 23 <b>[10]</b><br>24<br>25 | Microsoft, Geek of All Trades: Office 365 SSO: A Simplified Installation Guide, https://<br>technet.microsoft.com/en-us/magazine/jj631606.aspx [accessed October 14, 2015].                                                                                               |